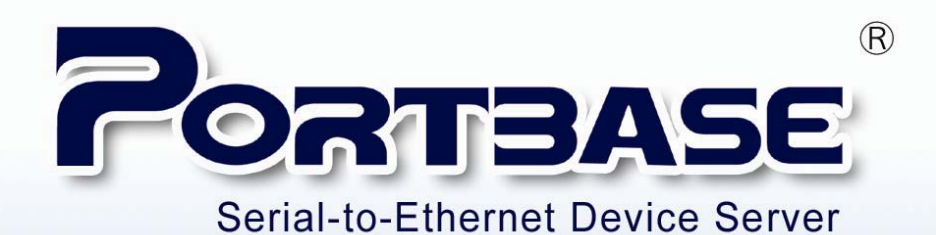

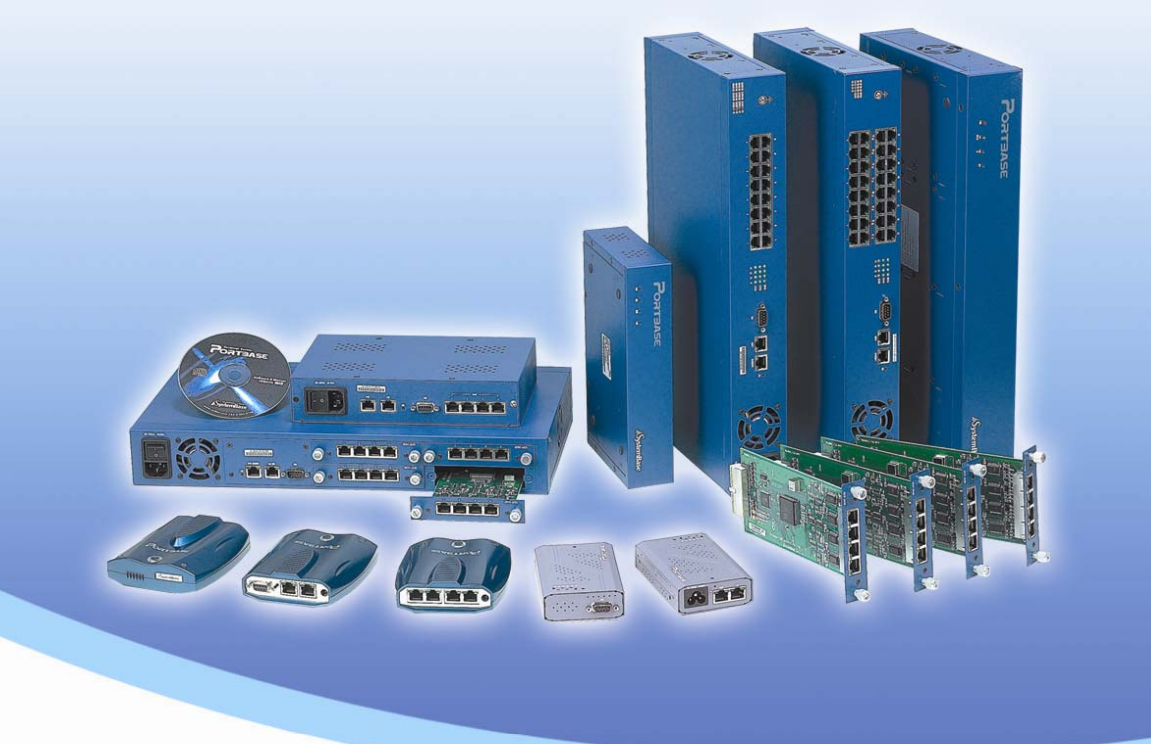

321003210 32132100003564 654 00000 6540400455500

User Guide

Version 1

Device Networking Experts SystemBase Since 1987

16th Fl. Daerung Post Tower-I, 212-8, Guro-dong, Guro-gu, Seoul, Korea TEL: 82-2-855-0501 / FAX: 82-2-855-0580 www.sysbas.com / sales@sysbas.com

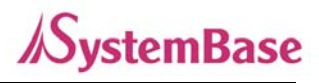

## Contents

| Overview                           |                                                    | 5  |
|------------------------------------|----------------------------------------------------|----|
| 1                                  |                                                    | ,  |
| 1. Pac                             |                                                    | 6  |
| 2. Pro                             | duct Description                                   | 1  |
| 3. Tec                             | chnical Specifications                             | 16 |
| 4. App                             | 4. Applications                                    |    |
| 1)                                 | Network Serial Communication                       | 17 |
| 2)                                 | Serial Communication Tunneling                     | 17 |
| 3)                                 | Serial Port Redirection                            | 18 |
| 4)                                 | Console Server                                     | 18 |
| 5)                                 | Standalone RAS server (PB-3010M)                   | 19 |
| <u>Conf</u>                        | iguration                                          | 20 |
|                                    |                                                    |    |
| 1. Get                             | ting Started                                       | 20 |
| 1)                                 | Configuration using the WAN Port                   | 20 |
| 2)                                 | Configuration using the LAN Port (except PB-3010M) | 22 |
| 2. Configuration Using Web Browser |                                                    | 24 |
| 2)                                 | Network Settings                                   | 26 |
| 3)                                 | Serial Settings                                    | 32 |
| 4)                                 | Advanced Settings                                  | 41 |
| 5)                                 | Save & Reboot                                      | 42 |
| 6)                                 | Change Password                                    | 42 |
| 7)                                 | Firmware Update                                    | 43 |
| 8)                                 | Factory Default                                    | 43 |
| 3. Cor                             | nfiguration Using Telnet                           | 44 |
| 1)                                 | View Environment Settings                          | 44 |
| 2)                                 | Configuration Help                                 | 44 |
| 3)                                 | Save Environment Settings                          | 44 |
| 4)                                 | Reboot                                             | 44 |
| 5)                                 | Network Environment Configuration                  | 45 |
| 6)                                 | Serial Port Environment Configuration              | 47 |
| Setu                               | p and Connections                                  | 52 |

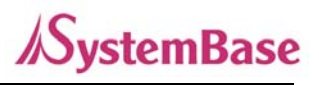

| 1 Connecting Porthase to the Network      | 52        |
|-------------------------------------------|-----------|
| 2 Connecting PC to Portbase               |           |
| 2. Connecting PC to Politbase             | 55        |
| 3. Connecting Politbase to PC             | 55        |
| COM Port Redirector                       | 57        |
| 1. Redirector Introduction                | 57        |
| 1) Supported Hardware                     | 57        |
| 2) Supported Operating Systems            | 57        |
| 3) System Requirements                    | 57        |
| 2. Installing Redirector                  | 58        |
| 1) Installing under Windows 98/ME         | 58        |
| 2) Installing under Windows 2000/XP       | 60        |
| 3. Using Redirector                       | 67        |
| 1) Using Redirector in Windows 98/ME      | 68        |
| 2) Using Redirector in Windows 2000/XP    | 71        |
| 4. Uninstalling Redirector                | 73        |
| Management with Portview                  | 74        |
| 1. Portview Introduction                  | 74        |
| 1) Supported Hardware                     | 74        |
| 2) System Requirements                    | 74        |
| 2. Installing Portview                    | 75        |
| 3. Using Portview                         | 78        |
| 1) Portbase Setting                       | 78        |
| 2) Environment Setting                    | 80        |
| 3) Overall Portbase Management            | 83        |
| 4) Detailed Portbase Management           | 86        |
| 4. Uninstalling Portview                  | 97        |
| Cable Pinouts                             | 98        |
| 1 Porthase-3010 Serial Cable Dinouts      | 00        |
| 2 Porthase-3020/30/0 Serial Cable Pinouts | 70        |
| 2. Serial Loonback Cable Dinoute          | 77<br>100 |
| 1 I AN Cable Dinouts                      | 100       |
| 4. LAN CODE FILICUIS                      | 100       |

Portbase User Guide

## //SystemBase

| Programming Examples              | 102 |
|-----------------------------------|-----|
| 1. COM Port Communication Program | 102 |
| 2. TTY Port Communication Program | 105 |
| 3. Windows Socket Program         | 108 |
| 4. Linux/Unix Socket Program      | 113 |
| SNMP                              | 117 |

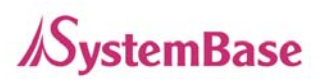

## **Overview**

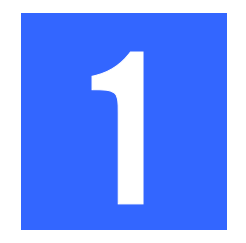

Portbase-3010/3020/3040/3080/3160/3161 series (Hereinafter referred as Portbase) is a multi-functional device server which connects RS232/422/485 devices (serial devices) such as printers, modems and other peripheral devices to the network.

#### **Main Features**

- Portbase transforms RS232/422/485 signals to Ethernet signals, and transmits them to the remote site.
- With virtual COM port driver, existing applications can be used with no changes.
- With the SNMP client function embedded, integrated device management is possible.
- With the Portview, program designed especially for Portbase, status monitoring and error detection can be done easy and quick.

## **Applicable Fields**

- Monitoring and controlling factory devices such as F/A, PLC and System Monitoring
- Interconnection of POS(Point of Sale)-related devices (bar-code reader, printer, cash register, credit card authorization terminal, etc.)
- Data collection and distribution between host computer and serial devices
- Remote monitoring fields such as gas meter inspection and tap water usage inspection
- Controlling machineries and doorways used in Building Automation System(BAS)
- Remote system connection in kiosk, ATM, etc.
- Medical and inspection equipment control
- Monitoring, controlling and data collection/distribution of any serial devices

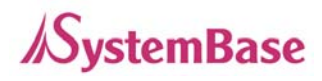

## 1. Package Components

The Portbase package consists of

- Portbase unit
- Power cable(for 3010F/3020F/3040/3080/3160/3161) or DC adapter(for 3010/3020)
- Direct LAN Cable
- Portbase CD including software and documents
  - **Redirector:** It is a network COM port driver which enables serial ports of Portbase to operate in the same way as the local COM port of the PC.

(Refer to <u>Chapter 4. COM Port Redirector</u> for details on installing and using the redirector)

**Portview:** It is a program that enables you to monitor the communication status of Portbase in real time. Portview displays the data input/output through each serial port as well as the communication status of Portbase from remote PCs under the Windows environment.

(Refer to <u>Chapter 5. Management with Portview</u> for details on installing and using the program)

#### • Portbase CD structure

| Acrobat Reader for reading user guides              |
|-----------------------------------------------------|
| Portbase 2xxx/3xxx User Guide in English and Korean |
| Portbase management software files                  |
| COM Port Redirector for Windows 2000/XP             |
| COM Port Redirector for Windows 98/ME               |
| Portbase MIB information for SNMP                   |
| Autorun file for S/W installation and manuals       |
|                                                     |

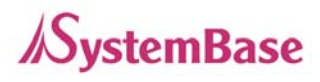

## 2. Product Description

• 3010 Models

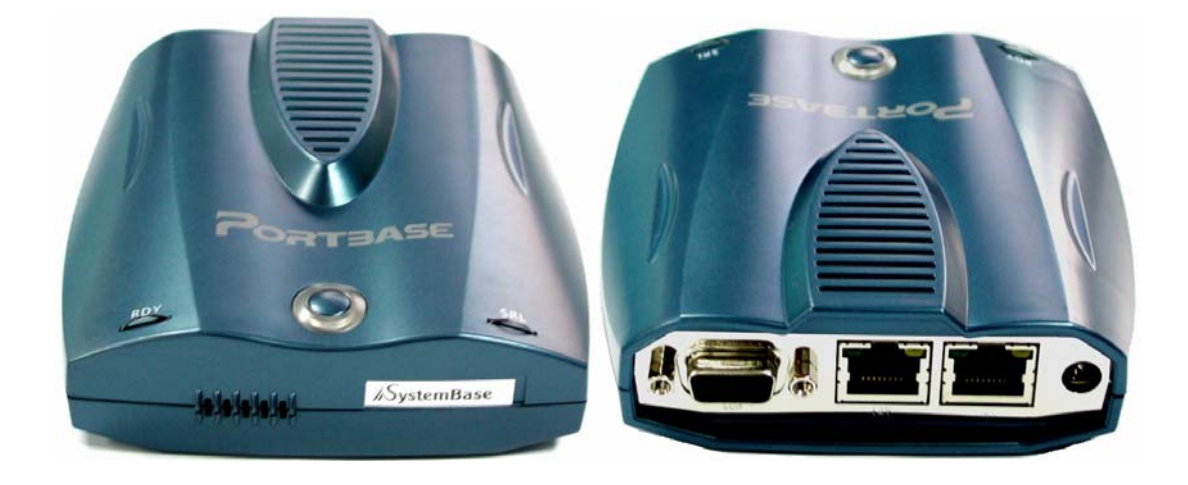

## Front

| PWR | PWR Red light when power is on                          |  |
|-----|---------------------------------------------------------|--|
| RDY | Green light when firmware is ready (blinks with errors) |  |
| SRL | Green light blinks when serial data is transmitted      |  |

| PWR   | Socket for DC 5V power supply.                                    |  |
|-------|-------------------------------------------------------------------|--|
| LAN   | 10/100 Mbps Ethernet RJ-45 (Secondary LAN Port)                   |  |
| WAN   | 10/100 Mbps Ethernet RJ-45 (Primary LAN Port)                     |  |
| Reset | Reset         Hardware reset button (at the bottom of the device) |  |
| СОМ   | DB-9 (Female) serial port for RS232/422/485                       |  |

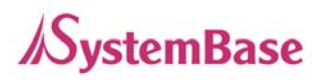

## • 3010M Models

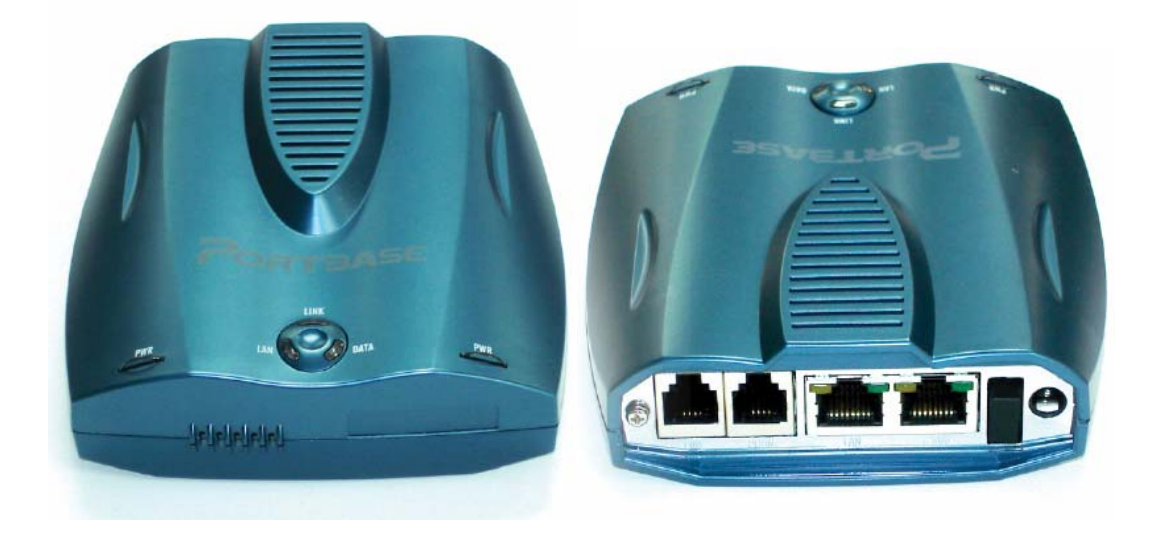

## Front

| PWR | Red light when power is on                              |
|-----|---------------------------------------------------------|
| RDY | Green light when firmware is ready (blinks with errors) |
| SRL | Modem Hook, Modem Data Tx/Rx                            |

| PWR        | Socket for DC 5V power supply                       |  |
|------------|-----------------------------------------------------|--|
| PWR SW     | Power Switch                                        |  |
| Phone/Line | Phone port /RJ-11 PSTN port                         |  |
| WAN        | 10/100 Mbps Ethernet RJ-45 (Primary LAN Port)       |  |
| Reset      | Hardware reset button (at the bottom of the device) |  |
| COM 1      | RJ-45 serial port for RS232                         |  |

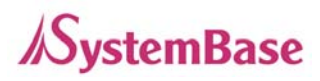

## • 3020 Models

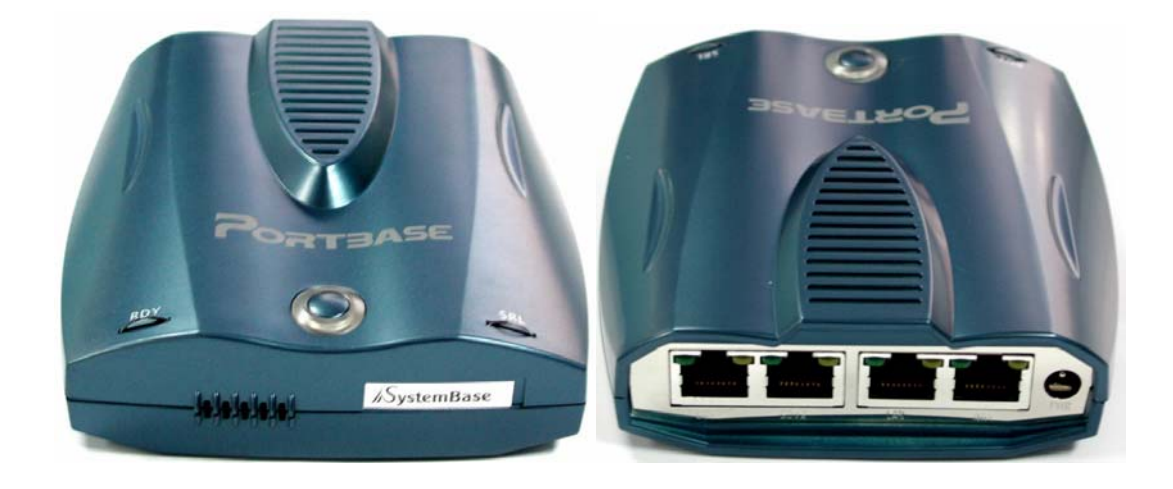

## Front

| PWR | Red light when power is on                              |
|-----|---------------------------------------------------------|
| RDY | Green light when firmware is ready (blinks with errors) |
| SRL | Green light blinking when serial data is transmitted    |

| PWR      | Socket for DC 5V power supply                       |  |
|----------|-----------------------------------------------------|--|
| LAN      | 10/100 Mbps Ethernet RJ-45 (Secondary LAN Port)     |  |
| WAN      | 10/100 Mbps Ethernet RJ-45 (Primary LAN Port)       |  |
| Reset    | Hardware reset button (at the bottom of the device) |  |
| COM 1, 2 | OM 1, 2 RJ-45 serial port for RS232/422/485         |  |

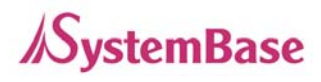

## • 3010F Models

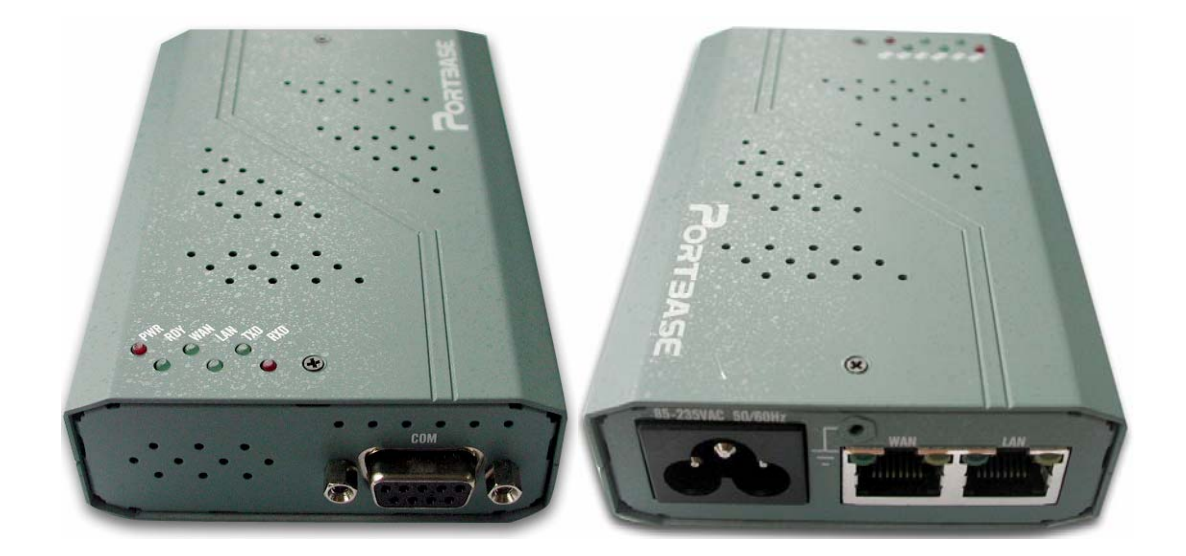

## Front

| PWR    | Red light when power is on                              |
|--------|---------------------------------------------------------|
| RDY    | Green light when firmware is ready (blinks with errors) |
| \\/ANI | Green light when 10/100Mbps network connection is       |
| WAN    | detected.                                               |
|        | Green light when 10/100Mbps network connection is       |
| LAN    | detected.                                               |
| RxD    | Red light blinking when serial data is received.        |
| TxD    | Green light blinking when serial data is transmitted.   |
| СОМ    | DB-9 (Female) serial port for RS232/422/485             |

| PWR                                                       | Socket for 100-220v AC, 50-60Hz power supply    |  |
|-----------------------------------------------------------|-------------------------------------------------|--|
| LAN                                                       | 10/100 Mbps Ethernet RJ-45 (Secondary LAN Port) |  |
| WAN                                                       | 10/100 Mbps Ethernet RJ-45 (Primary LAN Port)   |  |
| Reset Hardware reset button (at the bottom of the device) |                                                 |  |

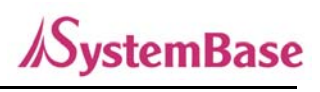

• 3020F Models

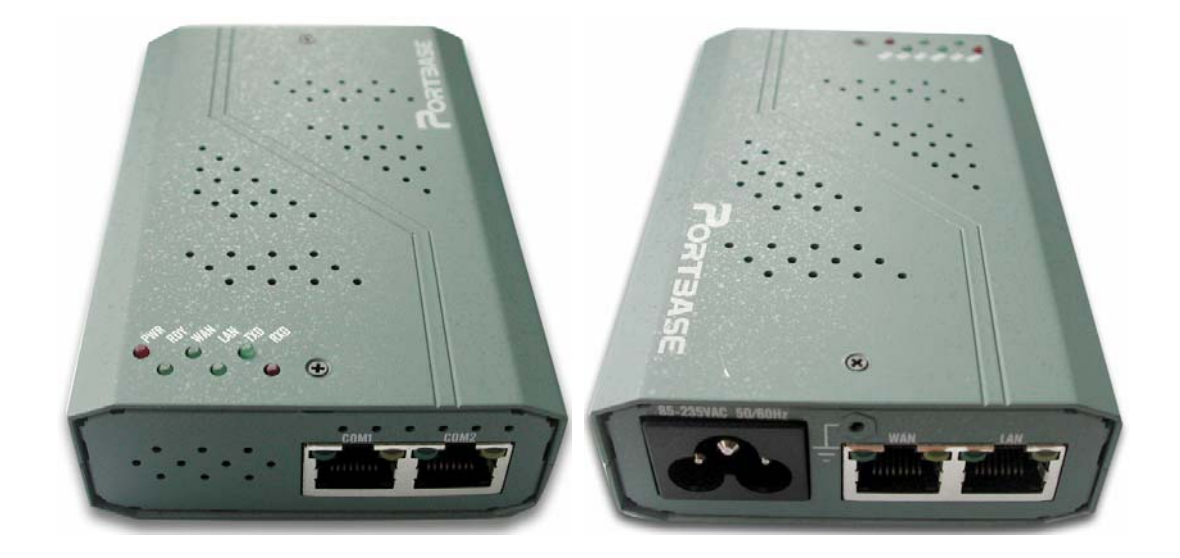

## Front

| PWR     | Red light when power is on                              |  |  |  |  |
|---------|---------------------------------------------------------|--|--|--|--|
| RDY     | Green light when firmware is ready (blinks with errors) |  |  |  |  |
| \A/ANI  | Green light when 10/100Mbps network connection is       |  |  |  |  |
| VVAN    | detected.                                               |  |  |  |  |
|         | Green light when 10/100Mbps network connection is       |  |  |  |  |
| LAN     | detected.                                               |  |  |  |  |
| RxD     | Red light blinking when serial data is received.        |  |  |  |  |
| TxD     | Green light blinking when serial data is transmitted.   |  |  |  |  |
| COM 1,2 | RJ-45 serial port for RS232/422/485                     |  |  |  |  |

| PWR   | Socket for DC 5V power supply                       |  |  |  |
|-------|-----------------------------------------------------|--|--|--|
| LAN   | 10/100 Mbps Ethernet RJ-45 (Secondary LAN Port)     |  |  |  |
| WAN   | 10/100 Mbps Ethernet RJ-45 (Primary LAN Port)       |  |  |  |
| Reset | Hardware reset button (at the bottom of the device) |  |  |  |

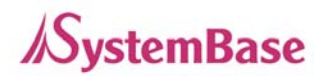

• 3040 Models

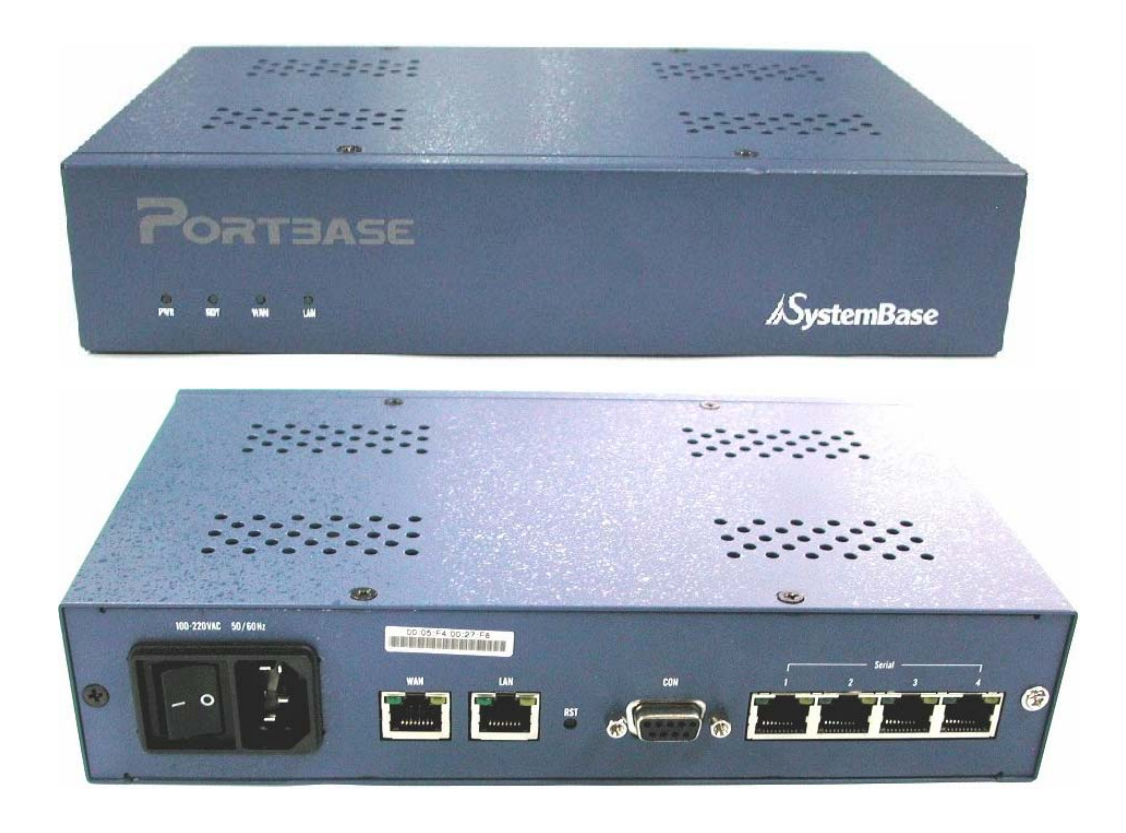

## Front

| PWR | Red light when power is on                                  |  |  |  |  |
|-----|-------------------------------------------------------------|--|--|--|--|
| RDY | Green light when firmware is ready (blinks with errors)     |  |  |  |  |
| WAN | Green light when 10/100Mbps network connection is detected. |  |  |  |  |
| LAN | Green light when 10/100Mbps network connection is detected. |  |  |  |  |

| PWR    | Socket for 100-220V AC, 50-60Hz power supply    |  |  |  |
|--------|-------------------------------------------------|--|--|--|
| WAN    | 10/100 Mbps Ethernet RJ-45 (Primary LAN Port)   |  |  |  |
| LAN    | 10/100 Mbps Ethernet RJ-45 (Secondary LAN Port) |  |  |  |
| Reset  | Hardware reset button                           |  |  |  |
| СОМ    | Console serial port for environment setting     |  |  |  |
| Serial | RJ-45 socket for serial ports (RS232/422/485)   |  |  |  |

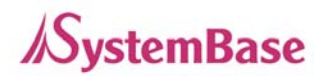

• 3080 Models

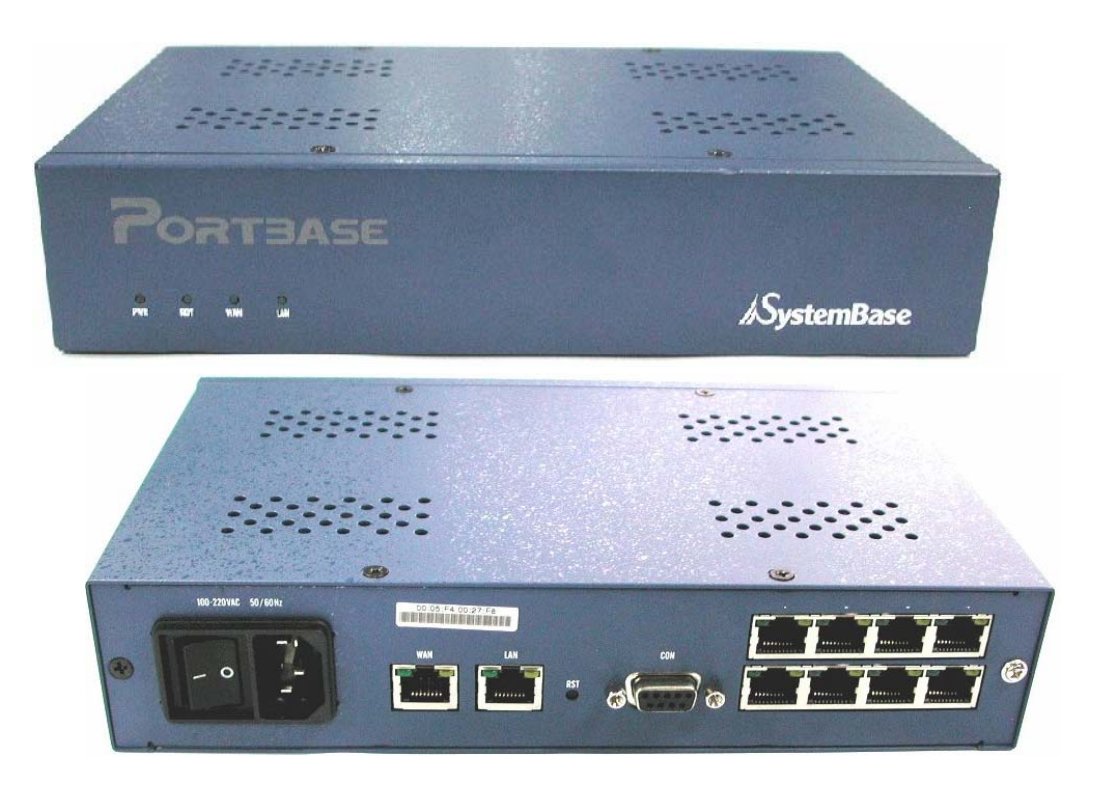

#### Front

| PWR | Red light when power is on                                  |  |  |  |  |
|-----|-------------------------------------------------------------|--|--|--|--|
| RDY | Green light when firmware is ready (blinks with errors)     |  |  |  |  |
| WAN | Green light when 10/100Mbps network connection is detected. |  |  |  |  |
| LAN | Green light when 10/100Mbps network connection is detected. |  |  |  |  |

| PWR    | Socket for 100-220V AC, 50-60Hz power supply    |  |  |  |
|--------|-------------------------------------------------|--|--|--|
| WAN    | 10/100 Mbps Ethernet RJ-45 (Primary LAN Port)   |  |  |  |
| LAN    | 10/100 Mbps Ethernet RJ-45 (Secondary LAN Port) |  |  |  |
| Reset  | Hardware reset button                           |  |  |  |
| СОМ    | Console serial port for environment setting     |  |  |  |
| Serial | RJ-45 socket for serial ports (RS232/422/485)   |  |  |  |

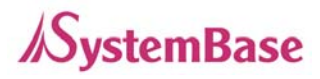

• 3160 Models (Expansion type)

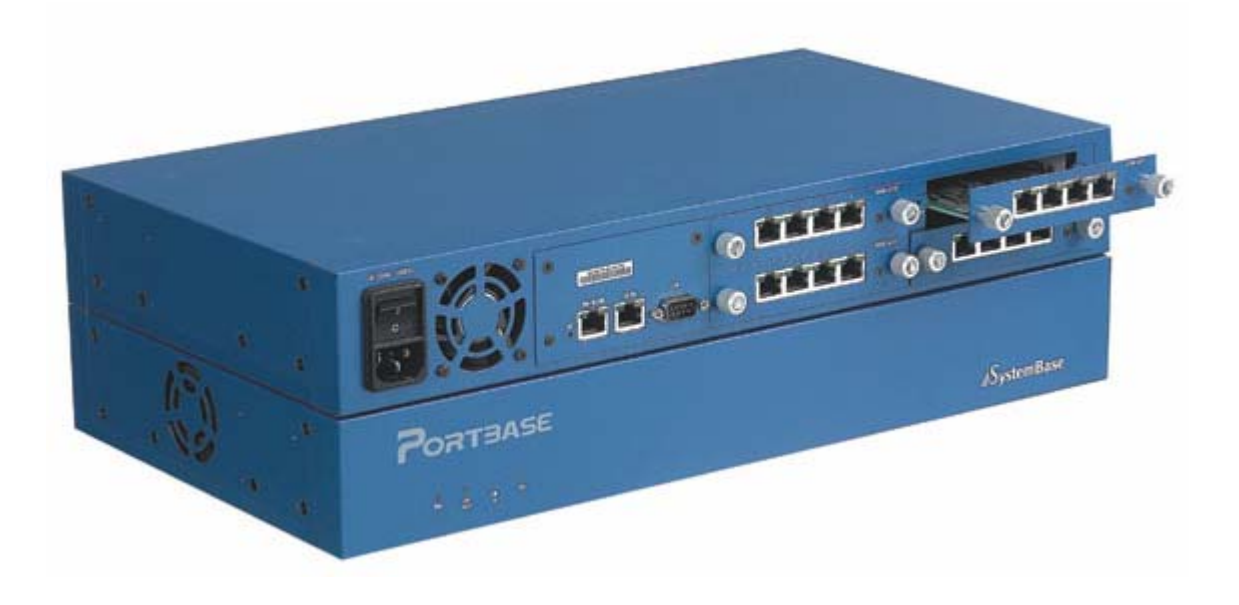

## Front

| PWR | Red light when power is on                                  |  |  |  |  |
|-----|-------------------------------------------------------------|--|--|--|--|
| RDY | Green light when firmware is ready (blinks with errors)     |  |  |  |  |
| WAN | Green light when 10/100Mbps network connection is detected. |  |  |  |  |
| LAN | Green light when 10/100Mbps network connection is detected. |  |  |  |  |

| PWR    | Socket for 100-220V AC, 50-60Hz power supply         |  |  |  |
|--------|------------------------------------------------------|--|--|--|
| WAN    | 10/100 Mbps Ethernet RJ-45 (Primary LAN Port)        |  |  |  |
| LAN    | 10/100 Mbps Ethernet RJ-45 (Secondary LAN Port)      |  |  |  |
| Reset  | Hardware reset button                                |  |  |  |
| СОМ    | Console serial port for environment setting          |  |  |  |
| Serial | 4-port RJ-45 socket for serial ports (RS232/422/485) |  |  |  |

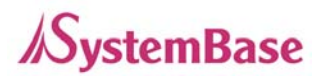

• 3161 Models (Fixed type)

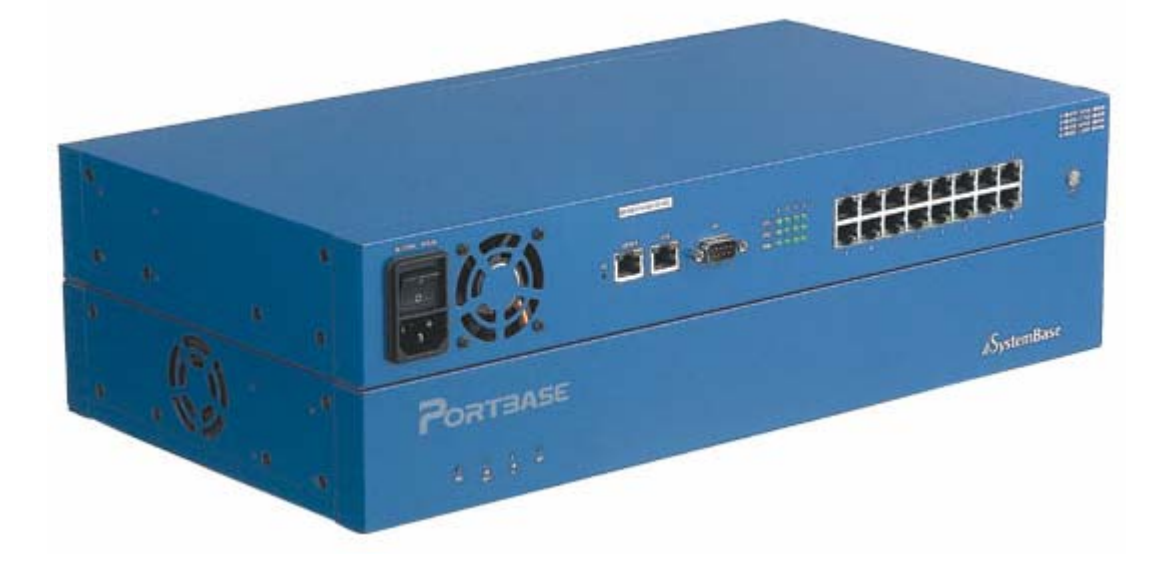

## Front

| PWR | Red light when power is on                                  |  |  |  |  |
|-----|-------------------------------------------------------------|--|--|--|--|
| RDY | Green light when firmware is ready (blinks with errors)     |  |  |  |  |
| WAN | Green light when 10/100Mbps network connection is detected. |  |  |  |  |
| LAN | Green light when 10/100Mbps network connection is detected. |  |  |  |  |

| PWR    | Socket for 100-220V AC, 50-60Hz power supply    |  |  |  |
|--------|-------------------------------------------------|--|--|--|
| WAN    | 10/100 Mbps Ethernet RJ-45 (Primary LAN Port)   |  |  |  |
| LAN    | 10/100 Mbps Ethernet RJ-45 (Secondary LAN Port) |  |  |  |
| Reset  | Hardware reset button                           |  |  |  |
| СОМ    | Console serial port for environment setting     |  |  |  |
| Serial | RJ-45 socket for serial ports (RS232/422/485)   |  |  |  |

## 3. Technical Specifications

|                   | Portbase-                                    | Portbase-    | Portbase-   | Portbase-                 | Portbase-       | Portbase-      | Portbase- |
|-------------------|----------------------------------------------|--------------|-------------|---------------------------|-----------------|----------------|-----------|
|                   | 3010101                                      | 3010(F)      | 3020(F)     | 3040                      | 3080            | 3160           | 3101      |
| Number of         | 1                                            |              | 2           | 4                         | 8               | 4 * 4          | 16        |
| Serial Ports      |                                              |              |             |                           |                 |                |           |
| Weight            | 160g                                         |              | 160g        | 1.15Kg                    | 1.26Kg          | 3.52g          | 2.59Kg    |
|                   | (300g                                        | )            | (310g)      |                           |                 | 5              | Ŭ         |
| Dimensions        | 10                                           | 5 * 113 * 32 |             | 240 *                     | 150* 50         | 439 * 234 * 63 |           |
| (W*L*H) mm        | 75                                           | * 117* 30 (F | -)          |                           |                 |                |           |
| Operating         |                                              |              |             | 0 ~ 50 ° C                |                 |                |           |
| Temperature       |                                              |              |             |                           |                 |                |           |
| LED               | Powe                                         | r, Ready, Se | erial       |                           | Power, Read     | y, WAN, LAN    |           |
| Bower             | DC                                           | 5V Adapte    | r           |                           | 100 220 \/A     |                |           |
| Fower             | 100-220                                      | VAC(Free V   | /olt) (F)   | 100 - 220 VAC (Free Volt) |                 |                |           |
| CPU               | 32 bit RISC Processor                        |              |             |                           |                 |                |           |
| SDRAM             |                                              | 8            | MB          |                           | 32 MB           |                |           |
| Flash             |                                              | 4 MB         |             |                           |                 |                |           |
| WAN               | 10/100 Mbps Ethernet port                    |              |             |                           |                 |                |           |
| LAN               | No                                           |              |             | 10/100 Mbp                | s Ethernet port | t              |           |
| Modem             | 1                                            |              |             |                           | No              |                |           |
| Serial Port Type  | RS232                                        |              | RS232/422/4 | 85                        | RS232           | RS232/4        | 22/485    |
| Serial Port Speed |                                              |              | Ν           | ax 230.4 Kbps             |                 |                |           |
| Serial Port       |                                              |              | דע פע הד    |                           |                 |                |           |
| Signals           | IX, KX, DIK, DSR, CIS, RIS, DCD              |              |             |                           |                 |                |           |
| Excessive Voltage |                                              |              |             |                           |                 |                |           |
| Protection        | Surge Protector attached to all signal lines |              |             |                           |                 |                |           |
| Supporting        |                                              |              |             |                           |                 |                |           |
| Protocols         |                                              |              |             |                           |                 |                |           |
| Configuration     | Telnet, Web                                  |              |             |                           |                 |                |           |
| Management        |                                              |              |             |                           |                 |                |           |
| Tools             | SINIVIP IVIIB 1/2, PORTVIEW, WED             |              |             |                           |                 |                |           |

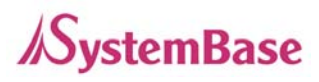

## 4. Applications

Portbase is applicable to various situations

## 1) Network Serial Communication

This is is the most common application of Portbase. By connecting a PC and a Portbase to a network, you can use serial equipments connected to the Portbase from remote PCs.

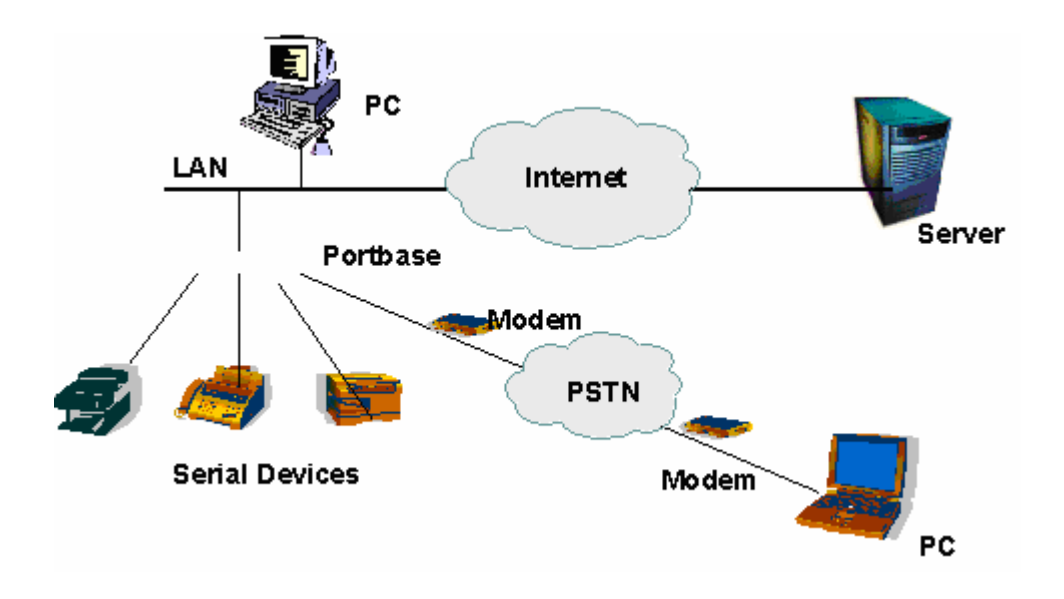

## 2) Serial Communication Tunneling

You can use the network as if it is a serial cable from your PC.

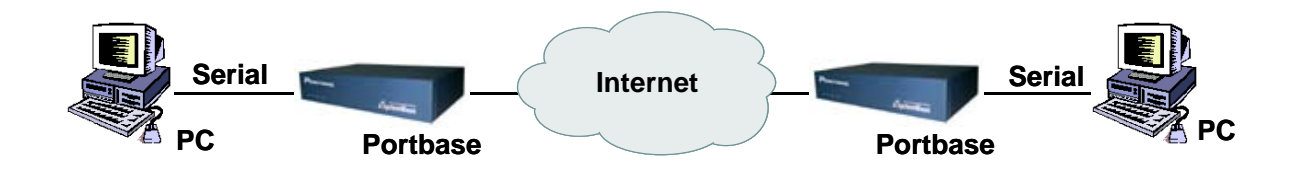

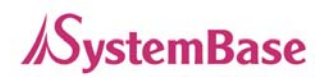

## 3) Serial Port Redirection

By exploiting redirection feature, serial ports of Portbase connected to the network can be used in the PC as if they belong to the PC.

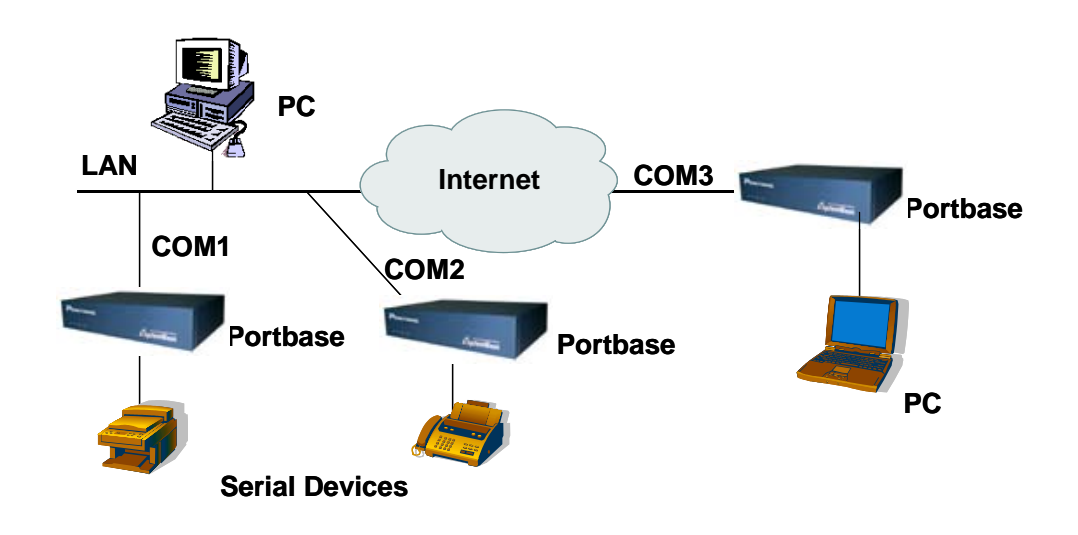

## 4) Console Server

Console server enables monitoring and controlling of multiple serial devices from one PC. These serial devices can be connected through telnet application, and these may include server, router, UPS, etc.

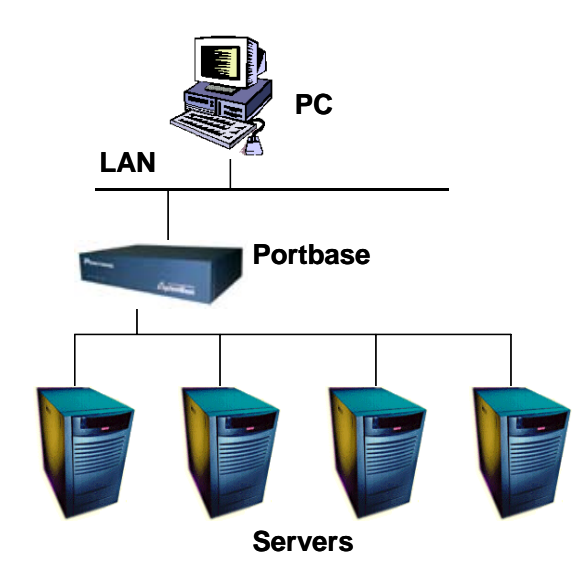

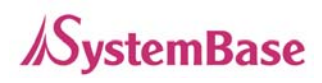

## 5) Standalone RAS server (PB-3010M)

IP address can be assigned with PPP connection on the modem port of PB-3010M.

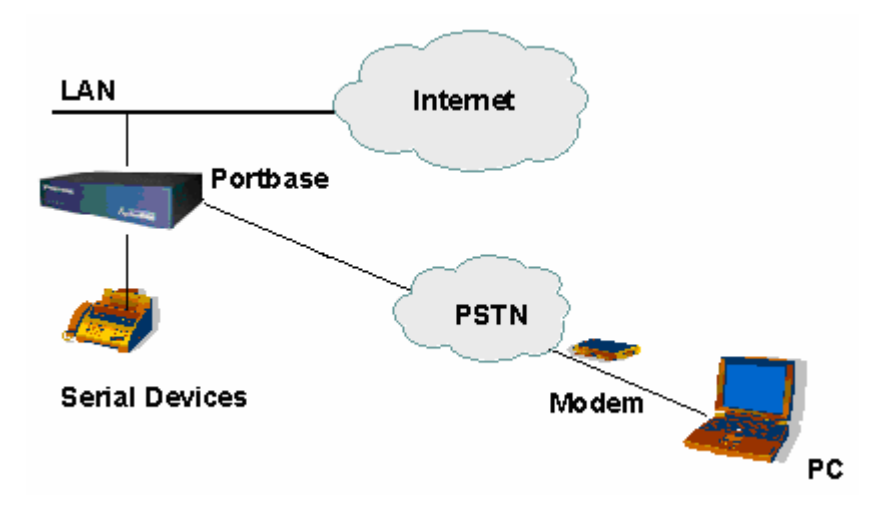

#### **PPP** Applications

- 1. Connect to the device when network failure occurs in Portbase.
- 2. Use Portbase as RAS server to get internet access with modem connection.

## 6) Network Fax Modem

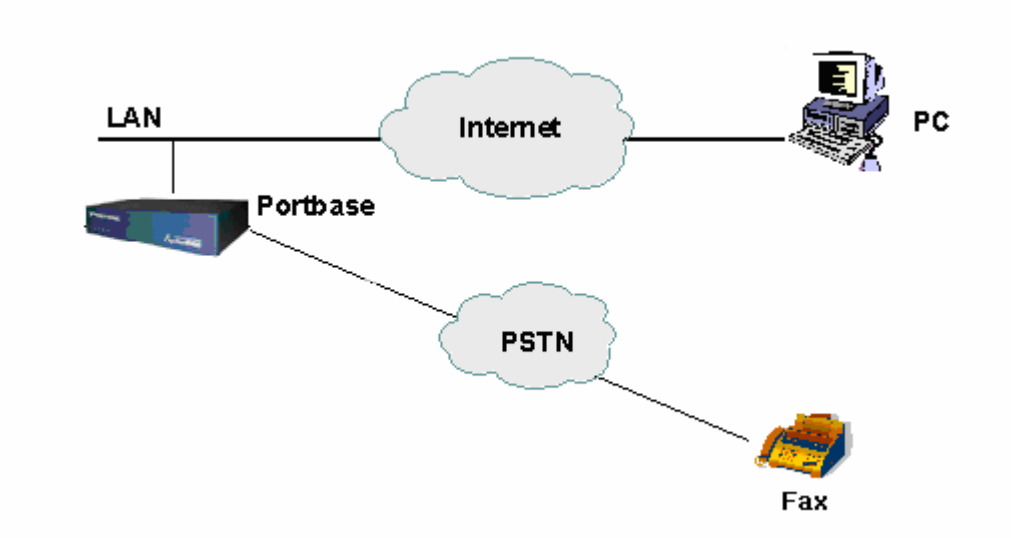

Modem port of Portbase can be used as local modem of PC. With this function, Fax can be sent from the PC.

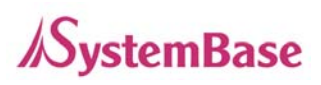

# Configuration

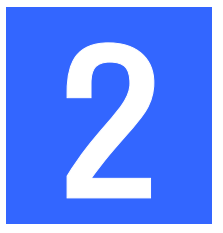

Portbase's IP address is initially set to a default address, so it has to be reconfigured appropriately before the first use. You can set the IP address and other operation parameters with Web browser or telnet from PC, using the LAN, serial, or console port.

## 1. Getting Started

## 1) Configuration using the WAN Port

## (This method is most often used)

WAN port connects Portbase to the external network.

Connect the WAN port of Portbase and PC to the network.

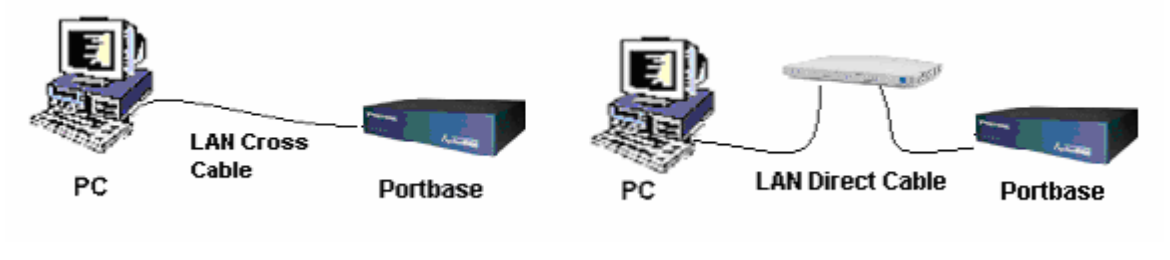

**Direct connection** 

Connection via HUB

Adjust network settings of PC as follows:

| Internet Protocol (TCP/IP) Properties                                                                                                    |              |  |  |  |
|----------------------------------------------------------------------------------------------------|--------------|--|--|--|
| General                                                                                                    |              |  |  |  |
| You can get IP settings assigned automatically if your network supports<br>this capability. Otherwise, you need to ask your network administrator for<br>the appropriate IP settings. |              |  |  |  |
| O Detain an IP address automatically O Use the following IP address:                                                                                                    |              |  |  |  |
| <u>I</u> P address:                                                                                                    | 192.168.1.72 |  |  |  |
| Subnet mask: 255 . 255 . 0                                                                                                    |              |  |  |  |
| Default gateway: 192 . 168 . 1 . 1                                                                                                    |              |  |  |  |
|                                                                                                    |              |  |  |  |

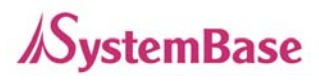

If you want to modify or view other settings of Portbase using a Web browser, refer to <u>2</u>. Configuration Using Web Browser in this chapter.

If you want to modify or view other settings of Portbase using a telnet connection, refer to <u>3. Configuration Using Telnet</u> in this chapter.

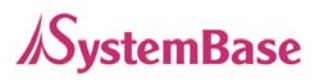

## 2) Configuration using the LAN Port (except PB-3010M)

LAN port connects Portbase to the internal network, operating as a DHCP server. Connect the LAN port of Portbase and PC to the network.

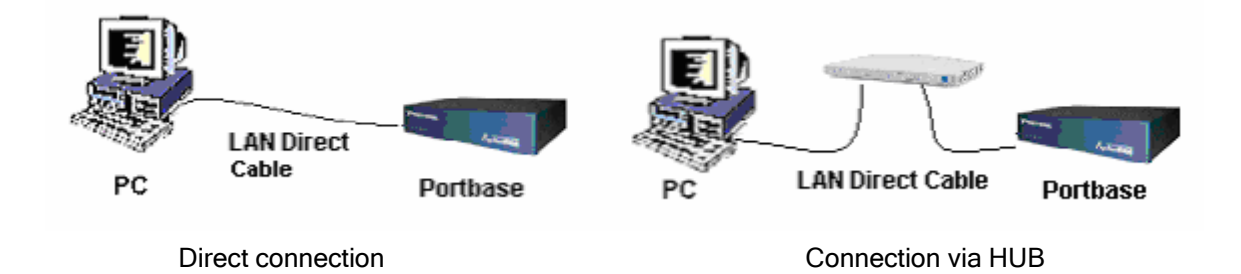

Adjust network settings of PC as follows:

| Internet Protocol (TCP/IP) Properties                                                                                                    |           |  |  |  |
|----------------------------------------------------------------------------------------------------|-----------|--|--|--|
| General Alternate Configuration                                                                                                    |           |  |  |  |
| You can get IP settings assigned automatically if your network supports this capability. Otherwise, you need to ask your network administrator for the appropriate IP settings. |           |  |  |  |
| Obtain an IP address automatic<br>OUse the following IP address: −                                                                                                    |           |  |  |  |
| IP address:                                                                                                    |           |  |  |  |
| S <u>u</u> bnet mask:                                                                                                    |           |  |  |  |
| Default gateway:                                                                                                    | · · · · · |  |  |  |
|                                                                                                    |           |  |  |  |

Within 1 minute, Portbase automatically assigns an IP Address to the PC. (IP address assigned to PC ranges from 10.10.1.2 to 10.10.1.254)

If you want to modify or view other settings of Portbase using a Web browser, refer to <u>2</u>. Configuration Using Web Browser in this chapter.

If you want to modify or view other settings of Portbase using a telnet connection, refer to <u>3. Configuration Using Telnet</u> in this chapter.

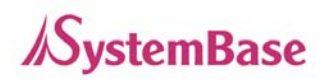

## \* Configuring PB-3010M

- There is only WAN port in PB-3010M. If a user doesn't know the IP address, there is no way to configure via web through the WAN port. To solve this problem, PB-3010M is assigned an IP 10.10.1.1 as an alias of the WAN port. This address will not affect the operation of the actual WAN IP address. Since PB-3010M cannot operate as a DHCP server, user must manually set the IP of PC as any address between 10.10.1.2 and 10.10.1.254.

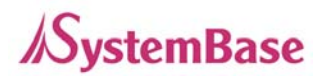

## 2. Configuration Using Web Browser

Run your Web browser and enter the IP address of either WAN or LAN port of Portbase to connect to Portbase.

#### Factory Default IP Addresses of Portbase

| WAN Port IP Address | : 192.168.1.71            |
|---------------------|---------------------------|
| LAN Port IP Address | : 10.10.1.1 (DHCP Server) |

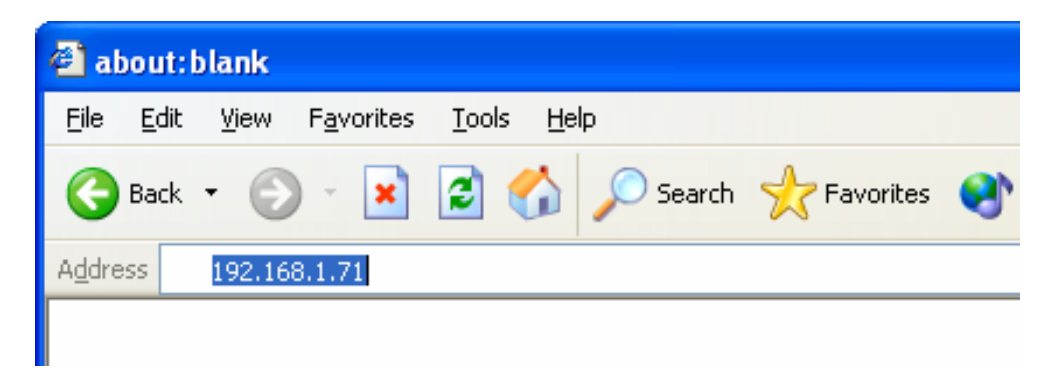

When you are connected to Portbase, the following initialization window appears.

| Connect to 192.1   | 68.1.71              |
|--------------------|----------------------|
|                    |                      |
| PortBase           |                      |
| <u>U</u> ser name: | 🖸 portbase 🛛 🍟       |
| <u>P</u> assword:  | •••••                |
|                    | Remember my password |
|                    | OK Cancel            |

The default Username and Password : 'portbase', '99999999'(8 consecutive 9s)

After entering the correct Username and Password, click "OK" to warp to the environment setting screen.

## //SystemBase

## Portbase User Guide

| 😫 SystemBase PortBase                                                        |                        |                       |
|------------------------------------------------------------------------------|------------------------|-----------------------|
| <u>File E</u> dit <u>V</u> iew F <u>a</u> vorites <u>T</u> ools <u>H</u> elp |                        |                       |
| 😋 Back 🔹 🐑 👻 📓 🏠 🔎                                                           | Search 🥂 Favorites 🔇 M | edia 🧭 🔗 嫨 🖸          |
| ddress http://192.168.1.71/doc/index.htm                                     |                        | ×                     |
| 7                                                                            |                        |                       |
| <b>FORTBASE</b>                                                              |                        |                       |
| Overview                                                                     | Portba                 | se Overview           |
| Notwork Sottings                                                             |                        |                       |
| Network Settings                                                             | Device Name            | PortBase-3040         |
| Serial Settings                                                              | Firmware Version       | 1.00                  |
| Advance Settings                                                             |                        |                       |
|                                                                              | Network Configurati    | ion                   |
| Save & Reboot                                                                | IP Address             | 192.168.0.55          |
|                                                                              | Subnet Mask            | 255.255.255.0         |
| Change Password                                                              | MAC Address            | 00:05:F4:11:11:C5     |
| Update Firmware                                                              | NAT Configuration      |                       |
| Eastairs Default                                                             | IP Address             | 10.10.1.1             |
| Factory Default                                                              | Subnet Mask            | 255.255.255.0         |
|                                                                              | MAC Address            | 00:05:F4:11:11:C4     |
|                                                                              |                        |                       |
|                                                                              | Home Page              | http://www.sysbas.com |

| Overview          | : | Display product version and the current network status. (shown above)        |
|-------------------|---|------------------------------------------------------------------------------|
| Network Settings  | : | Configure network connection settings.                                       |
| Serial Settings   | : | Configure communication environment and the detailed operation parameters    |
|                   |   | for the serial ports.                                                        |
| Advanced Settings | : | Decide whether or not to allow HTTP, FTP, or TELNET service on the WAN $\!/$ |
|                   |   | LAN.                                                                         |
| Save & Reboot     | : | Save the configurations and reboot Portbase.                                 |
| Change Password   | : | Set the password for the administrator, used when accessing to Portbase via  |
|                   |   | Web/Telnet.                                                                  |
| Update Firmware   | : | Update Portbase firmware.                                                    |
| Factory Default   | : | Restore all the factory default settings.                                    |

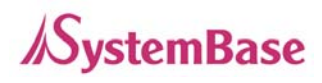

## 2) Network Settings

Configure the external network environment for Portbase. There are three sub-sections for the Network Settings page : Network, NAT, and Management. Network configures the WAN port connection environment. NAT configures the LAN port operation environment (DHCP Server). Management configures various parameters used for Portview, the management program for Portbase.

## ① Network Settings

| <u>м</u>         | letwork Settings |  |
|------------------|------------------|--|
| IP Configuration | Static IP 💌      |  |
| IP Address       | 192.168.1.71     |  |
| Subnet Mask      | 255.255.255.0    |  |
| Gateway          | 192.168.1.1      |  |
| PPPoF Connection |                  |  |
| PPPoE Username   | none             |  |
| PPPoE Password   | none             |  |
| DNS Server       | Add 💌            |  |
| DNS Server 1     | 168.126.63.1     |  |
| Su               | bmit Cancel      |  |
| Network          | NAT Management   |  |

- IP Configuration (Default: Static IP)
   To achieve the IP to the WAN port from the external DHCP server, set as DHCP.
   If a pre-defined IP is used for the WAN port, set as Static IP.
- IP Address (Default: 192.168.1.71)
   Set the IP address when the WAN port is to be set as static IP. (Select Disable for the DHCP Client)

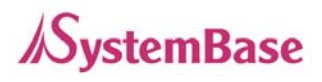

- Subnet Mask (Default: 255.255.255.0) Set the Subnet mask. (When WAN port is used with static IP)
- Gateway (Default: 192.168.1.1) Set the Gateway address. (When WAN port is used with static IP)

## • PPPoE Connection (Default None)

Set this option when network connection is established through xDSL modems. When PPPoE Connection is selected, IP Configuration is ignored, be it either DHCP or Static IP.

- PPPoE Username (Default None)
   Username to be provided to ISP for PPPoE network connection
- PPPoE Password (Default None)
   Password to be provided to ISP for PPPoE network connection

## DNS Server

Register the Domain Name Server (DNS). Upto 5 DNS can be registered. Using the Add, Delete option, DNS can be added or deleted.

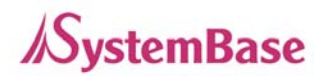

## ② NAT (except PB-3010M)

| Network Settings                              |         |
|-----------------------------------------------|---------|
| IP Address 10.10.1.1<br>Subnet Mask 255.0.0.0 | ]       |
| DHCP Server Enabled                           |         |
| Start Address 10.10.1.2                       |         |
| End Address 10.10.1.20                        | ]       |
| DHCP Gateway 🛛 System 🔽                       |         |
| Gateway Address                               | ]       |
| Lease Time O days 1 hours O                   | minutes |
| Submit Cancel                                 |         |
| Network NAT Manage                            | ment    |

- IP Address (Default: 10.10.1.1) Set the IP address of the LAN port.
- Subnet Mask (Default; 255.255.255.0) Set the Subnet Mask for the LAN port.
- DHCP Server (Default: Enabled) Determine if the LAN port would operate as the DHCP server.
- Start Address (Default: 10.10.1.2)
   When the LAN port operates as the DHCP server, set the starting IP address to assign to the DHCP clients via the LAN port.
- End Address (Default: 10.10.1.20)
   When the LAN port operates as the DHCP server, set the last IP address to assign to the DHCP clients via the LAN port.

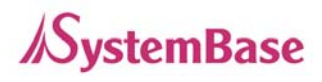

- DHCP Gateway (Default: System)
   Determine if the gateway for the DHCP clients will be Portbase itself or the external Gateway.
   If this option is set as 'System', the LAN port would operate as the Gateway.
   If this option is set as 'User Defined', enter the Gateway Address for the DHCP clients to the 'Gateway Address' field
- Gateway Address (Default: 0.0.0.0) If the DHCP Gateway is set as User Defined, set the external Gateway IP address.
- Lease Time (Default: 1 day) Set the IP address lease time for the DHCP clients.

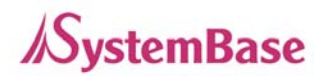

#### 3 Management

|       | I           | Vetwork Settings |              |
|-------|-------------|------------------|--------------|
|       |             |                  |              |
| Porti | oase Name   | None             |              |
| Loca  | tion        | None             |              |
| Grou  | ıp          | None             |              |
| Port  | √iew Server | 0.0.0.0          | / 4000       |
| SNM   | IP          | Disable 💌        |              |
| Time  | server      | 0.0.0.0          |              |
| Time  | Zone        | (+9) Seoul       | •            |
|       |             |                  |              |
|       | S           | ubmit Cancel     |              |
|       | Vetwork     |                  | (Management) |

If multiple devices are installed and managed together, integration in management is necessary. Also, it is the case the when the device reports an erroneous status, figuring out the reason for the failure becomes a time-consuming job.

To solve this inefficiency and provide better solution, Portbase provides a Network Management System software, Portview.

Portview provides integrated Portbase management, status information for each device, and the Data Scope feature. (Refer to <u>Chapter 5. Management with Portview</u> for more information.)

- Portbase Name (Default: None)
   Set the name for Portbase. 32 Characters at maximum. (Default: None)
- Location (Default: None) Set the location name for Portbase. 32 Characters at maximum. (Default: None)
- Group (Default: None)
   Set the group name for Portbase. 32 Characters at maximum. (Default: None)

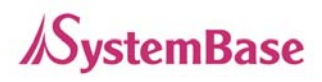

- PortView IP Address (Default: 0.0.0.0 / 4000)
   When Portbase management software Portview is used,
   Set IP address and the socket number of the server PC on which Portview is installed.
   (Refer to <u>Chapter 5. Management with Portview</u> for further information.)
- SNMP (Default : Disable)
   When standard SNMP server manages Portbase, determine if SNMP Agent service will be used or not.
   MIB-II (RFC 1213): System, Interface, IP, ICMP, TCP, UDP MIB-I (RFC 1317): Serial Interface
- Time Server (Default: 0.0.0.0)
   Set the Time Server to provide correct time in the region and the country in which Portbase is located. Portbase has a default Time Server registered. Other Time Servers can be registered if needed.
- Time Zone (Default: Seoul)
   When the default Time Server registered in Portbase is activated, select the region and the country in which Portbase is located.

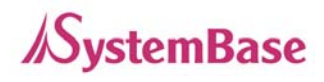

## 3) Serial Settings

Set the communication and operation environment for each serial port.

First, current settings of all ports are shown on the screen. Settings of all serial ports available for individual Portbase model (3010 to 3161) will be displayed.

|    |          |           | Seri         | ial Port | Settings    |          |            |       |
|----|----------|-----------|--------------|----------|-------------|----------|------------|-------|
|    |          |           |              |          |             |          |            |       |
|    | COM(Wir  | 200x/XP)  | Local Socket | 4001     | Device Type | Dataonly | Flow N     | lone  |
| 1  | Baudrate | 9600      | Data Bits    | 8        | Parity      | None     | Stop Bits  | 1     |
|    | Host IP  | 0.0.0.0   | Host Port    | 1000     | Buffering   | 0 msec   | Alive Time | O sec |
|    | Login    | Disable   | Username     | none     | Password    | none     |            |       |
|    | COM(Wir  | 1200x/XP) | Local Socket | 4002     | Device Type | Dataonly | Flow N     | lone  |
|    | Baudrate | 9600      | Data Bits    | 8        | Parity      | None     | Stop Bits  | 1     |
| Z. | Host IP  | 0.0.0.0   | Host Port    | 1000     | Buffering   | 0 msec   | Alive Time | O sec |
|    | Login    | Disable   | Username     | none     | Password    | none     |            |       |
|    | COM(Wir  | 1200x/XP) | Local Socket | 4003     | Device Type | Dataonly | Flow N     | lone  |
|    | Baudrate | 9600      | Data Bits    | 8        | Parity      | None     | Stop Bits  | 1     |
| 3  | Host IP  | 0.0.0.0   | Host Port    | 1000     | Buffering   | 0 msec   | Alive Time | O sec |
|    | Login    | Disable   | Username     | none     | Password    | none     |            |       |
|    | COM(Wir  | 1200x/XP) | Local Socket | 4004     | Device Type | Dataonly | Flow N     | lone  |
|    | Baudrate | 9600      | Data Bits    | 8        | Parity      | None     | Stop Bits  | 1     |
| 4  | Host IP  | 0.0.0.0   | Host Port    | 1000     | Buffering   | 0 msec   | Alive Time | O sec |
|    | Login    | Disable   | Username     | none     | Password    | none     |            |       |
|    | COM(Wir  | 1200x/XP) | Local Socket | 4005     | Device Type | Dataonly | Flow N     | lone  |
|    | Baudrate | 9600      | Data Bits    | 8        | Parity      | None     | Stop Bits  | 1     |
| 3  | Host IP  | 0.0.0.0   | Host Port    | 1000     | Buffering   | 0 msec   | Alive Time | O sec |
|    | Login    | Disable   | Username     | none     | Password    | none     |            |       |
|    | COM(Wir  | 1200x/XP) | Local Socket | 4006     | Device Type | Dataonly | Flow N     | lone  |
|    | Baudrate | 9600      | Data Bits    | 8        | Parity      | None     | Stop Bits  | 1     |
| פ  | Host IP  | 0.0.0.0   | Host Port    | 1000     | Buffering   | 0 msec   | Alive Time | O sec |
|    | Login    | Disable   | Username     | none     | Password    | none     |            |       |
|    | COM(Wir  | 1200x/XP) | Local Socket | 4007     | Device Type | Dataonly | Flow N     | lone  |
| 7  | Baudrate | 9600      | Data Bits    | 8        | Parity      | None     | Stop Bits  | 1     |
|    | Host IP  | 0.0.0.0   | Host Port    | 1000     | Buffering   | 0 msec   | Alive Time | O sec |
|    | Login    | Disable   | Username     | none     | Password    | none     |            |       |
|    | COM(Wir  | 1200x/XP) | Local Socket | 4008     | Device Type | Dataonly | Flow N     | lone  |
| •  | Baudrate | 9600      | Data Bits    | 8        | Parity      | None     | Stop Bits  | 1     |
| ð  | Host IP  | 0.0.0.0   | Host Port    | 1000     | Buffering   | 0 msec   | Alive Time | O sec |
|    | Login    | Disable   | Username     | none     | Password    | none     |            |       |

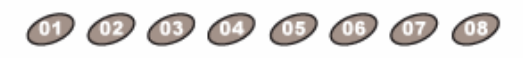

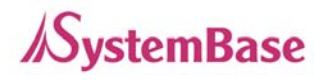

If you want to configure each port, click on the port number button at the bottom of the page. Then the setting page for the selected port will appear.

|                      | Serial Port Settings |
|----------------------|----------------------|
| Serial Port 1        |                      |
| Operation Mode       | COM(Win200x/XP)      |
| BaudRate             | 9600 💌               |
| Data Bits            | 8 bit 💌              |
| Parity               | None 💌               |
| Stop Bits            | 1 bit 💌              |
| Flow Control         | None 💌               |
| Local Socket Port    | 4001                 |
| Device Type          | DataOnly 💌           |
| Alive Check time     | 0 sec                |
| Buffering Check Time | 0 msec               |
| Host IP Address      | 0.0.0.0 / 1000       |
| Passive Login        | Disable 💌            |
| Passive Username     | none                 |
| Passive Password     | none                 |
|                      | Submit Cancel        |

• Operation Mode (Default: COM(Win200x/XP))

Select the operation protocol which the serial ports would use.

→ Disable

Do not use this port.

#### → COM(Win2000/XP)

Use the serial ports of Portbase as the COM ports of Windows 2000/XP/2003 operated PC. (Both the data and the signal line information of the serial port can be controlled.)

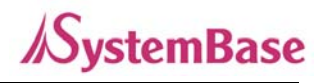

## → COM(Win98/ME)

Use the serial ports of Portbase as the COM ports of Windows 98/ME operated PC. (Both the data and the signal line information of the serial port can be controlled.)

#### → TCP Server

Portbase works as a socket server, waiting for the client connection on the network. Socket number for awaiting connections can be set in 'Socket Number' field. All data between the socket and the serial port is transferred untouched after the socket connection is established.

## → TCP Client

Portbase acts as a socket client in this mode. It tries to connect to the server IP address and the socket number assigned when a certain server waits for connection on the network.

All data between the socket and the serial port is transferred untouched after the socket connection is established.

## → TCP Server(M)

Portbase works as a server, accepting upto 5 simultaneous connections from socket clients.

Data transmitted from Portbase is broadcast to each socket client.

#### → UDP Server

Portbase works as a UDP server, waiting for UDP connection from the client on the network.

Socket number for awaiting connections can be set in 'Socket Number' field.

Once a UDP packet is received to the socket that waits for the connection, the data is transmitted to the serial port. The data input from the serial port is put into UDP packets, which eventually are sent to the client.

#### → UDP Client

When the data is input to the serial port, UDP packets are sent using the preset IP address and the socket number of the server.

### $\rightarrow$ X-Console

X-Console is a console management server provided by SystemBase. This mode is used when X-Console is linked to Portbase for better management and performance.

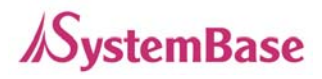

This protocol only works with the X-Console software. All data is encrypted by the SEED method during communication.

For more information, visit the company website, <u>http://www.sysbas.com/</u> and refer to the X-Console page under Products section.

- → Internal Modem (Only in PB-3010M)
   Use the port as the modem port for PPP connection or console login
- Baud Rate (Default: 9600)
   Set communication speed. (150bps ~ 230Kbps)
- Data Bits (Default: 8)
   Set the number of bits in each character size. (7,8)
- Parity (Default: None)
   Set parity bit check scheme. (None, Even, Odd)
- Stop Bits (Default: 1) Set the number of stop bits. (1, 2)
- Flow Control (Default: None)
   Set the flow control scheme. (None, RTS, Xon)
- Local Socket Port (Default: 4001~4004)
   Set the socket number for the port.
   Software makes use of this value for the network socket communication.
   Port 1 → 4001, Port 2 → 4002, Port 3 → 4003, Port 4 → 4004 ...
- Device Type (Default: DataOnly)
   Set the signal line check method for the device to be connected to the given serial port.
   If the mode is set to DataOnly, only Txd, Rxd, and Gnd signal lines are used in inter-device communication.

If the mode is set to Modem, all modem signals except RI(Ring Indicator) are asserted, tested, and used in communication.

• Alive Check Time (Default: 0 sec)

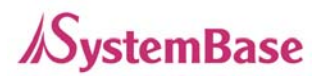

After a certain amount of time passes without any communication after the socket connection between the given serial port and the server is established, automatically disconnect the socket connection.

If the value is set to 0, this function is disabled.

(Only applies to TCP Client, TCP Server, TCP Server(M) operation modes.)

## • Buffering Check Time (Default: 0 msec)

This option needs to be set when consecutive data from the given serial port needs to be transmitted to socket at once.

If 100 bytes of character string is to be transmitted from the serial device and the buffering value is set to '10', Portbase waits up to 10 msec for each byte-to-byte interval until the entire 100 bytes are received. After the 100 bytes are entirely received, it transmits this data to the server as one packet, using the socket. If the buffering value is set to '0', however, data transmission is done in received byte-scale as multiple packets sent to the server.

- Host IP Address (Default: 0.0.0.0 / 1000)
   When the Operation Mode is set as TCP Client, set the IP address and the socket number to connect to.
- Passive Login (Default: Disable)
   When the Operation Mode is set as TCP Server, ask for the username and password when the client tries to connect.

## User/Password (Default: None) When the Operation Mode is set as TCP Server, set the username and password to ask for.
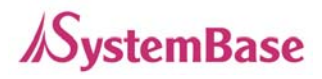

• Modem Port Settings (Only in PB-3010M)

| Se                             | rial Port Settings  |
|--------------------------------|---------------------|
| Serial Port 2                  |                     |
| Operation Mode                 | Internal Modem 💉    |
| Baud Rate<br>Modem Init String | 57600 bps 💌<br>ATZD |
| Enable PPP Connection          |                     |
| 💿 Incoming 🛛 🔘 Outgoing        |                     |
| 💿 Console login                |                     |
| Username                       |                     |
| Password                       |                     |
| Submit                         | Cancel              |

Use the modem port as an incoming port.

#### Baud Rate

Set the speed of the modem port.

#### Modem Init String

Set the modem initialization character.

# • Enable PPP Connections

Use the modem port for the PPP connection

- Username Set the username for console login.
- Password
   Set the password of the user for console login.

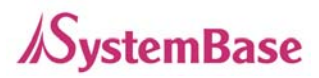

| Serial Port Settings                                  |                    |  |  |  |  |
|-------------------------------------------------------|--------------------|--|--|--|--|
| Serial Port 2                                         |                    |  |  |  |  |
| Operation Mode                                        | Internal Modem 🛛 👻 |  |  |  |  |
| Baud Rate                                             | 57600 bps 💌        |  |  |  |  |
| Modem Init String                                     | ATZD               |  |  |  |  |
| Enable PPP Connection                                 |                    |  |  |  |  |
| 🔘 Incoming 🛛 💿 Outgoing                               |                    |  |  |  |  |
| * Choose another operation mode.                      |                    |  |  |  |  |
| This mode works as Com mode or TCP(UDP) Server/Client |                    |  |  |  |  |
| Submit                                                |                    |  |  |  |  |

Use the modem port as an outgoing port.
 With this mode, user can control the modem via network.
 User have to select other network modes (COM/TCP/UDP) of his choice by selecting different operation modes.

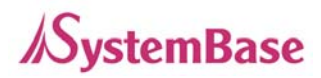

| Se                                             | erial Port Settings |
|------------------------------------------------|---------------------|
| Serial Port 2                                  |                     |
| Operation Mode                                 | Internal Modem 🛛 👻  |
| Baud Rate                                      | 57600 bps 🖌         |
| Enable PPP Connection                          |                     |
| <ul> <li>Incoming</li> <li>Outgoing</li> </ul> |                     |
| Username                                       | NONE                |
| Password                                       | NONE                |
| Local IP Address                               | 10.0.0.2            |
| Remote IP Address                              | 10.0.0.3            |
| Session Timeout                                | 60 sec              |
| Submit                                         | Cancel              |

Use the modem port as a PPP Server port.

#### Authentication

Select an authentication type.

#### • Username

Set the username for PPP connection.

#### Password

Set the password of the user for PPP connection.

#### Local IP Address

Set a local IP address to be assigned by PPP connection.

# Remote iP Address

Set a remote IP address to be assigned by PPP connection.

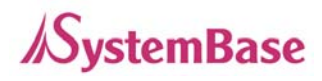

#### Session Timeout

Set a timeout value for PPP connection termination.

| S                       | erial Port Settings |
|-------------------------|---------------------|
| Serial Port 2           |                     |
| Operation Mode          | Internal Modem 🛛 👻  |
| Baud Rate               | 57600 bps 💌         |
| Modem Init String       | ATZ0                |
| Enable PPP Connection   |                     |
| 🔘 Incoming 🛛 💿 Outgoing |                     |
| Authentication          |                     |
| Username                | NONE                |
| Password                | NONE                |
| Phone Number            | 555-5555            |
|                         |                     |
| Submit                  | Cancel              |

Use the modem port as a PPP Client port.

#### Authentication

Select an authentication type.

#### • Username

Set the username for PPP connection.

#### Password

Set the password of the user for PPP connection.

# Phone Number

Set the phone number of the PPP server.

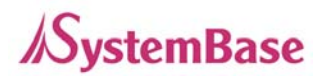

# 4) Advanced Settings

Set the operation modes and the connection restriction for the server (FTP, HTTP, TELNET) running in Portbase

| Advanced Settin        | ngs       |
|------------------------|-----------|
| FTP server             | Enabled 💌 |
| WAN side HTTP access   | Yes 💌     |
| WAN side FTP access    | Yes 💌     |
| WAN side TELNET access | Yes 💌     |
| Submit                 | cel       |

- FTP server (Default: Enabled) Determine if the FTP server will be used in Portbase.
- WAN side HTTP access (Default: Yes)
   Determine whether the Client request for the Portbase HTTP server through the WAN port will be accepted or denied.
- WAN side FTP access (Default: Yes)
   Determine whether the Client request for the Portbase FTP server through the WAN port will be accepted or denied.
- WAN side TELNET access (Default: Yes)
   Determine whether the Client request for the Portbase TELNET server through the WAN port will be accepted or denied.

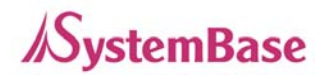

# 5) Save & Reboot

This option saves changes to the Flash memory and restarts the system to let the changes to take place in the operation.

| Save & Reboot |   |
|---------------|---|
| Save & Reboot |   |
| Reboot Only   | 1 |

'Save & Reboot' reboots Portbase after saving changes to Flash memory.

'Reboot Only' option just reboots Portbase without saving changes. This option can be used to rollback the changes you've mistakenly made.

# 6) Change Password

Change the username and password for the administrator, who can change environment settings of portbase.

The administrator uses the username and password when connecting via Web or Telnet.

The default username is 'portbase' and the default password is '999999999' (8 consecutive 9's)

When you enter the new password, it has to be longer than 8 characters using the alpha-numeric characters.

| Change Password       |  |  |  |  |
|-----------------------|--|--|--|--|
| New Username portbase |  |  |  |  |
| Current Password      |  |  |  |  |
| New Password          |  |  |  |  |
| Submit Cancel         |  |  |  |  |

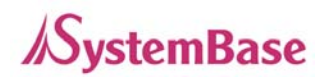

# 7) Firmware Update

Firmware is an operating system embedded in Flash memory of Portbase.

The recent firmware for Portbase can be found and downloaded in the website of SystemBase, <a href="http://www.sysbas.com/">http://www.sysbas.com/</a>.

Set the location of the firmware file to update, using the 'Browse...' button.

| Update Firmware |  |  |  |
|-----------------|--|--|--|
| Browse Upload   |  |  |  |

Select Image Download to start a Code Image Update. After Image Download is selected it will take a few seconds before you can select the file to be downloaded.

The selected firmware will be transferred to Portbase when you click 'Upload'.

After the transmission is complete, Portbase will be automatically restarted to operate with the new firmware.

# 8) Factory Default

Restore all the configuration parameters to the factory default values.

Clicking on 'Factory Default' button will delete all the current settings and change these settings to the initial status.

If you want to use Portbase with the default settings, Portbase must be restarted by using 'Save & Reboot' menu.

| Factory Default     |  |
|---------------------|--|
| <br>Factory Default |  |
|                     |  |

Reset settings to factory default, after please "Reboot".

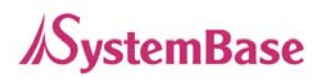

# 3. Configuration Using Telnet

Run the telnet application and enter the IP address of either WAN or LAN port of Portbase to connect to Portbase.

Factory Default IP Addresses of Portbase

| WAN Port IP Address | : 192.168.1.71            |  |  |  |
|---------------------|---------------------------|--|--|--|
| LAN Port IP Address | : 10.10.1.1 (DHCP Server) |  |  |  |
| G:WINDOWS\System    | n32\cmd.exe               |  |  |  |
| C:\>telnet 10.      | .10.1.1_                  |  |  |  |

The default Username and Password : 'portbase', '99999999'(8 consecutive 9s)

Environment parameters can be configured with 'SET' command. \* Don't forget to enter " " (quotation marks) in each command.

# 1) View Environment Settings

# set "view"

This command shows Portbase environment settings.

# 2) Configuration Help

#### set "help"

Display configuration help for Portbase.

# 3) Save Environment Settings

# set "save"

You *must* run this command in order for changes to be applied.

# 4) Reboot

#### set "reboot"

Restart Portbase.

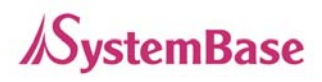

| 🚾 telnet 192, 168, 0                                                                | ), 55                                                                                     |                                                                         |                                     |                                |                                                          |                                                                | _ 🗆 🗙    |
|-------------------------------------------------------------------------------------|-------------------------------------------------------------------------------------------|-------------------------------------------------------------------------|-------------------------------------|--------------------------------|----------------------------------------------------------|----------------------------------------------------------------|----------|
| -≻ set "vi"                                                                         |                                                                                           |                                                                         |                                     |                                |                                                          |                                                                | <b>_</b> |
| ===========<br>H/W Version<br>S/W Version<br>O/S Version<br>Processor<br>Memory     | ====<< Por<br>: 2.0<br>: PortB<br>: UxWor<br>: ARM7<<br>: Flash                           | tBase Config<br>ase-3040 Ver<br>ks 5.4.2<br>CX-82100), 1<br>4M Bytes, 9 | gurat:<br>r 1.00<br>L68 MH<br>SDRAM | ion Mana<br>D<br>Iz<br>16 MBys | ager >>======                                            |                                                                | ==       |
| Name<br>Group<br>Location<br>Line<br>IP Address<br>GateWay<br>Subnet<br>NMS<br>SNMP | : None<br>: None<br>: None<br>: IP<br>: 192.1<br>: 192.1<br>: 255.2<br>: 0.0.0<br>: Disab | 68.1.72<br>68.1.1<br>55.255.0<br>.0 <4000><br>le                        |                                     |                                |                                                          |                                                                |          |
| Port-Ø1<br>Protocol<br>Flow :<br>Device:<br>Login :                                 | : Com2KX<br>None<br>Dataonly<br>Disable                                                   | P<br>KeepAlive:<br>Socket No:<br>UserName :                             | 0<br>4001<br>none                   | sec                            | COM Spec =<br>Buffering =<br>Host Address=<br>PassWord = | 9600/None/8/1<br>0 msec<br>0.0.0.0 (1000)<br><del>******</del> |          |
| Port-02<br>Protocol<br>Flow :<br>Device:<br>Login :                                 | : Com2KX<br>None<br>Dataonly<br>Disable                                                   | P<br>KeepAlive:<br>Socket No:<br>UserName :                             | 0<br>4002<br>none                   | sec                            | COM Spec =<br>Buffering =<br>Host Address=<br>PassWord = | 9600/None/8/1<br>0 msec<br>0.0.0.0 (1000)<br>*******           |          |
| Port-03<br>Protocol<br>Flow :<br>Device:<br>Login :                                 | l : Com2KX<br>None<br>Dataonly<br>Disable                                                 | P<br>KeepAlive:<br>Socket No:<br>UserName :                             | 0<br>4003<br>none                   | sec                            | COM Spec :<br>Buffering :<br>Host Address:<br>PassWord : | 9600/None/8/1<br>0 msec<br>0.0.0.0 (1000)<br><del>******</del> |          |
| Port-04<br>Protocol<br>Flow :<br>Device:<br>Login :                                 | : Com2KX<br>None<br>Dataonly<br>Disable                                                   | P<br>KeepAlive:<br>Socket No:<br>UserName :<br>                         | 0<br>4004<br>none                   | sec                            | COM Spec =<br>Buffering =<br>Host Address=<br>PassWord = | 9600/None/8/1<br>0 msec<br>0.0.0.0 (1000)<br>*******           | ==       |

# 5) Network Environment Configuration

Configure detailed network environment parameters of Portbase.

Don't forget to enter **set "save"** command to save current configurations.

#### Portbase User Guide

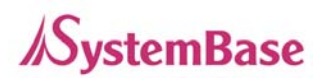

#### set "line <Line Type>"

Portbase supports two types of network connection types (IP and DHCP).

Set IP type:set "line IP"Set DHCP type :set "line dhcp"Set PPPoE type :set "line pppoe"

#### set "ip <IP Address>"

Set IP address of Portbase. (This command only works when Line Type is set to IP.)

#### set "mask <Subnet Mask>"

Set subnet mask address of Portbase. (This command only works when Line Type is set to IP)

#### set "gateway <Gateway Address>"

Set Gateway address. (This command only works when Line Type is set to IP)

#### set "snmp <Enable/Disable>"

When standard SNMP server manages Portbase, determine if SNMP Agent service will be used or not.

#### set "nms <Portview IP Address>"

When Portbase management software Portview is used, set server IP address on which Portview is installed. (Refer to <u>Chapter 5. Management with Portview</u> for further information.)

#### set "name <Portbase Name>"

Set the name for Portbase. 32 Characters at maximum. (Default: None)

# set "group <Group Name>"

Set the group name for Portbase. 32 Characters at maximum. (Default: None)

# set "location <Location Name>"

Set the location name for Portbase. 32 Characters at maximum. (Default: None)

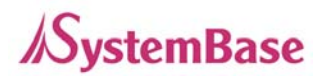

# 6) Serial Port Environment Configuration

Operation environment for each serial port can be configured.

In order for changes to take place, the command **set "save"** must be given after the configuration is finished.

The notation <X, / ALL/ X-X> to be mentioned below designates the port that certain configuration is to be applied to. If X is 1, it means the port number 1. ALL means all ports of Portbase. X-X option is given when a range of ports needs to be specified.

- set "port <x/ all/ x-x> socket <Number of Sockets>"
   Set socket number for the assigned port.
   Software makes use of this socket number for network communication.
   Port 1 -> 4001, 2 → 4002, 3 → 4003, 4 → 4004 ...
- set "port <x/ all/ x-x> speed <300~230400>"
   Set the communication speed of the given serial port.
- set "port <x/ all/ x-x> parity <none/odd/even>"
   Set the parity check scheme of the given serial port.
- set "port <x/ all/ x-x> char <7/8>"
   Set the number of character bits of the given serial port.
- set "port <x/ all/ x-x> stop <1/2>"
   Set the number of stop bits of the given serial port.
- set "port <x/ all/ x-x> flow <none/rts/xon>"
   Set the flow control method of the given serial port.
- set "port <x/ all/ x-x> signal <dataonly/modem>"
   Set the signal line check method for the device to be connected to the given serial port.
   If the mode is set to DataOnly, only Txd, Rxd, and Gnd signal lines are used in inter-device communication.

If the mode is set to Modem, all modem signals except RI(Ring Indicator) are asserted, tested, and used in communication.

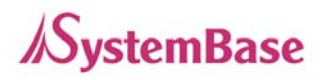

#### set "port <x/ all/ x-x> protocol

<disable/com2kxp/com98/tcp\_server/tcp\_client/tcp\_mserver/udp\_server/udp\_client/xconsole>" Set operation mode of the given serial port.

#### → disable

Do not use this port.

#### → com2kxp

Use the serial ports of Portbase as the COM ports of Windows 2000/XP/2003 operated PC. (Both the data and the signal line information of the serial port can be controlled.)

#### → com98

Use the serial ports of Portbase as the COM ports of Windows 98/ME operated PC. (Both the data and the signal line information of the serial port can be controlled.)

#### → tcp\_server

Portbase works as a socket server, waiting for the client connection on the network. Socket number for awaiting connection can be set in 'Socket Number' field. All data between the socket and the serial port is transferred untouched after the socket connection is established.

#### $\rightarrow$ tcp\_client

Portbase acts as a socket client in this mode. It tries to connect to the server IP address and the socket number assigned when a certain server waits for connection on the network.

All data between the socket and the serial port is transferred untouched after the socket connection is established.

#### → tcp\_mserver

Portbase works as a server, accepting upto 5 simultaneous connections from socket clients.

Data transmitted from Portbase is broadcast to each socket client.

#### → udp\_server

Portbase works as a UDP server, waiting for UDP connection from the client on the network.

Socket number for awaiting connections can be set in 'Socket Number' field. Once a UDP packet is received to the socket that waits for the connection, the data is transmitted to the serial port. The data input from the serial port is put into UDP packets, which eventually are sent to the client.

#### → udp\_client

When the data is input to the serial port, UDP packets are sent using the preset IP address and the socket number of the server.

#### → xconsole

X-Console is a console management server provided by SystemBase.

This mode is used when X-Console is linked to Portbase for better management and performance. This protocol only works with the X-Console software. All data is encrypted by the SEED method during communication. For more information, visit the company website, <u>http://www.sysbas.com/</u> and refer to the X-Console page under Products section.

#### $\rightarrow$ ppps (Only in PB-3010M)

Use the port as a modem port for PPP server

#### $\rightarrow$ Modem (Only in PB-3010M)

Use the port as a modem port for console login.

# $\rightarrow$ Modem (Only in PB-3010M)

Use the port as a modem port for PPP client

# set "port <x/ all/ x-x> keepalive <0 ~ 32767>"

Determine if disconnection and reconnection is required when no communication takes place after the socket connection between the given serial port and the server. If the value is set to 0, this function is disabled. Scales are in seconds. (Only applies to tcp\_server, tcp\_client, and tcp\_mserver operation modes)

# set "port <x/ all/ x-x> buffering <0 ~ 32767>"

This option needs to be set when consecutive data from the given serial port needs to be transmitted to socket at once.

If 100 bytes of character string is to be transmitted from the serial device and the buffering value is set to '10', Portbase waits upto 10 msec for each byte-to-byte interval until the entire 100 bytes

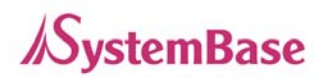

are received. After the 100 bytes are entirely received, it transmits this data to the server as one packet, using the socket. If the buffering value is set to '0', however, data transmission is done in received byte-scale as multiple packets sent to the server.

set "port <x/ all/ x-x> serverip <IP Address>"

Set the IP address of the server to connect when the protocol is used in tcp\_client mode.

set "port <x/ all/ x-x> serverport <Number of Sockets>"
 Set the socket number of the server to connect when the protocol is used in tcp\_client mode.

The following commands only operate in PB-3010M.

- set "port <x/ all/ x-x> ppps"
   Use the modem port for PPP server
- set "port <x/ all/ x-x> pppl"
   Use the modem port for console login
   When in this mode, system commands can be used by connecting to Portbase.
- set "port <x/ all/ x-x> pppc"
   Use the modem port for PPP client
- set "port <x/ all/ x-x> pppauth <none,papchap>" Set the authentication mode.
- set "port <x/ all/ x-x> console username <Username>" Add a user for console login.
- set "port <x/ all/ x-x> console password <Password>"
   Set a password of the user for console login.
- set "port <x/ all/ x-x> pppusername <Username>" Add a user for PPP connection.
- set "port <x/ all/ x-x> ppppassword <Password>"
   Set a password of the user for PPP connection.

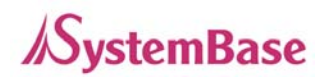

- set "port <x/ all/ x-x> ppplocalip <IP Address>"
   Set the local IP address to be assigned by PPP connection.
- set "port <x/ all/ x-x> pppremoteip <IP Address>"
   Set the remote IP address to be assigned by PPP connection.
- set "port <x/ all/ x-x> modeminitstring <modem init string>" Set the modem initialization character.

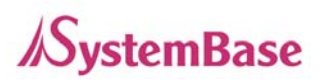

# 3

# Setup and Connections

This chapter is an easy and simple guide for Portbase setup and connections. As mentioned earlier, Portbase has factory default IP addresses. So before the first use, the user should customize the IP address and environment parameters.

# 1. Connecting Portbase to the Network

WAN port connects Portbase to the external network. Connect the WAN port of Portbase and PC to the network as shown below.

This example assumes that Portbase uses the default IP address, **192.168.1.71**, and that PC1 and PC2 have the given network settings.

|                 | PC 1          | PC 2          |
|-----------------|---------------|---------------|
| IP Address      | 192.168.1.10  | 192.168.2.10  |
| Subnet Mask     | 255.255.255.0 | 255.255.255.0 |
| Gateway Address | 192.168.1.1   | 192.168.2.1   |

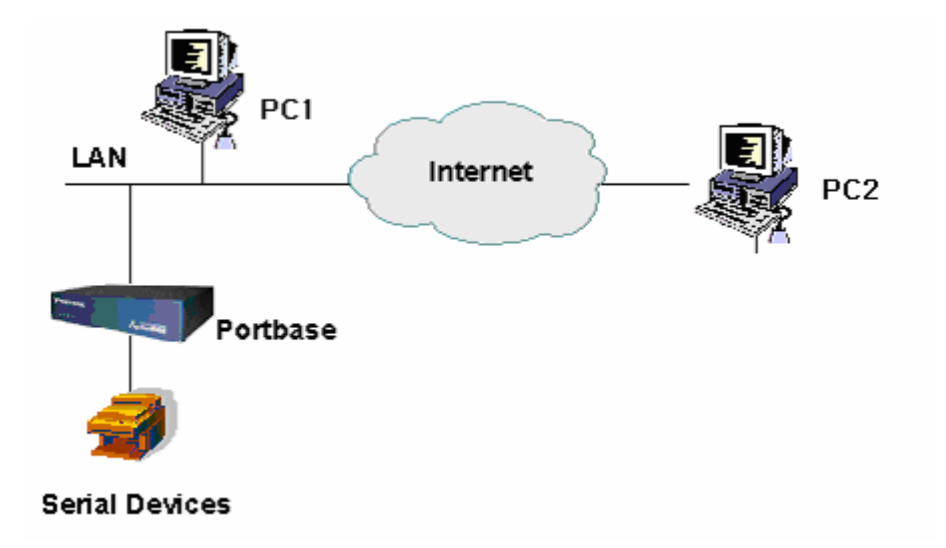

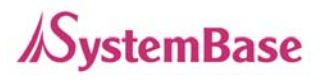

# 2. Connecting PC to Portbase

This type of connection is used when the PC needs to collect data from the open socket of Portbase directly. When the connection is established, full-duplex communication is possible.

From either PC1 or PC2, telnet application, serial communication program, or socket program can be used to connect to Portbase. When the connection is established, communication with the serial devices connected to Portbase is possible.

The following example describes configuration using a telnet connection. The first serial port of Portbase is used in this example.

If you need more information about the network settings, refer to <u>Chapter 2. Configuration</u>. Related sections in that chapter are <u>1. Getting Started - 1) Configuration Using the WAN Port</u> and <u>3.</u> <u>Configuration Using Telnet</u>.

\* Don't forget to enter ""(quotation marks) in each command.

| telnet 192.168.1.71                                                                                                    | - |
|----------------------------------------------------------------------------------------------------|---|
| Username : portbase<br>Password : 99999999<br>%<br>%                                                                                                    |   |
| %set fline ip*<br>%set fip 192.168.1.72*<br>%set fmask 255.255.255.0*<br>%set fgateway 192.168.1.1*<br>%                                                          |   |
| %set "port 1 signal dataonly"<br>%set "port 1 speed 9600"<br>%set "port 1 char 8"<br>%set "port 1 stop 1"<br>%set "port 1 parity none"<br>%set "port 1 flow none" |   |
| %set "port 1 protocol tcp_server"<br>%set "port 1 socket 4001"                                                                                                    |   |
| %<br>%set "save"<br>%<br>%set "view"                                                                                                    |   |
| %<br>%set "reboot"                                                                                                    | - |

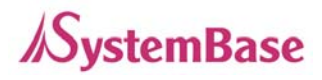

All environment settings are completed by the set of commands above.

With the command **set "view"**, you can view new settings, and with the command **set "reboot"**, Portbase is restarted so that new settings are affected.

From a telnet program in PC1 or PC2, you can connect to the serial device attached to the first serial port of Portbase by the following telnet command.

| G:WINDOWS\S | G:\WINDOWS\System32\cmd.exe |      |  |  |  |  |
|-------------|-----------------------------|------|--|--|--|--|
| C:\>telnet  | 192.168.1.71                | 4001 |  |  |  |  |
|             |                             |      |  |  |  |  |
|             |                             |      |  |  |  |  |

After the connection is established, data inserted by the telnet program is transferred to the serial device attached to the first serial port of Portbase. All data transmitted by the serial device is printed on the telnet program screen.

If the COM port Redirector is installed and the serial ports of Portbase are used as the COM ports in PC1 or PC2, the command **set "port 1 protocol tcp\_server**" listed above must be changed to **set "port 1 protocol com2kxp**". The first serial port of Portbase needs to be registered as the user-defined COM port of PC1 or PC2 after the Redirector is installed. (For more information on installing the Redirector, refer to Chapter 4. COM Port Redirector.)

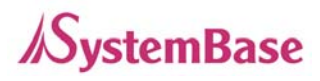

# 3. Connecting Portbase to PC

This method is used when Portbase needs to transmit data to the server PC. When the connection is acknowledged, full-duplex communication is possible.

Portbase needs to be connected to the server program of either PC1 or PC2, so that communication with the serial devices attached to Portbase is possible.

The following example describes configuration using a telnet connection. The first serial port of Portbase is used in this example.

If you need more information about the network settings, refer to <u>Chapter 2. Configuration</u>. Related sections in that chapter are <u>1. Getting Started - 1) Configuration Using the WAN Port</u> and <u>3. Configuration</u> <u>Using Telnet</u>.

\* Don't forget to enter ""(quotation marks) in each command.

| telnet 192.168.1.71                                                                                                    | <b>_</b> |
|----------------------------------------------------------------------------------------------------|----------|
| Username : portbase<br>Password : 99999999<br>%<br>%                                                                                                    |          |
| %set "line ip"<br>%set "ip 192.168.1.71"<br>%set "mask 255.255.255.0"<br>%set "gateway 192.168.1.1"<br>%                                                          |          |
| %set "port 1 signal dataonly"<br>%set "port 1 speed 9600"<br>%set "port 1 char 8"<br>%set "port 1 stop 1"<br>%set "port 1 parity none"<br>%set "port 1 flow none" |          |
| %set "port 1 protocol tcp_client"<br>%set "port 1 serverip 192.168.1.10"<br>%set "port 1 serverport 2000"                                                         |          |
| %<br>%set "save"<br>%                                                                                                    |          |
| %set "view"<br>%<br>%set "reboot"                                                                                                    |          |
|                                                                                                    | •        |

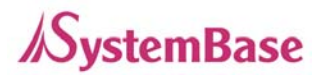

All environment settings are completed by the set of commands shown.

With the command **set "view"**, you can view new settings, and with the command **set "reboot"**, Portbase is restarted so that new settings are affected.

When Portbase is restarted, the first serial port of Portbase tries to establish connection to socket 2000 in the server, PC1. This action is defined by the commands received beforehand.

In the PC1, a server program waiting for the connection to socket 2000 must be running.

After the connection is acknowledged, data input by the server program is transferred to the serial device attached to the first serial port of Portbase. And of course, all data sent from the serial device is transferred to the server program. All these data transmission is accomplished via network.

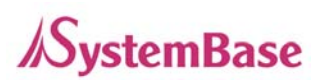

# **COM Port Redirector**

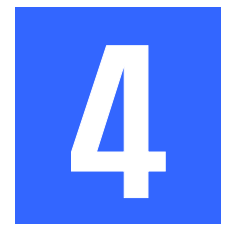

# 1. Redirector Introduction

Redirector is a network COM port driver, enabling serial ports of Portbase to operate the same way as the local COM ports of PC.

Upto 255 COM ports can be registered in one PC if Redirector is used.

# 1) Supported Hardware

Portbase 3010 / 3010F / 3020 / 3020F / 3040 / 3080 / 3160 / 3161

# 2) Supported Operating Systems

- COM Port Redirector for Windows 98/ME
- COM Port Redirector for Windows 2000/XP/2003

# 3) System Requirements

PC system requirement for running Redirector is as follows.

- CPU : Pentium 100 MHz or higher
- Memory : 16 Mb or more
- CD-ROM : Faster than 4X
- Network : 10M Ethernet or higher

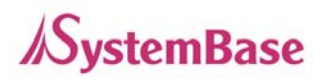

# 2. Installing Redirector

Before installing Redirector, operation environment setting needs to be done for Portbase. Refer to <u>Chapter 2. Configuration</u> if you want to configure operating environment.

# 1) Installing under Windows 98/ME

1) Insert the Portbase CD into the PC to install Redirector in.

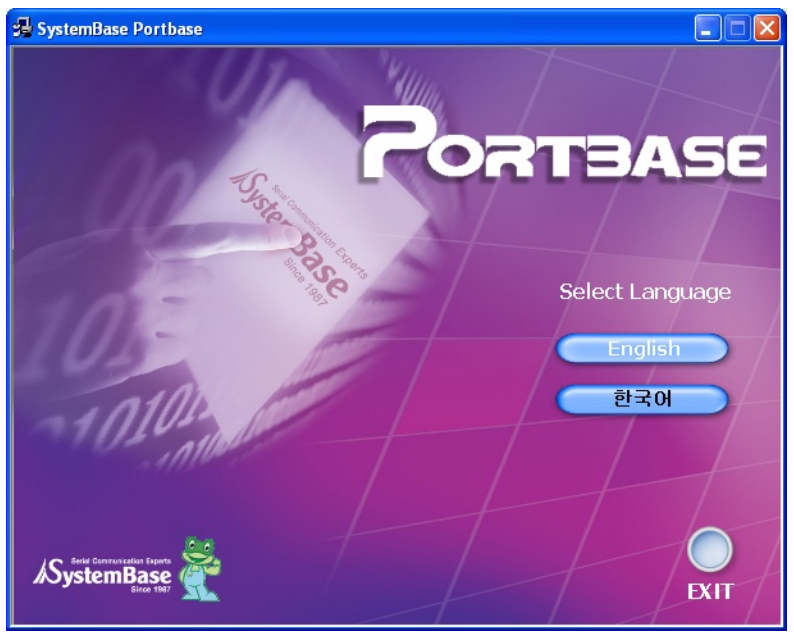

2) Upon insertion, the setup program will auto-start. Select "English".

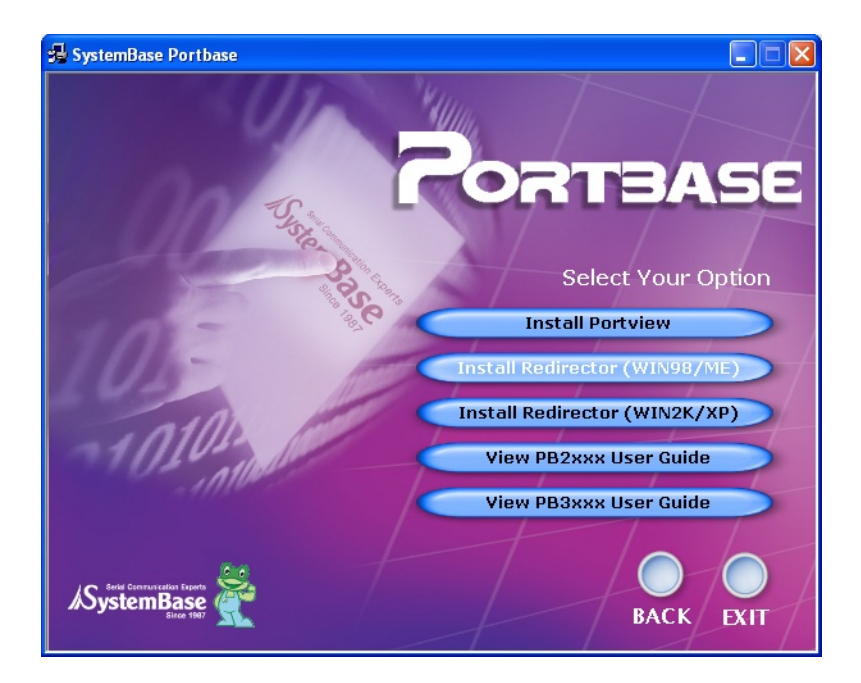

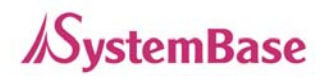

3) On the option screen, select **"Install Redirector (WIN98/ME)".** Then Redirector installer will be started automatically.

| COM Port Redirector - InstallShield Wizard |                                                                                                    |   |
|--------------------------------------------|----------------------------------------------------------------------------------------------------|---|
| CUM Port Redirector - Installs             | Welcome to the InstallShield Wizard for COM<br>Port Redirector<br>The InstallShield® Wizard will install COM Port Redirector<br>on your computer. To continue, click Next. | × |
|                                            | < <u>B</u> ack [ <u>Next</u> >] Cancel                                                                                                    |   |

4) Follow the instructions from the installer. When Redirector is run after installation, Redirector Manager icon will appear in the system tray.

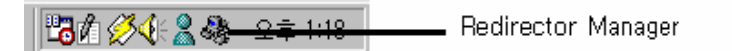

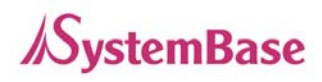

# 2) Installing under Windows 2000/XP

1) Insert the Portbase CD into the PC to install Redirector in.

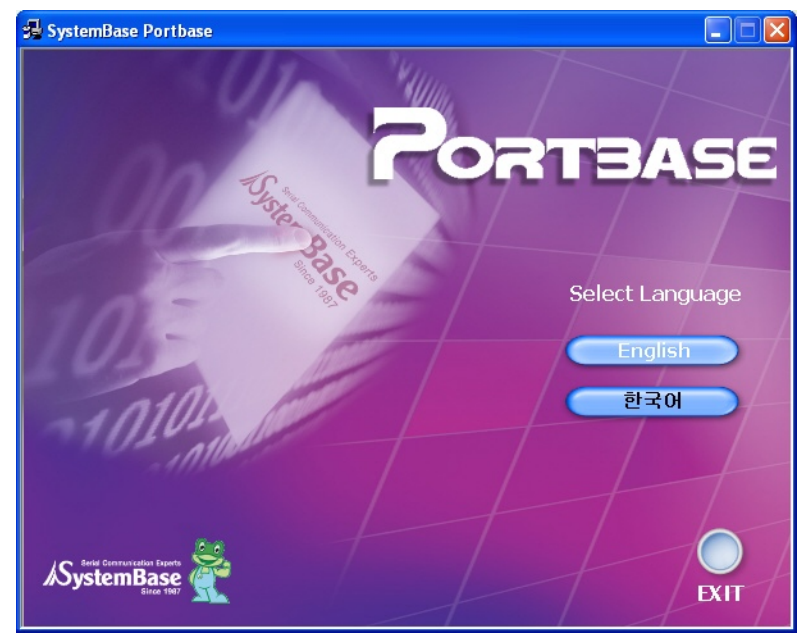

2) Upon insertion, the setup program will auto-start. Select "English".

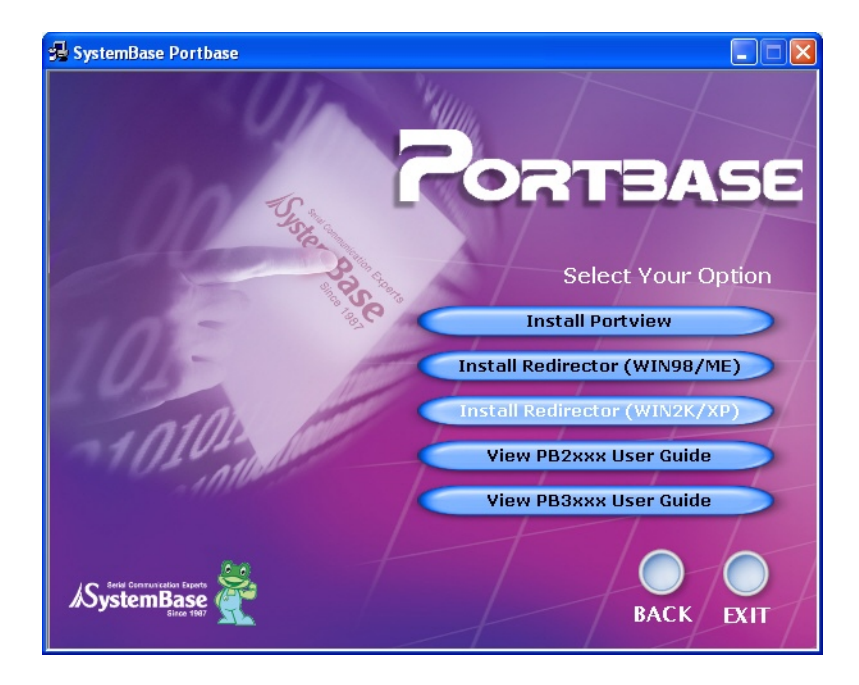

3) If you select **"Install Redirector for WIN2K/XP"**, the Install Wizard for COM Port Redirector will appear on the screen automatically.

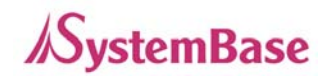

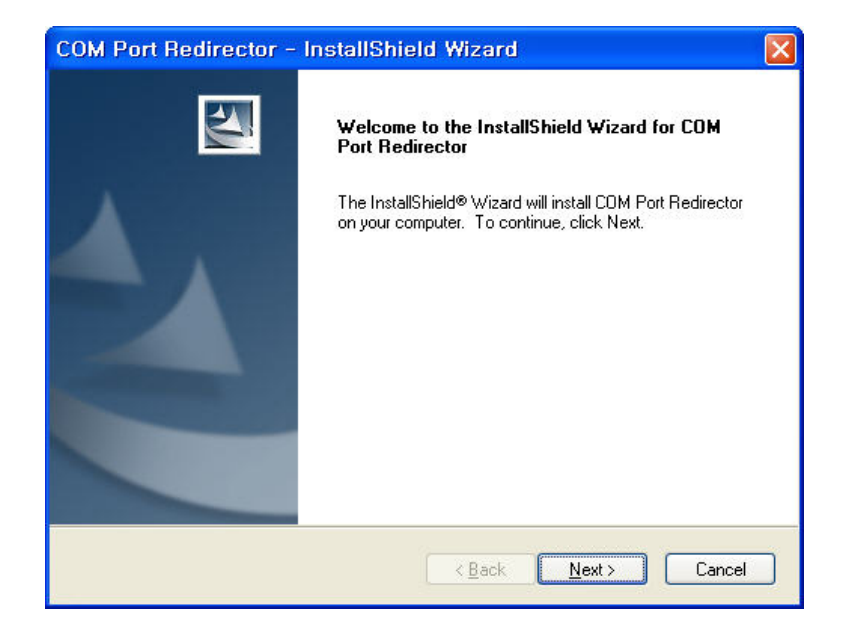

4) Click "Next"

| COM Por<br>Choose E<br>Select fo | t Redirector – InstallSh<br>Destination Location<br>Ider where setup will install files. | ield Wizard    | 7      |        |
|----------------------------------|------------------------------------------------------------------------------------------|----------------|--------|--------|
|                                  | Install COM Port Redirector to:<br>C:\\COM Port Redirector                               |                |        | Change |
| InstallShield -                  |                                                                                          | < <u>B</u> ack | Next > | Cancel |

5) Choose destination location and click "Next".

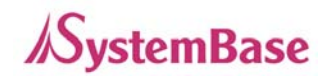

| COM Port Redirector - InstallShield Wizard                                                                                                    |              |
|----------------------------------------------------------------------------------------------------|--------------|
| Ready to Install the Program<br>The wizard is ready to begin installation.                                                                          | (F           |
| Click Install to begin the installation.<br>If you want to review or change any of your installation settings, click Back. Click Car<br>the wizard. | ncel to exit |
| InstallShield                                                                                                    | Cancel       |

6) Click "Install" to begin the installation.

| COM Port Redirector - | InstallShield Wizard                                                                                                    |
|-----------------------|----------------------------------------------------------------------------------------------------|
|                       | InstallShield Wizard Complete<br>The InstallShield Wizard has successfully installed COM Port<br>Redirector. Click Finish to exit the wizard. |
|                       | < Back Finish Cancel                                                                                                    |

7) When the installation is complete, you can either add virtual COM ports right away or later. If you want to add ports right away, check the option "I'd like to add virtual COM ports on my computer now" and click "Finish". Then the port installer will start.

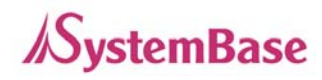

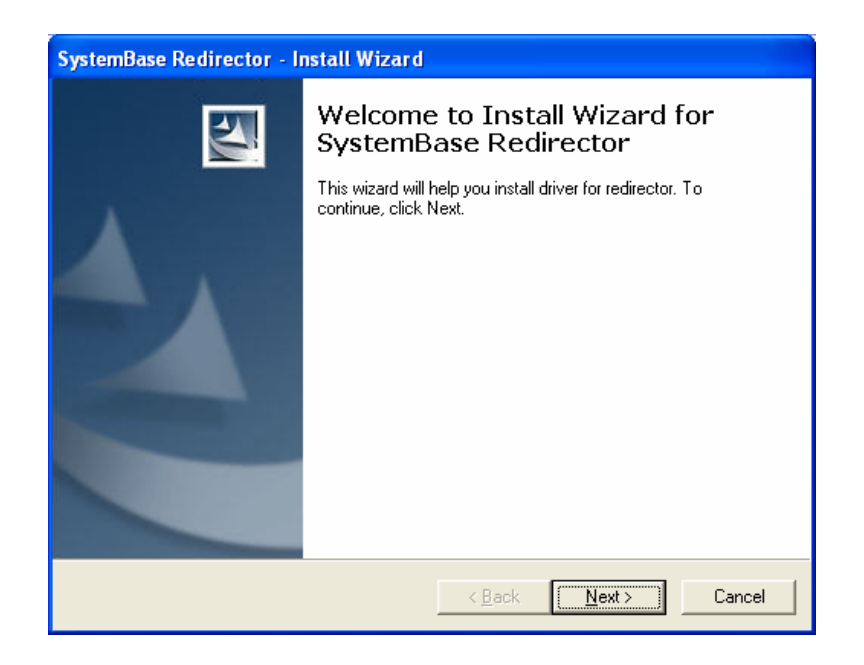

8) When the Install Wizard runs, click "Next"

| SystemBase Redirector - Install Wizard                                           |                                      |
|----------------------------------------------------------------------------------|--------------------------------------|
| Choose number of COM ports<br>Select the number of COM ports to be install       | ed in your computer.                 |
| Port Number(1~32) 8<br>IP adress 192.168.0.244<br>Port 4001 •<br>Data Encryption |                                      |
|                                                                                  | < <u>B</u> ack <u>N</u> ext > Cancel |

9) Select how many COM ports you'd like to install and insert the IP address of Portbase that virtual ports will be connected to. Finally, assign the port number that the first COM port will connect to, and click "Next". When multiple ports are installed, port numbers are assigned following the first port. Available port numbers are between 4001 and 4032, and port numbers can be modified after the installation as well. Using the Install Wizard, up to 32 COM ports can be installed at once.

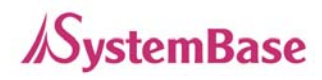

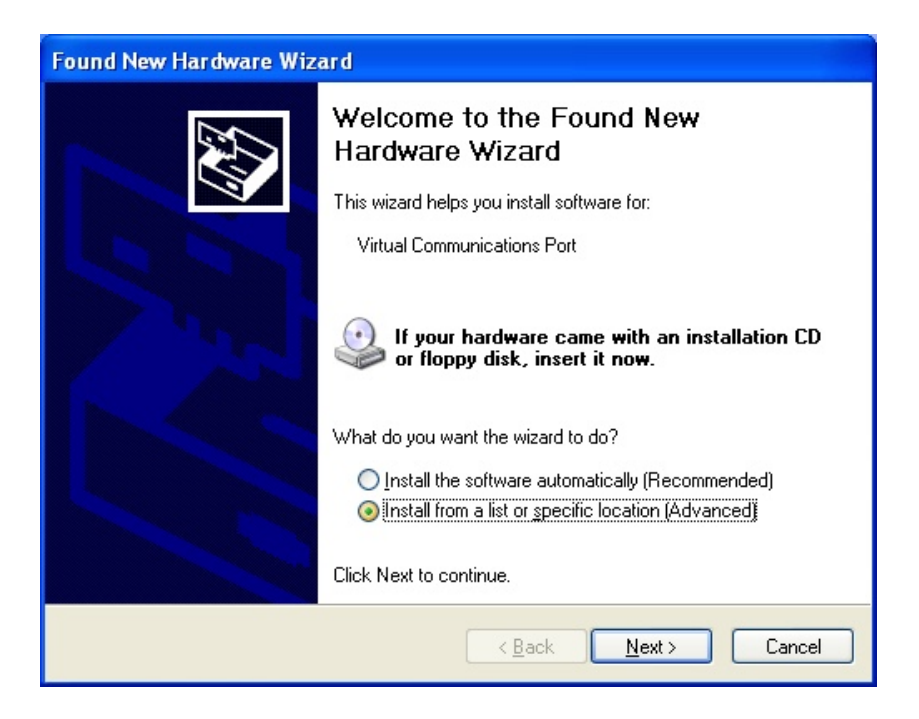

10) Windows XP or Windows 2003 Server Edition asks for the location of the driver while installing. Windows 2000 skips this process and installs automatically, so skip to step 14).

| Found New Hardware Wizard                                                                                                    |
|----------------------------------------------------------------------------------------------------|
| Please choose your search and installation options.                                                                                                    |
| ⊙ Search for the best driver in these locations.                                                                                                    |
| Use the check boxes below to limit or expand the default search, which includes local<br>paths and removable media. The best driver found will be installed.   |
| Search removable media (floppy, CD-ROM)                                                                                                    |
| Include this location in the search:                                                                                                    |
| h Files\SystemBase Portbase\COM Port Redirector V Browse                                                                                                    |
| O Don't search. I will choose the driver to install.                                                                                                    |
| Choose this option to select the device driver from a list. Windows does not guarantee that<br>the driver you choose will be the best match for your hardware. |
|                                                                                                    |
| <u>ABack</u> <u>Next</u> Cancel                                                                                                    |

11) Select "Search for the best driver in these locations." and check "Include this location in the search:" Click "Browse" to assign the location of your COM Port Redirector. The default location is "C:\#Program Files\#SystemBase Portbase\#COM Port Redirector". Click "Next".

12) Warning on the Windows compatibility test might be displayed. Just click "Continue" for installation. Your system will not be affected by any means.

| Found New Hardware Wizard |                                                                                                    |  |  |  |
|---------------------------|----------------------------------------------------------------------------------------------------|--|--|--|
|                           | Completing the Found New<br>Hardware Wizard<br>The wizard has finished installing the software for:<br>Virtual Communications Port |  |  |  |
|                           | Kack Finish Cancel                                                                                                    |  |  |  |

13) Click "Finish" to complete port installation, and this process will repeat until all ports are installed.

| Fou | nd New H                                                       | ardware Wizard        |      |                |                |        |
|-----|----------------------------------------------------------------|-----------------------|------|----------------|----------------|--------|
| I   | Installation Result<br>Virtual ports of redirector are created |                       |      |                |                |        |
|     | COM ports a                                                    | are mapped as follows |      |                |                |        |
|     | СОМ                                                            | IP Address            | Port | Encryption     |                |        |
|     | COM3                                                           | 192.168.0.244         | 4001 |                |                |        |
|     |                                                                |                       |      |                |                |        |
|     |                                                                |                       |      |                |                |        |
|     |                                                                |                       |      |                |                |        |
|     |                                                                |                       |      | < <u>B</u> ack | <u>N</u> ext > | Cancel |

14) After the installation of the last port, the Installation Result window is displayed.

Installation process is completed when you click "Next".

The Installation Result window shows the list of installed COM ports and the IP address and port number of Portbase.

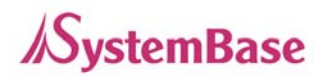

- → If you want to install additional COM ports later on, you need to run the installation wizard again.
   Run 'Start' → 'All Programs' → 'SystemBase Portbase' → 'COM Port Redirector' → 'Add or Remove Ports'. When the wizard detects existing ports installed, the following screen shows up.
- → When you select "Remove" option, all virtual ports will be removed. Be careful when selecting this option.

| SystemBase Redirector - Install Wizard                                                                                                    |
|----------------------------------------------------------------------------------------------------|
| Choose Install Option<br>Install or remove device driver.                                                                                                    |
| <ul> <li>Add Ports</li> <li>Install virtual serial port device driver.</li> <li>Remove</li> <li>Remove virtual serial port device driver from your computer.</li> </ul> |
| < <u>B</u> ack <u>N</u> ext> Cancel                                                                                                    |

Choose "Add Ports" if you want to install additional COM ports.

The remaining steps are identical to installing new ports.

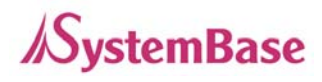

# 3. Using Redirector

With COM Port Redirector, you can use serial ports in Portbase from the remote site as if they belong to your own PC. These ports operate just like COMx console ports in your PC.

The following figure describes how the communication between the PC with Redirector installed and the serial devices attached to Portbase is done via network.

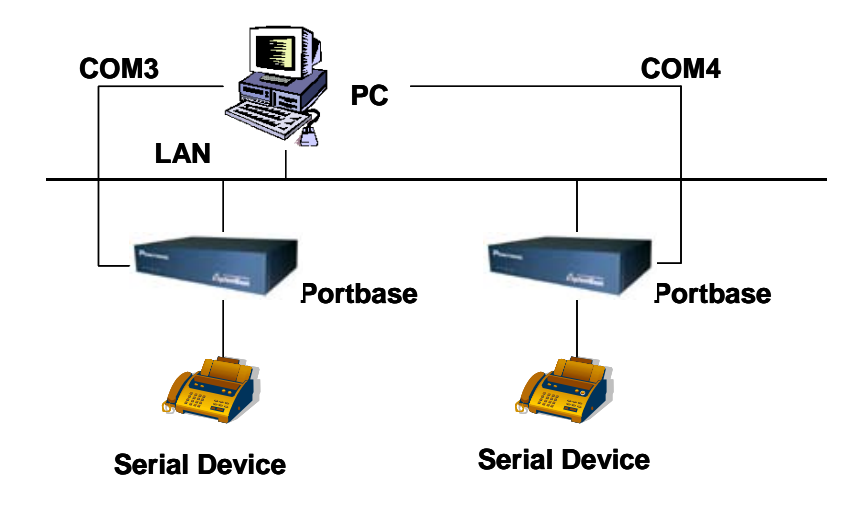

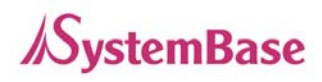

# 1) Using Redirector in Windows 98/ME

1) Configure Redirector

💾 🖉 🌾 🤱 🍓 🛛 😂 🕄 🖓 Redirector Manager

To run the Redirector Manager, double-click the Redirector Manager icon from the system tray, or select Start  $\rightarrow$  Program  $\rightarrow$  SystemBase Portbase $\rightarrow$  Redirector.

| 2 | SystemBase Redirector Manag | er v1,1 |      |        | _ 🗆 ×                                          |
|---|-----------------------------|---------|------|--------|------------------------------------------------|
|   | COM ID IP Address           | Port No | Name | Status | <u>S</u> tart<br>Stop<br>Add<br><u>R</u> emove |
|   |                             |         |      |        | <u>P</u> roperties                             |
|   |                             |         |      |        | E <u>x</u> it                                  |

- 2) Register COM ports.
  - When you click "Add" from the main menu, general information about the COM ports to install will be displayed

| Port Properties       |   | ×           |
|-----------------------|---|-------------|
| General Information   |   | OK          |
| <u>C</u> OM Port ID : | • |             |
| IP Address :          |   |             |
| <u>P</u> ort No. :    | × | Add to list |
| Description :         |   | Clear       |
|                       |   |             |

- Enter the COM Port ID(COMx), IP address of Portbase, Port Number (1 to the maximum number of ports), and the description or the port name (16 bytes maximum).
- Multiple IP addresses and port numbers can be registered to one COM port.

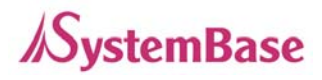

When all the information is provided, you can click "OK" to add a new port, shown in the next figure.

| 4 | SystemBa | ase Redirector Manag | er v1,1 |         |        |                    |
|---|----------|----------------------|---------|---------|--------|--------------------|
| 1 | COM ID   | IP Address           | Port No | Name    | Status | Start              |
|   | СОМЗ     | 203.240.173.130      | 1       | Unit 01 |        |                    |
|   |          | 203.240.173.130      | 2       | Unit 02 |        | Ston               |
|   |          | 203.240.173.130      | 3       | Unit 03 |        |                    |
|   |          | 203.240.173.130      | 4       | Unit 04 |        | Add                |
|   |          | 203.240.173.130      | 5       | Unit 05 |        | Buu                |
|   |          | 203.240.173.130      | 6       | Unit 06 |        | Demous 1           |
|   |          |                      | _       |         |        | Remove             |
|   | COM4     | 203.240.173.130      | /       | Unit 07 |        |                    |
|   |          | 203.240.173.130      | 8       | Unit 08 |        | <u>P</u> roperties |
|   | COME     | 000 040 170 101      |         | U=3+ 00 |        |                    |
|   | COMP     | 203.240.173.131      | 9       | Unic 09 |        | Exit               |
|   |          | 203.240.173.131      | 10      | Unit 10 |        | <u>A</u> ic        |
|   |          |                      |         |         |        |                    |

- Nothing is displayed under the Status tab if the Redirector service did not start for each port.
- By repeating the steps shown above, multiple serial ports can be registered as a candidate for connecting to one COM port.
- If you like to remove a port, click on the port to remove and click "Remove".

3) Starting / Stopping the Service

From the Redirector Manager main screen, select ports to start Redirector service.

- Selected ports will be highlighted.
- Click one more time to unselect any selected port.
- Only one serial port for each COM port can be selected.
- After selecting all the ports desired, click "Start" to activate the Redirector service.
- Certain information will be displayed for Status tab once the service is activated for ports.
- The list of conditions to be displayed for Status tab is as follows.
- **Ready** : Virtual serial port is set by Redirector on the PC, and is waiting.
- **Connecting** : The connection between Portbase and the virtual serial port set by Redirector on the PC is on processing.

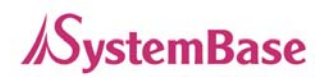

- Connected : The connection between Portbase and the virtual serial port set by Redirector on the PC is established.
   Disconnected : The connection between Portbase and the serial port in the PC is lost.
- **COM Opened :** Portbase doesn't operate even though the serial port in the PC is open.
- Reconnecting :
   The virtual serial port set by Redirector on the PC is reconnecting to Portbase.

   (If any kind of unexpected error causes disconnection, reconnection is attempted to a certain port and a port number at constant intervals.)

   Switching
   :
- Upon selecting a port and clicking "Stop", the Redirector service for that port is terminated.
- Once the service is terminated, Status tab for that port will be empty.
- Information such as the COM port number, IP address and Port number is shown when the service is performed. Once the service is terminated, these information automatically disappears from the screen.
- The service for one COM port can be started by either the "Start" button or the application program which handles Redirector actions. Regardless of the service-activating source, it is always the last action performed that achieves the higher priority.
- If you click "Exit", all the Redirector services for all ports are over, system tray icon disappears, and Redirector quits.
- If any COM port is on service when the "Exit" button is pressed, message box indicating that the port is in use pops up and the service is not terminated.
- If Redirector is restarted, the Redirector service may either be resumed automatically or not. This is determined by the previous configuration (the Tray icon configuration).

# 2) Using Redirector in Windows 2000/XP

- 1) If Redirector is not installed in your system, install Redirector. (Refer to <u>2.Installing Redirector</u> in this chapter for more information)
- 2) If Redirector is installed in Windows 2000/XP, virtual driver is loaded on the system automatically when the PC boots.
- 3) With the configuration program, you can identify that virtual COM ports are created. Alternatively, you can also check "Ports (COM and LPT)" in Device Manager. (To open the Device Manager, select Start → Setting → Control Panel → System → Hardware → Device Manager)
- Run the configuration program by selecting Start → All Programs → SystemBase Portbase → COM Port Redirector → Configure Installed Ports

| Redirector Prope | rties         |      |              | ?            | × |
|------------------|---------------|------|--------------|--------------|---|
| Port Settings    |               |      |              |              | 1 |
| СОМ              | IP Address    | Port | Encryption   | Name         |   |
|                  | 192.168.0.244 | 4001 |              |              |   |
|                  |               |      |              |              |   |
|                  |               |      | <u>E</u> dit | Auto Setting |   |
|                  |               |      |              | OK Cancel    |   |

- 5) If you like to change the IP address and the socket number of Portbase assigned to the virtual COM port, click "Edit".
- 6) Enter the IP address, socket number (4001 to 4032) and the port name (32 bytes maximum) that you like to edit. Click "OK" to apply new settings.

#### Portbase User Guide

| Genera | II Information |        |
|--------|----------------|--------|
| IP     | 192.168.0.244  | ОК     |
| Port   | 4001 💌         | Cancel |
| Name   |                |        |

- If you want to enable data encryption for your communication, check "Data Encryption". (Encryption mechanism used in this option is SEED, a 128-bit symmetric key type block encryption algorithm.)
- If the user application opens the virtual COM port registered in the system, the Redirector service starts. The connection is established using the IP address and the socket number designated for Portbase.
- 9) If the user application closes the COM port, the connection with Portbase is lost and the Redirector service is terminated.
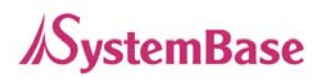

# 4. Uninstalling Redirector

Uninstall process for Redirector is the same for all Windows versions.

- From Windows, select Start → All Programs → SystemBase Portbase → COM Port Redirector → Uninstall COM Port Redirector". Uninstall wizard will guide through the process.
- All pre-installed virtual COM ports are removed when Redirector is uninstalled.

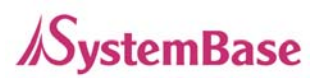

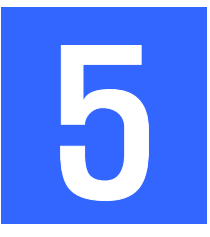

# Management with Portview

# 1. Portview Introduction

Portview is the program that enables you to monitor the Portbase communication sutatus in real time. Portview displays the data input/output through each serial port as well as the communication status of Portbase from remote PCs under the Windows environment.

### 1) Supported Hardware

Portbase 3010 / 3010F / 3020 / 3020F / 3040 / 3080 / 3160 / 3161

# 2) System Requirements

PC system requirements for running Redirector are as follows.

- CPU : Pentium 100 MHz or higher
- Memory : 16 Mb or more
- Operating System : Windows 95/98/ME/2000/XP/2003
- CD-ROM : Faster than 4X
- Network : 10M Ethernet or higher

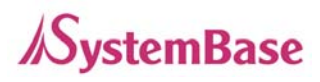

# 2. Installing Portview

#### 1) Installation

- 1) Insert the Portbase setup CD to the CD-ROM drive.
- 2) Run Setup.exe. (The program is started automatically when you insert the CD.)

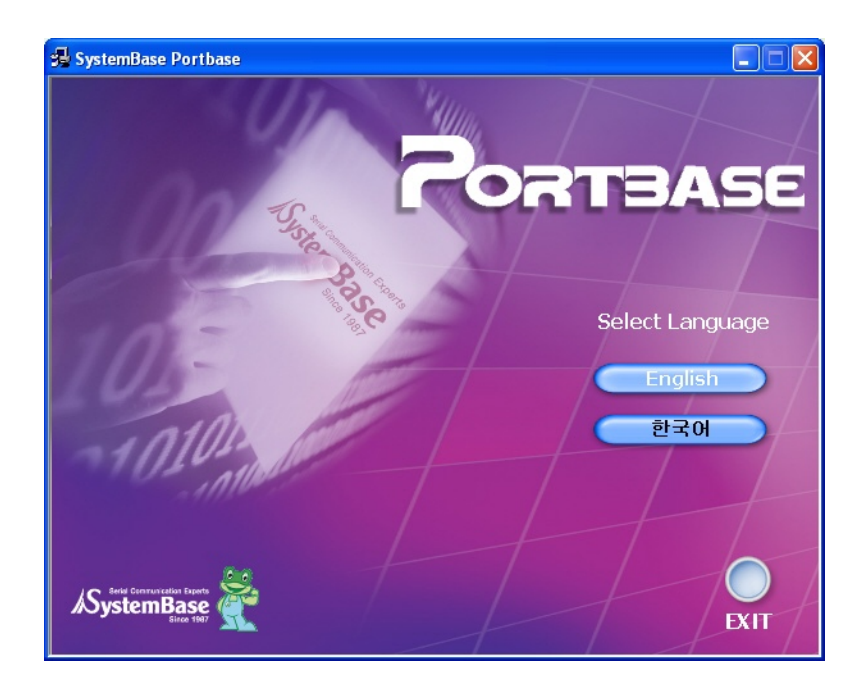

3) Select "English", and then "Install Portview".

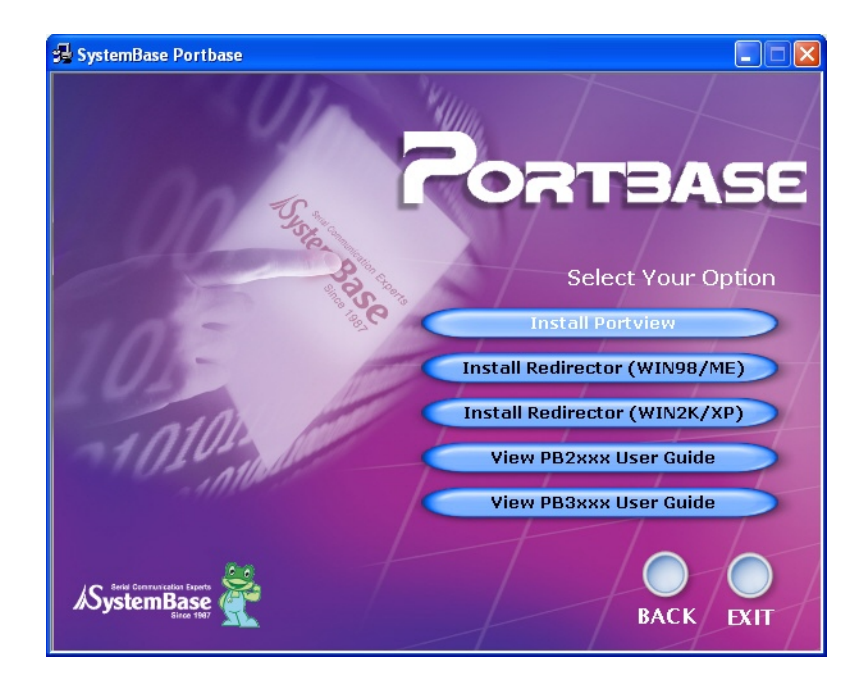

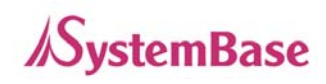

| Portview - InstallShield Wizard | ×                                                                                             |
|---------------------------------|-----------------------------------------------------------------------------------------------|
|                                 | Welcome to the InstallShield Wizard for Port <del>view</del>                                  |
|                                 | The InstallShield® Wizard will install Portview on your<br>computer. To continue, click Next. |
|                                 | < Back Cancel                                                                                 |

4) Portview install wizard starts. Click "Next" to proceed.

| Portview - I          | nstallShield Wizard                                                   |        | ×              |
|-----------------------|-----------------------------------------------------------------------|--------|----------------|
| Choose D<br>Select fo | estination Location<br>Ider where setup will install files.           |        | N.             |
|                       | Install Portview to:<br>C:\Program Files\SystemBase Portbase\Portview |        | <u>C</u> hange |
| InstallShield –       | < <u>B</u> ack                                                        | Next > | Cancel         |

5) Choose destination location, and click "Next". Default path is C:₩Program Files₩SystemBase Portbase₩Portview

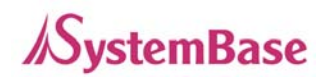

| Portview - InstallShield Wizard                                            | ×                                                    |
|----------------------------------------------------------------------------|------------------------------------------------------|
| Ready to Install the Program<br>The wizard is ready to begin installation. |                                                      |
| Click Install to begin the installation.                                   |                                                      |
| If you want to review or change any of your insi<br>the wizard.            | tallation settings, click Back. Click Cancel to exit |
| InstalShield                                                               | < Back Install Cancel                                |

6) Click "Install" to begin installation.

| Portview - InstallShield Wizard |                                                                                                    |  |
|---------------------------------|----------------------------------------------------------------------------------------------------|--|
|                                 | InstallShield Wizard Complete<br>The InstallShield Wizard has successfully installed Portview.<br>Click Finish to exit the wizard. |  |
|                                 | < Back Finish Cancel                                                                                                    |  |

7) Click "Finish" to complete the installation. To run the program, select 'Start'  $\rightarrow$  'All Programs'  $\rightarrow$  'SystemBase Portbase'  $\rightarrow$  'Portview'  $\rightarrow$  'Launch Portview'.

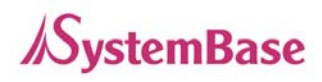

# 3. Using Portview

#### 1) Portbase Setting

- 1) Type the Portbase IP address in the address windows to access the Portbase web site via the web browser.
- 2) Enter the user name and the password of Portbase.

| Connect to 192.168.1.71 |                      |
|-------------------------|----------------------|
|                         | E A                  |
| PortBase                |                      |
| <u>U</u> ser name:      | 🔮 portbase 🛛 👻       |
| <u>P</u> assword:       | ••••••               |
|                         | Remember my password |
|                         | OK Cancel            |

3) Click on 'Network Setting', and click on 'Management' button from the page that shows up, among the three button menus available (Network, NAT, and Management).

|                 | Network Settings |              |
|-----------------|------------------|--------------|
| Porthase Name   | None             |              |
| Location        | None             |              |
| Group           | None             |              |
| PortView Server | 0.0.0.0          | / 4000       |
| SNMP            | Disable 💌        |              |
| Time server     | 0.0.0.0          |              |
| Time Zone       | (+9) Seoul       | •            |
|                 |                  |              |
| S               | ubmit Cancel     |              |
| Network         |                  | (Management) |

- 4) Enter the IP address of the PC to execute Portview on, the name of Portbase, the Location that Portbase is in, and the Group in which Portbase belongs to.
- 5) Click on "Save & Restart" to apply the new setting to Portbase. (Refer to <u>Chapter 2. Configuration</u> for details.)

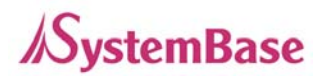

# 2) Environment Setting

Password Setting

In order to prevent unauthorized access to Portview, click on 'Settings'  $\rightarrow$  'Password Setting' from the menubar.

| Pass | word Setting           |                                       | × |
|------|------------------------|---------------------------------------|---|
| -Pa  | ssword<br>Use Password | Check the box to use login<br>passwd, |   |
| P    | 'assword<br>Confirm    |                                       |   |
|      |                        | Cancel                                |   |

Mark "Use Password" box and enter the password, and click on "OK". Afterward, the password window will appear to execute the the Portview.

Directory Setting

You can set the default directory to save the Portbase log file and the Datascope capture file.

| File Path Setting   |    | ×      |
|---------------------|----|--------|
| _ Default File Path |    |        |
| D:₩Music₩down       |    | Browse |
| -                   | ОК | Cancel |

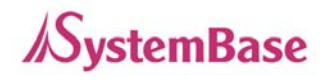

Communication Setting

Select whether Portview should keep displaying Portbase after it is disconnected, and set the external connection port.

1 If you select 'Remove nodes automatically, if connections are failed', the Portbase information disappears as the Portbases are disconnected.

| Communication Options                                                                |  |
|--------------------------------------------------------------------------------------|--|
| Communication Option                                                                 |  |
| Remove nodes automaticily, if connections are failed                                 |  |
| Resume Datascope, if failed connections are restored                                 |  |
| □ Resume CortManagement, if failed connections are restored<br>Listening Port : 4000 |  |
| OK Cancel                                                                            |  |

② Select 'Resume Datascope, if failed connections are restored' from communication options menu bar if you want to set Datascope to be automatically executed when the failed Portbases are reconnected. At this time, to automatically display incoming/outgoing data to/from each Portbase port in real time, select 'Resume PortManagement, if failed connections are restored' as well. (Both options are available at the same time)

| Communication Options                                     |  |  |
|-----------------------------------------------------------|--|--|
| Communication Option                                      |  |  |
| Remove nodes automaticlly, if connections are failed      |  |  |
| Resume Datascope, if failed connections are restored      |  |  |
| Resume PortManagement, if failed connections are restored |  |  |
| Listening Port : 4000                                     |  |  |
|                                                           |  |  |
| OK Cancel                                                 |  |  |

③ Type the socket number for Portbase connection. The default port number is 4000.

| Communication Options                                     |
|-----------------------------------------------------------|
| Communication Option                                      |
| Remove nodes automaticlly, if connections are failed      |
| Resume Datascope, if failed connections are restored      |
| Resume PortManagement, if failed connections are restored |
| Listening Port : 4000                                     |
| Cancel                                                    |

Datascope Screen Setting

You can change settings of the data input/output monitoring screen.

| Screen Settings | ×                |
|-----------------|------------------|
| ht l            |                  |
| Tx              |                  |
| Rx              |                  |
| Tx              |                  |
| Rx              |                  |
|                 |                  |
| Font: System    | ▼ Size: 9 ▼      |
|                 |                  |
| Color           |                  |
| Tx Font:        | Tx Background: 🗾 |
| Bx Font:        | Bx Background:   |
|                 |                  |
| [[              | Cancel           |
| <u></u>         |                  |

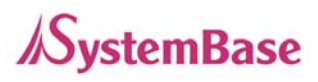

### 3) Overall Portbase Management

You can manage all the Portbases connected to Portview.

■ The Portbases with different group names are displayed as different groups.

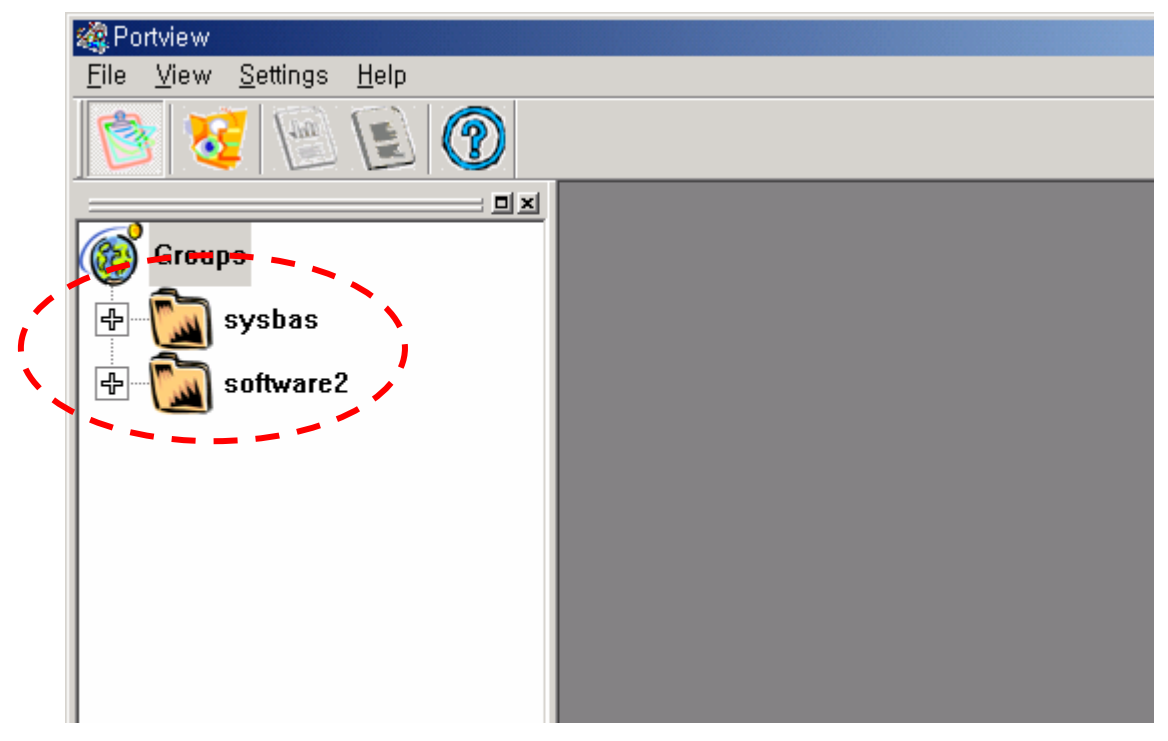

To close the group tree screen, click on 10 from the toolbar.

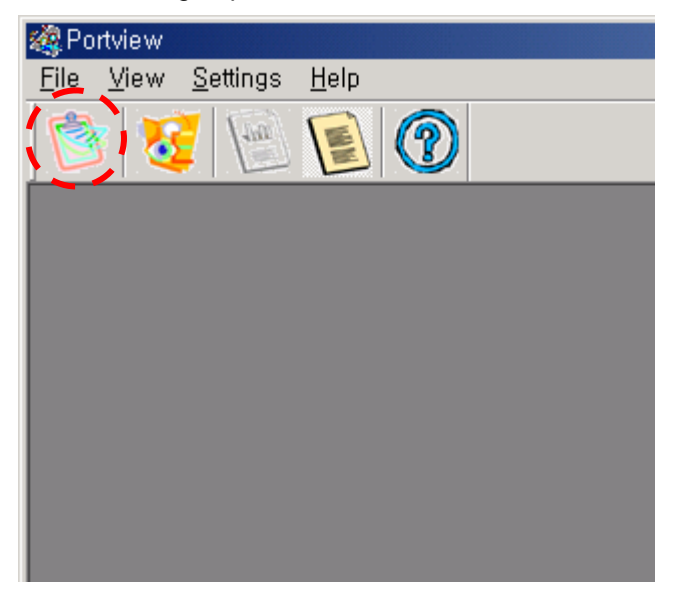

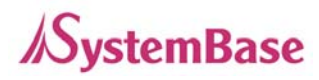

#### Portbase User Guide

■ Click on to display Portbases of a group.

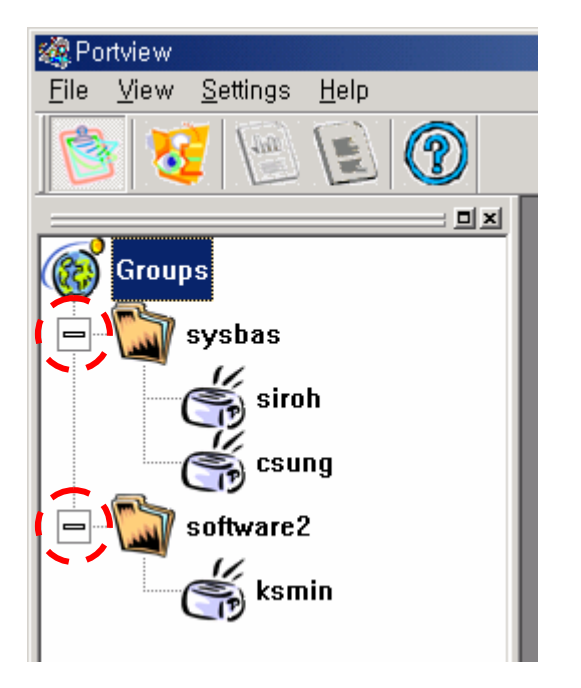

To display icon screen of a Portbase, click on

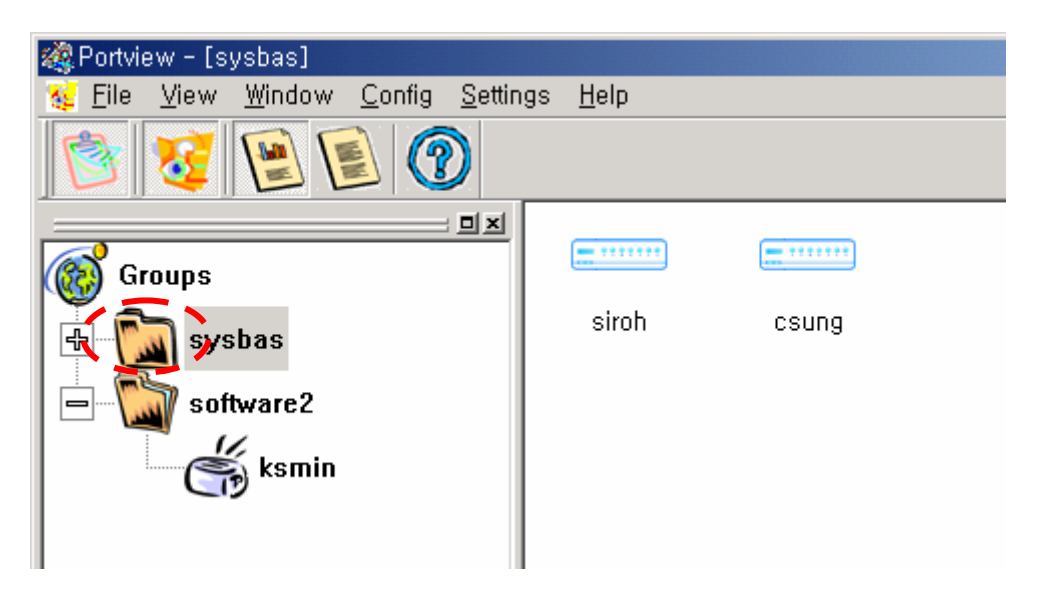

Because you selected sysbas, the tile becomes "Portview - [sysbas]".

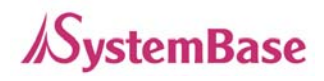

In order to display detailed information of a Portbase, click on

| 🍓 Portview - [sysbas]            |                  |          |                 |                |               |       | _ 🗆 ×  |
|----------------------------------|------------------|----------|-----------------|----------------|---------------|-------|--------|
| 😼 Eile View Window Config Settir | ngs <u>H</u> elp |          |                 |                |               |       | _ 8 ×  |
| 8 8 8 6 9                        |                  |          |                 |                |               |       |        |
|                                  | Name             | Location | IP Address      | MAC Address    | Starting Time | Model | Active |
|                                  | == siroh         | koyang   | 192, 168, 1, 86 | 00-05-f4-00-0, | Thu Jan 09 1, | 2320  | 0      |
| ( Groups                         | csung 🔤          | seoul    | 192, 168, 1, 89 | 00-04-05-06    | Thu Jan 09 1, | 2040  | 0      |
| sysbas<br>- Mare2<br>ksmin       |                  |          |                 |                |               |       |        |

Detailed information of Portbase is as below.

| Name          | : | Portbase name              |
|---------------|---|----------------------------|
| Location      | : | Portbase location          |
| IP Address    | : | Portbase IP address        |
| MAC Address   | : | Portbase MAC address       |
| Starting Time | : | Portbase starting time     |
| Model         | : | Portbase model             |
| Active Ports  | : | The number of active ports |

To return to the Portbase icon screen, click on

- To update the disconnected equipment information, click on 'View'->'Refresh Group Tree' from the menu.
- Configuration Setting

You can set configuration (name, location, group, IP, mask, gateway and etc.) of Portbase using web and telnet. (Refer to <u>Chapter 2 Configuration</u> for details.)

To open web or telnet screen of a Portbase server, select the Portbase on the icon screen or the list screen, and select 'Config'  $\rightarrow$  'Web Configurator' or 'Telnet from the menu'. (You can select Web or Telnet only after you select a Portbase.)

<u>W</u>eb Configurator <u>T</u>elnet

(Selecting Telnet)

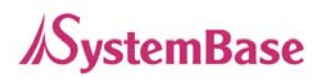

# 4) Detailed Portbase Management

Portbase View

Port View screen:

- 1) Displays data on each Portbase's port..
- 2) Displays errors on each Portbase's port.
- 3) Displays environment configuration for each Portbase's port.
- ① Starting

To run Portbase View, double-click on an equipment on the Group List View or the Portbase List View.

|   | 🎽 ksπ      | nin–192, 168, 1, 82 | 2        |           |            |            | _ 🗆 🗵 |
|---|------------|---------------------|----------|-----------|------------|------------|-------|
|   | ſł.        | £ 🗭 6               | fs 🔘     |           |            |            |       |
|   | Port       | Tx Bytes            | Rx Bytes | Rx Parity | Rx Framing | Rx Overrun |       |
| I | P1         | 0                   | 0        | 0         | 0          | 0          |       |
| I | P2         | 8                   | 8        | 0         | 0          | 0          |       |
| I | 🔴 РЗ .     | 0                   | 0        | 0         | 0          | 0          |       |
| I | <b>P</b> 4 | 0                   | 0        | 0         | 0          | 0          |       |
| I |            |                     |          |           |            |            |       |
| I |            |                     |          |           |            |            |       |
| I |            |                     |          |           |            |            |       |
| I |            |                     |          |           |            |            |       |
| I |            |                     |          |           |            |            |       |
| I |            |                     |          |           |            |            |       |
| I |            |                     |          |           |            |            |       |
| I |            |                     |          |           |            |            |       |
| I |            |                     |          |           |            |            |       |
| I |            |                     |          |           |            |            |       |
|   |            |                     |          |           |            |            |       |
| I |            |                     |          |           |            |            |       |

<Initial Portbase View Screen>

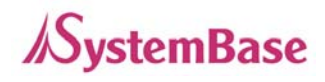

#### ② Statistics

You can display input/.output data sizes and errors of all ports of the equipment being monitored.

To see this screen, click on *for the toolbar*.

The Ststistics screen is the same as the initial screen.

| IX | _ |            |            |           | 2        | n-192, 168, 1, 82 | 🎊 ksmir |
|----|---|------------|------------|-----------|----------|-------------------|---------|
|    |   |            |            |           | r D      | £ 🗭 ó             | Rue .   |
|    |   | Rx Overrun | Rx Framing | Rx Parity | Rx Bytes | Tx Bytes          | Port    |
|    |   | 0          | 0          | 0         | 0        | 0                 | •P1     |
|    |   | 0          | 0          | 0         | 8        | 8                 | ●Р2     |
|    |   | 0          | 0          | 0         | 23767    | 27832             | 🔴 РЗ    |
|    |   | 0          | 0          | 0         | 23647    | 27832             | P4      |
|    |   |            |            |           |          |                   |         |
|    |   |            |            |           |          |                   |         |
|    |   |            |            |           |          |                   |         |
|    |   |            |            |           |          |                   |         |
|    |   |            |            |           |          |                   |         |
|    |   |            |            |           |          |                   |         |
|    |   |            |            |           |          |                   |         |
|    |   |            |            |           |          |                   |         |
|    |   |            |            |           |          |                   |         |
|    |   |            |            |           |          |                   |         |
|    |   |            |            |           |          |                   |         |
|    |   | 0          | 0          | 0         | 23647    | 27832             | • P4    |

#### <Statistics Screen>

- Port : Displays port status.
  - : The port is active (Green)
  - The port is available but not active (Red)
  - The port is unavailable. (Gray)
- TxBytes : The number of output data bytes through the Portbase port
- RxBytes : The number of input data bytes through the Portbase port
- Rx Parity : The number of parity errors during data reading
- Rx Framing : The number of framing errors during data reading
- Rx Overrun : The number of overrun errors during data reading

③ Settings

You can display settings of all ports.

Click on 60 from the toolbar.

| 🎊 ksп      | nin-192, 168, | 1,82        |          |                   |       |      |        | _    |  |
|------------|---------------|-------------|----------|-------------------|-------|------|--------|------|--|
| <u>Man</u> | 1             | <b>1</b> 68 | Ø        |                   |       |      |        |      |  |
| Port       | Name          | Туре        | Protocol | Remote IP         | Speed | Data | Parity | Stop |  |
| •P1        | panasonic     | RS232       | passive  | 0, 0, 0, 0 ÷ 4000 | 9600  | 8bit | None   | 1bit |  |
| <b>P</b> 2 | sony          | RS232       | active   | 192,168,1,80:4000 | 9600  | 8bit | None   | 1bit |  |
| <b>P</b> 3 | none          | RS232       | COM      | 0, 0, 0, 0 ÷ 4000 | 9600  | 8bit | None   | 1bit |  |
| <b>P</b> 4 | none          | RS232       | COM      | 0, 0, 0, 0 ÷ 4000 | 9600  | 8bit | None   | 1bit |  |
|            |               |             |          |                   |       |      |        |      |  |
|            |               |             |          |                   |       |      |        |      |  |
|            |               |             |          |                   |       |      |        |      |  |
| L .        |               |             |          |                   |       |      |        |      |  |
| L .        |               |             |          |                   |       |      |        |      |  |
| L .        |               |             |          |                   |       |      |        |      |  |
| L .        |               |             |          |                   |       |      |        |      |  |
| L .        |               |             |          |                   |       |      |        |      |  |
|            |               |             |          |                   |       |      |        |      |  |
|            |               |             |          |                   |       |      |        |      |  |

<Settings Screen>

| • | Port     | : | Port number and status of a Portbase                                     |
|---|----------|---|--------------------------------------------------------------------------|
|   |          |   | The port is active (Green)                                               |
|   |          |   | The port is available but not active (Red)                               |
|   |          |   | The port is unavailable. (Grey)                                          |
| • | Name     | : | Port name of the Portbase                                                |
| • | Туре     | : | Port type of the Portbase (RS232/422/485)                                |
| • | Protocol | : | Protocol of the Portbase                                                 |
|   |          |   | (Passive, Active, Telnet, Com, Tty, Link)                                |
| • | Speed    | : | Baud rate of the Portbase port (150, 300, 600, 1200, 2400, 4800,         |
|   |          |   | 9600, 19200, 38400, 57600, 115200, 230400)                               |
| • | Length   | : | The number of bits indicating a character (5, 6, 7, 8)                   |
| • | Parity   |   | Error detection method of making the number of '1's in a bit string to   |
|   |          |   | be odd or even by adding a test bit to the given data bit string. (None, |
|   |          |   | Odd, Even)                                                               |
| • | Stop     |   | The bits added to indicate that a character ends (1, 2)                  |

#### Portbase User Guide

④ Log file saving

You can make log files for port status and execution of program in Portbase. On the Portbase View window, click on to display the log start message. The port operation status is recorded

on the log. In order to save the log file, click on

| 🎒 ksm      | in-192,168,1,82 |          |           |            | - D ×      |
|------------|-----------------|----------|-----------|------------|------------|
| A.         | L 🗭 6           | is 🔊     |           |            |            |
| Port       | Tx Bytes        | Rx Bytes | Rx Parity | Rx Framing | Rx Overrun |
| •P1        | 0               | 0        | 0         | 0          | 0          |
| <b>P</b> 2 | 8               | 8        | 0         | 0          | 0          |
| <b>P</b> 3 | 3135006         | 3130911  | 0         | 0          | 0          |
| <b>P</b> 4 | 3134782         | 3130695  | 0         | 0          | 0          |
|            |                 | _        |           |            |            |
|            |                 | Log Star | t         |            |            |
|            |                 |          |           |            |            |

<Log Start Message>

When saving a log file, enter the file name and click on "Save" .

| Save As                                      |                                          |   |       |              | ? × |
|----------------------------------------------|------------------------------------------|---|-------|--------------|-----|
| Save in: 🔂                                   | Downloads                                | • | 🗢 🔁 ( | •            |     |
| ≣ ksmin03010<br>≣ ksmin03010<br>≣ ksmin03010 | 9-1713.log<br>19-1714.log<br>19-1715.log |   |       |              |     |
| File <u>n</u> ame:                           | ksmin030207-1125.log                     |   |       | <u>S</u> ave | ;   |
| Save as <u>t</u> ype:                        | Portbase Demon Log files(*.log)          |   | •     | Cance        |     |

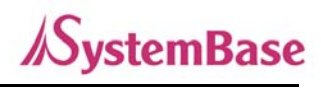

<Log Window>

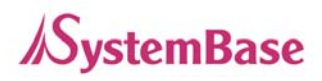

5 Log File

A log file is configured as below.

SystemBase Portview Demon Log File - Thu Jan 09 20:26:18 2003

| ===   | syst       | em Confi     | guration |                        |                   |     |
|-------|------------|--------------|----------|------------------------|-------------------|-----|
| Nam   | ie         | : ksmir      | 1        |                        |                   |     |
| / Gro | up         | : softw      | Jare2    |                        |                   |     |
| Loc   | ation      | : appli      | cation   |                        |                   |     |
| TP    | Address    | : 192.1      | 68.1.82  |                        |                   |     |
| MDC   | Addross    | - 00-05      | -FJ-00-0 | 1-51                   |                   |     |
|       | - 1001 235 |              |          |                        |                   |     |
|       |            |              |          |                        |                   |     |
|       |            |              |          |                        |                   |     |
|       |            |              |          |                        |                   |     |
| ===   |            |              | === Por  | t Configuration ====   |                   |     |
| No    | Status     | Туре         | Protoco  | 1 Speed                | Remote Server     |     |
|       |            |              |          |                        |                   |     |
| 00    | Enable     | RS232        | passive  | 9600/None/8bit/1bit    | 0.0.0.0 : 4000    |     |
| 01    | Usina      | <b>BS232</b> | active   | 9600/None/8bit/1bit    | 192.168.1.80 : 40 | 388 |
| 62    | Using      | 85232        | сом      | 9600/None/Shit/1hit    | 0 0 0 0 - 4000    |     |
| 60    | Using      | 00000        | сом      | 0400/None/Obit/1bit    |                   |     |
| 03    | USTIN      | N3232        | COM      | ADDAY HOUSA ODICA IDIC | 0.0.0.0 : 4000    |     |
| ===   |            |              |          |                        |                   | ==  |

<Initial System Configuration>

• Initial system setting

The red dotted part on the above screen. It contains the default settings.

• Port setting

The below "Port Configuration" part.

The port status at the time of log start.

It has the same items of the "Settings" window of Portbase View.

| Date                                                     | Time                                         | Port                 | Demon                       | Status                                            |
|----------------------------------------------------------|----------------------------------------------|----------------------|-----------------------------|---------------------------------------------------|
| 03/01/09<br>03/01/09<br>03/01/09<br>03/01/09<br>03/01/09 | 20:26:27<br>20:26:32<br>20:26:34<br>20:26:36 | 04<br>04<br>03<br>02 | COM<br>COM<br>COM<br>active | Terminated<br>Started<br>Terminated<br>Terminated |

<Demon Log Screen>

Demon record

Records start and end date, time, port and status of the Demon of each port.

- Date : Year/Month/Date
- ◆ Time : Hour:Min:Sec

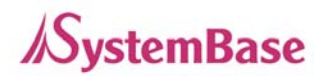

- Port : The port where the Demon event has occurred
- Demon : Type of Demon
- Status : Demon starts Started
   Demon ends Terminated
- Connection error and reconnection

| 03/01/0 | 89        | 20:26:5  | 57        | Connection Clos | ed. All | Demons were | Terminated: |
|---------|-----------|----------|-----------|-----------------|---------|-------------|-------------|
| 88/81/0 | 89        | 20:27:1  | 11        | Connection Reco | vered!  |             |             |
|         |           |          |           |                 |         |             |             |
| ======  | === Syste | em Confi | iguration |                 |         |             |             |
| Name    |           | : ksmir  | 1 IIII    |                 |         |             |             |
| Group   |           | : softw  | vare2     |                 |         |             |             |
| Locatio | n         | : appli  | ication   |                 |         |             |             |
| IP Adde | ress      | : 192.1  | 68.1.82   |                 |         |             |             |
| MAC Add | iress     | : 00-05  | 5-F4-00-0 | 4-54            |         |             |             |
|         |           |          |           |                 |         |             |             |
|         |           |          |           |                 |         |             |             |
|         |           |          |           |                 |         |             |             |
|         |           |          | === Port  | t Configuration |         |             |             |
| No      | Status    | Туре     | Protoco   | 1 Speed         |         | Remote Serv | ver         |
|         |           |          |           |                 |         |             |             |
| 00      | Disable   | RS232    | passive   | 9600/None/8bit/ | 1bit    | 0.0.0.0:    | 4000        |
| 01      | Disable   | RS232    | active    | 9600/None/8bit/ | 1bit    | 192.168.1.0 | 80 : 4000   |
| 02      | Disable   | RS232    | СОМ       | 9600/None/8bit/ | 1bit    | 0.0.0.0 : 4 | 4000        |

<Connection End Message and Reconnection Message>

The red dotted part shows the disconnecton time and indicates that all the programs are terminated.

The reconnection time and settings are displayed when the connection is restored. (Status at reconnection is Disable.)

# //SystemBase

#### Portbase User Guide

Data Scope View

Datascope window:

- 1) Displays input/output data on a port in ASCII.
- 2) Displays input/output data on a port in HEX.
- 3) Saves input/output data on a port.
- ① Starting data scope view

Select the port you want to see data scope of in the Portbase View window and click on Or, double-click on the port.

| 🎯 Data Scope-ksmin(192,168,1,82) Port: 4 |  |
|------------------------------------------|--|
| ) 🗃 🕒 🖉 🏈 🃠 🖉 🚮 🚧                        |  |
| Tx                                       |  |
| Rx                                       |  |
| Tx                                       |  |
| Rx                                       |  |
| Tx                                       |  |
| Rx                                       |  |
| Tx                                       |  |
| Rx                                       |  |
| Tx                                       |  |
| Rx                                       |  |
|                                          |  |

<Data Scope Window>

- Toolbar
- Open : Read the data scope file in ".cap", and display it on a new window.
  - Start : Start data scope of the port. The button remains pressed once it is started.
    - Stop : Activated while data scope is running. Click this button to stop data scope.
  - Erase : Initialize the window.
  - Capture Start : Write the data scope content on a file. If you click this button the "Capturing" window is displayed.
- *Capture Stop* : End writing data scope content, and save the file.

#### Portbase User Guide

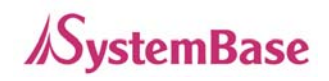

|     | Hexa Code | Display the data scope content in Hexa code. If the button         |
|-----|-----------|--------------------------------------------------------------------|
|     |           | remains pressed, ASCII data is changed into two-digit Hexa         |
|     |           | code.                                                              |
| Att | Back      | Close the window. (If Capture is active, the file saving window is |
|     |           | displayed.)                                                        |

Data View

Input/output data on the port is displayed. If the data type is ASCII, the data is displayed as they are. If you select HEX, they are displayed in hexadecimal. Use scroll bar to see the rest of the data.

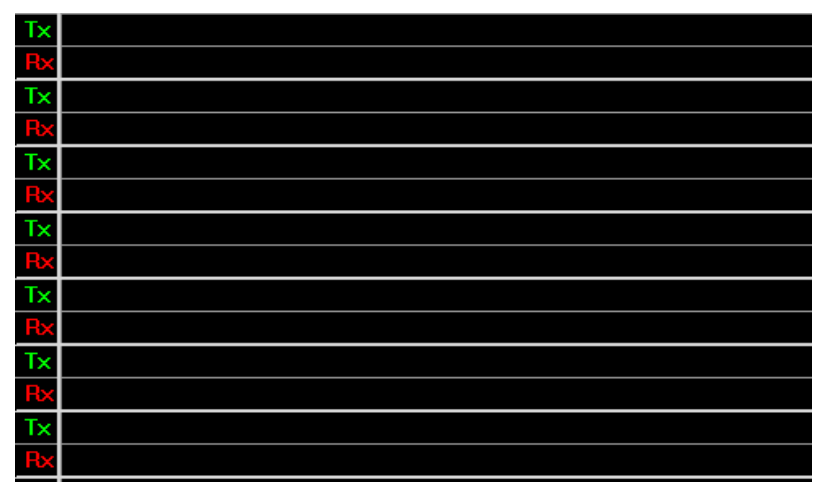

<Data View Window>

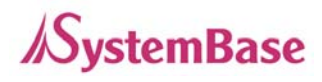

- ② Operation
  - Data Scope Starting

```
If you click on Q and the remote Tx/Rx data is displayed on the screen.
```

| Tx | a        | b | C | d | е | f | g | h | i | j | k | I | m  | n | 0 | р | q | r  | S   | t | u | V. |
|----|----------|---|---|---|---|---|---|---|---|---|---|---|----|---|---|---|---|----|-----|---|---|----|
| Rx |          |   |   |   |   |   |   |   |   |   |   |   |    |   |   |   |   |    |     |   |   |    |
| Tx | w        | × | У | z | A | В | С | D | Е | F | G | Н |    | J | K | L | М | Ν  | 0   | Ρ | Q | R  |
| Rx |          |   |   |   |   |   |   |   |   |   |   |   |    |   |   |   |   |    |     |   |   |    |
| Tx | <b>S</b> | Т | U | V | W | х | Y | Z | 0 | 1 | 2 | 3 | 4  | 5 | 6 | 7 | 8 | 9  |     |   |   |    |
| Rx |          |   |   |   |   |   |   |   |   |   |   |   |    | а | b | C | d | e  | f   | g | h |    |
| Tx |          |   |   |   |   |   |   |   |   |   |   |   |    |   |   |   |   |    |     |   |   |    |
| Rx | j –      | k |   | m | n | 0 | Р | q | r | S | t | u | V. | w | × | У | z | Α  | В   | С | D | E  |
| Tx |          |   |   |   |   |   |   |   |   |   |   |   |    |   |   |   |   |    |     |   |   |    |
| Rx | F        | G | Н |   | J | K | L | М | Ν | 0 | Ρ | Q | R  | S | Т | U | ۷ | W  | Х   | Y | Ζ | 0  |
| Tx |          |   |   |   |   |   |   |   |   | а | b | C | d  | е | f | g | h | i. | j – | k |   | m  |
| Rx | 1        | 2 | 3 | 4 | 5 | 6 | 7 | 8 | 9 |   |   |   |    |   |   |   |   |    |     |   |   |    |

<Data Scope - Ascii>

Tx data is displayed on the upper line and Rx data is displayed on the lower line. The function measures buffering status near the data exchange time to arrange the data. To stop the data scope function, click on

File Saving

If you click on "Capture Start", the "Capturing" message is displayed and saved. (The Capture Start button is pressed down while the message is saved on a file.) Click on "Capture Stop". The default file name is "pyymmddhhmm.cap", and each two digit number indicates year/month/date/hour/minute.

|                                               | × |
|-----------------------------------------------|---|
| Savejn: 🔁 Downloads 💿 🖛 🗈 📸 📰 -               |   |
| ■p0301101018.cap                              | 1 |
|                                               |   |
|                                               |   |
|                                               |   |
|                                               |   |
|                                               |   |
| File <u>n</u> ame: p0302071128.cap Save       |   |
| Save as type: Captured DataScope files(*.cap) |   |

<Saving Data Scope File>

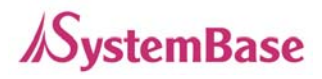

To open a saved file, click on i and select a file. The data is displayed on a new window.

#### • Data in Hexa code

In order to view data in hexadecimal format on Data View, click on Use scroll bar to see the rest of the data.

| Tx | 61        | 62        | 63               | 64        | 65 | 66         | 67         | 68 | 69 | 6A | 6B | 6C | 6D              | 6E              | 6F              | 70         | 71        | 72 | 73               | 74        | 75              | 76              |
|----|-----------|-----------|------------------|-----------|----|------------|------------|----|----|----|----|----|-----------------|-----------------|-----------------|------------|-----------|----|------------------|-----------|-----------------|-----------------|
| Rx |           |           |                  |           |    |            |            |    |    |    |    |    |                 |                 |                 |            |           |    |                  |           |                 |                 |
| T× | 77        | 78        | 79               | 7A        | 41 | 42         | 43         | 44 | 45 | 46 | 47 | 48 | 49              | 4A              | <b>4</b> B      | <b>4</b> C | 4D        | 4E | 4F               | 50        | 51              | 52              |
| Rx |           |           |                  |           |    |            |            |    |    |    |    |    |                 |                 |                 |            |           |    |                  |           |                 |                 |
| T× | 53        | 54        | 55               | 56        | 57 | 58         | 59         | 5A | 30 | 31 | 32 | 33 | 34              | 35              | 36              | 37         | 38        | 39 |                  |           |                 |                 |
| Rx |           |           |                  |           |    |            |            |    |    |    |    |    |                 | 61              | <mark>62</mark> | 63         | 64        | 65 | 66               | 67        | <mark>68</mark> | <mark>69</mark> |
| Tx |           |           |                  |           |    |            |            |    |    |    |    |    |                 |                 |                 |            |           |    |                  |           |                 |                 |
| Rx | 6A        | <b>6B</b> | <mark>6</mark> C | 6D        | 6E | 6F         | 70         | 71 | 72 | 73 | 74 | 75 | <b>76</b>       | 77              | <b>78</b>       | 79         | 7A        | 41 | <mark>4</mark> 2 | 43        | 44              | 45              |
| Tx |           |           |                  |           |    |            |            |    |    |    |    |    |                 |                 |                 |            |           |    |                  |           |                 |                 |
| Rx | <b>46</b> | 47        | <b>48</b>        | <b>49</b> | 4A | <b>4</b> B | <b>4</b> C | 4D | 4E | 4F | 50 | 51 | <mark>52</mark> | <mark>53</mark> | <b>54</b>       | 55         | <b>56</b> | 57 | <mark>58</mark>  | <b>59</b> | <b>5</b> A      | 30              |
| Tx |           |           |                  |           |    |            |            |    |    | 61 | 62 | 63 | 64              | 65              | 66              | 67         | 68        | 69 | 6A               | 6B        | 6C              | 6D              |
| Rx | 31        | <b>32</b> | 33               | 34        | 35 | 36         | 37         | 38 | 39 |    |    |    |                 |                 |                 |            |           |    |                  |           |                 |                 |

<Data Scope - Hex>

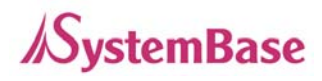

# 4. Uninstalling Portview

Select 'Start'  $\rightarrow$  'All Programs'  $\rightarrow$  'SystemBase Portbase'  $\rightarrow$  'Portview'  $\rightarrow$  'Uninstall Portview'.

# **Cable Pinouts**

# 1. Portbase-3010 Serial Cable Pinouts

### RS232 Cross Cable

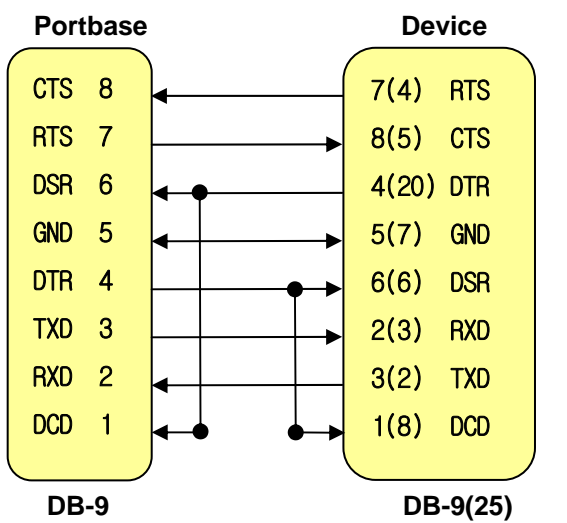

RS422 Cable

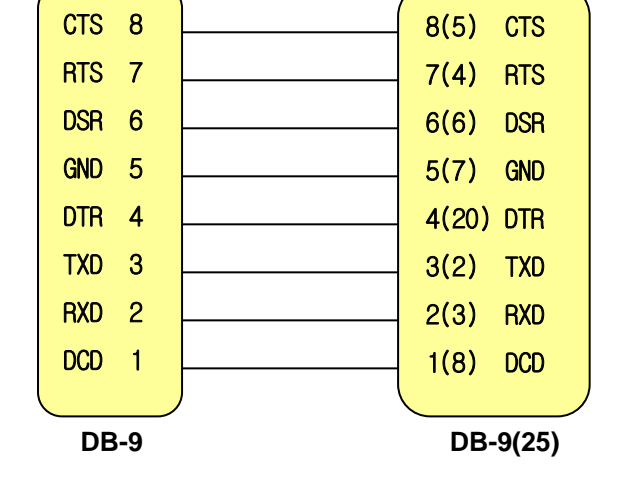

### RS485 Cable

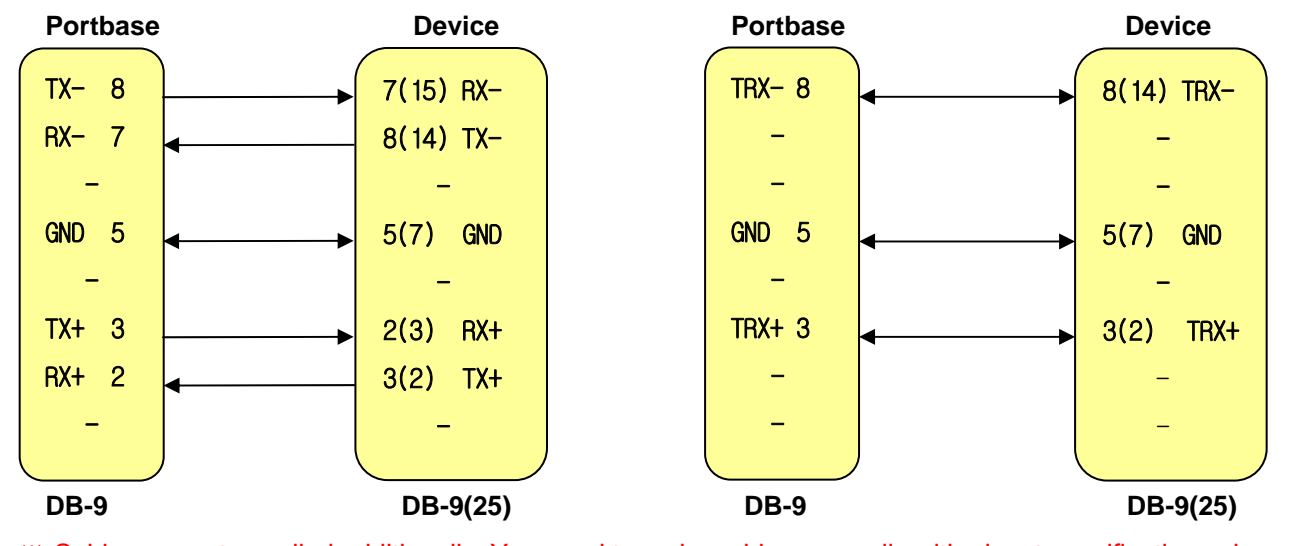

Cables are not supplied additionally. You need to make cables manually with pinout specifications above. Numbers in parenthesis indicate DB-25 connector pin number.

RS232 MODEM Cable

Portbase

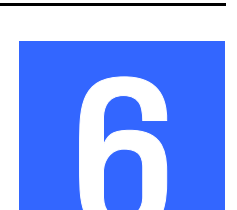

MODEM

*I*SystemBase

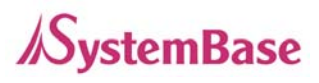

# 2. Portbase-3020/3040 Serial Cable Pinouts

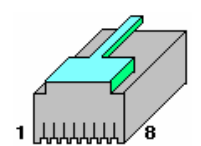

**RJ-45 Pin Alignment** 

#### RS232 Cross Cable

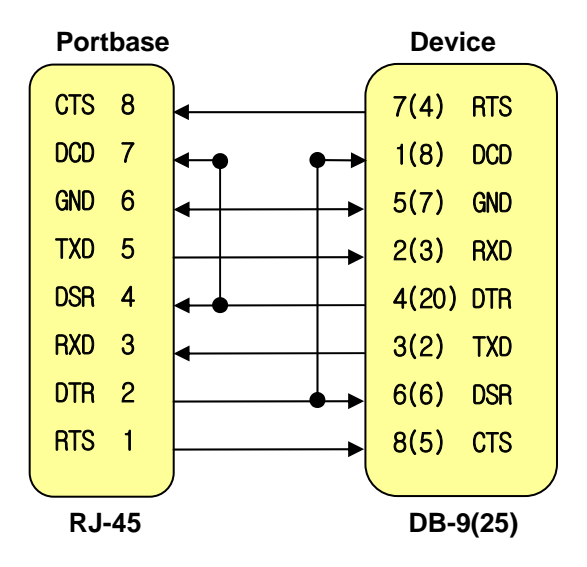

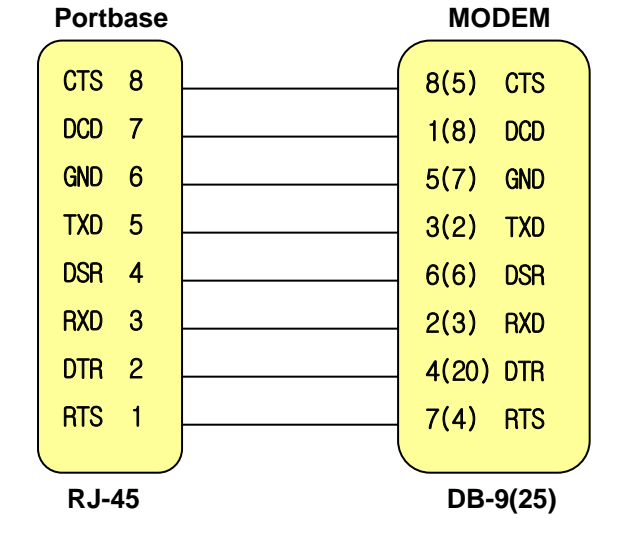

#### RS422 Cable

RS485 Cable

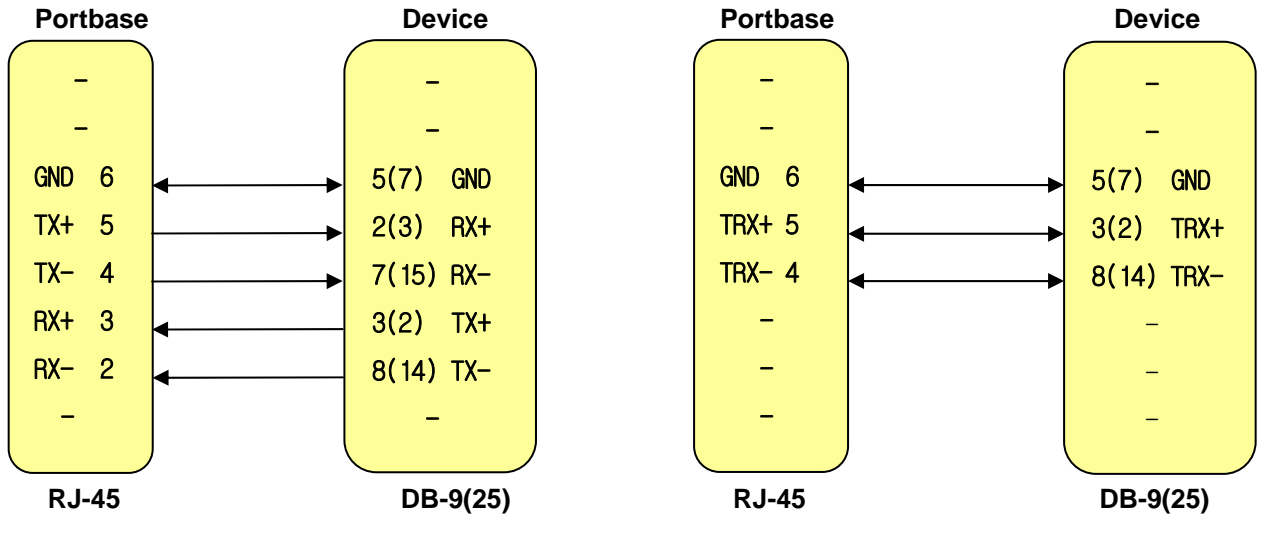

\* Cables are not supplied additionally. You need to make cables manually with pinout specifications above.

### RS232 MODEM Cable

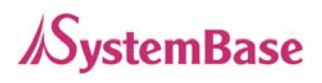

Numbers in parenthesis indicate DB-25 connector pin number.

### 3. Serial Loopback Cable Pinouts

The loopback connector can be used to verify if the Portbase hardware is all right by performing an external loopback test. The loopback connector is plugged in the Portbase's RJ45 serial port to make sure that the Portbase serial port operates normally.

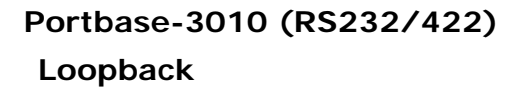

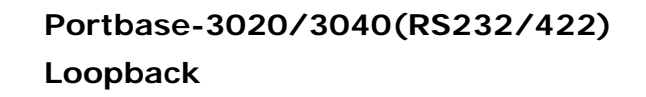

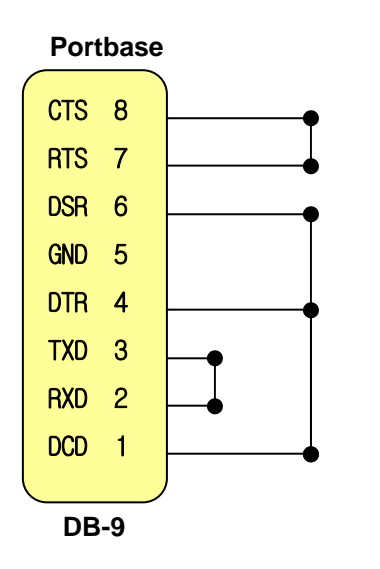

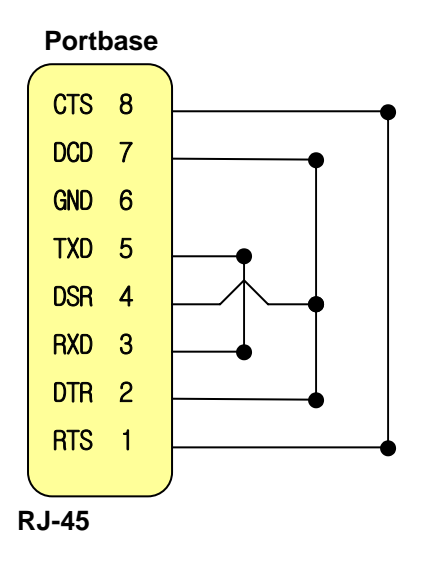

# 4. LAN Cable Pinouts

#### LAN Cross Cable

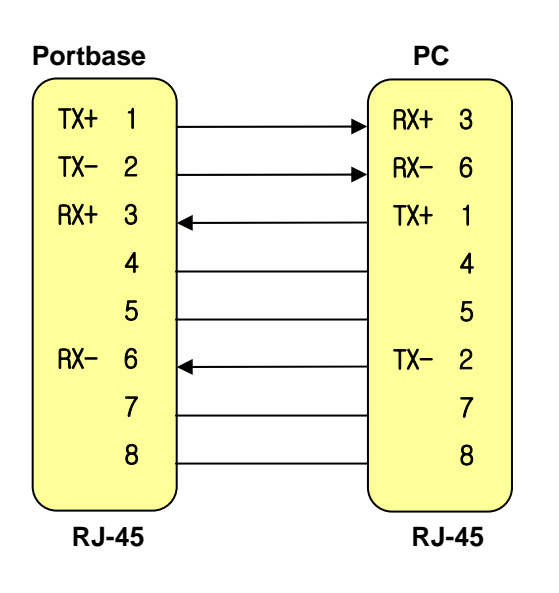

#### LAN Direct Cable

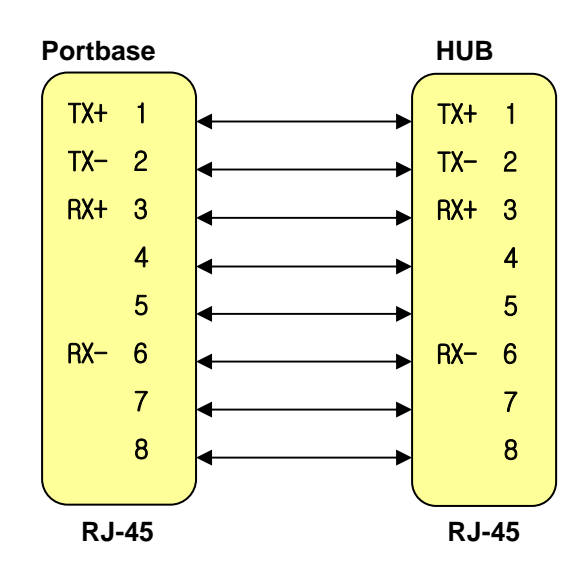

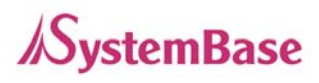

\* Cables are not supplied additionally. You need to make cables manually with pinout specifications above.

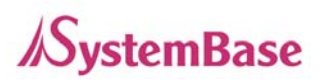

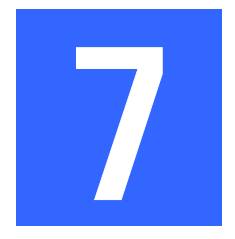

# **Programming Examples**

This chapter provides application program examples that communicate through COM ports, TTY ports and sockets to help the user develop a PC based application using Portbase

# 1. COM Port Communication Program

COM port communication is most generally used serial communication way in the Windows environment.

#### 1) Function Description

CreateFile()----- Create a communication port.

GetCommState() ------ Get the speed, byte spec of the open communication port.

SetCommState() ----- Set the speed, spec of the open communication port.

ReadFile(), WriteFile() --- Read or write data from the open communication port.

CloseHandle() ----- Close the open communication port.

#### 2) Result

Application repeatedly transmits "This is LoopBack Data!" through the COM3 port at 3 second intervals and displays data from COM3 on screen.

#### 3) How to Run

- Plug the loopback connector to the first serial port of Portbase.
- Run Redirector and select Portbase to register the first serial port as COM3. (Refer to <u>Chapter 4. COM Port Redirector</u>.)
- If you run the program, the following screen appears and "This is LoopBack Data!" is repeatedly

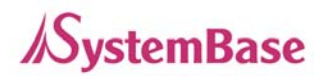

displayed on the edit box at 3 second Intervals.

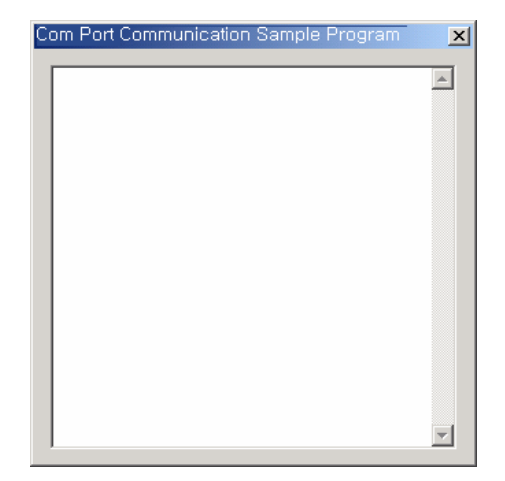

#### 4) Source Code

```
BOOL CExample1Dlg::OnInitDialog()
{
   // Opens the COM3 port.
   hComm = CreateFile("\\\\.\\COM3", GENERIC_READ |
                      GENERIC_WRITE, 0, NULL, OPEN_EXISTING, 0, NULL);
   If(hComm == INVALID_HANDLE_VALUE) { // In case the port is not valid
      AfxMessageBox(" Failed Open !");
      return;
   }
   // Sets the input time.
   COMMTIMEOUTS cto;
   cto.ReadIntervalTimeout = 0;
   SetCommTimeouts(hComm, &cto);
   // Obtains the existing communication specifications.
   GetCommState(hComm, &dcb);
   // Decides the communication Spec of the port.
   dcb.BaudRate = 9600;
   dcb.ByteSize = 8;
   dcb.Parity = NOPARITY;
   dcb.StopBits = ONESTOPBIT;
```

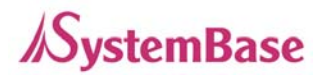

```
SetCommState(hComm, &dcb);
   // Sets a timer for transmission.
   SetTimer(1, 3000, NULL);
   // Sets a timer for reception.
   SetTimer(2, 1, NULL);
}
void CExample1Dlg::OnTimer(UINT nIDEvent)
{
     CEdit * pEdt = (CEdit *)GetDlgItem(IDC_edtWINDOW);
     char WriteData[30] = "This is LoopBack Data !";
     DWORD Writed;
     if(nIDEvent == 1) { // In case data is output to the port.
        // Outputs data to the port.
        WriteFile(hComm, WriteData, strlen(WriteData), &Writed, NULL);
       }
      if(nIDEvent == 2) { // In case data is inputted to the port.
          COMSTAT c;
          char rbuff[1000];
          DWORD nBytesRead = 0, Error;
          // Clears an error & obtains the length of data to be read.
          ClearCommError(hComm, &Error, &c);
          if(c.cbInQue) {
             ReadFile(hComm, rbuff, c.cbInQue, &nBytesRead, NULL);
             // Outputs data to the edit box.
             rbuff[nBytesRead] = 0;
             pEdt->ReplaceSel(rbuff);
          }
      }
}
```

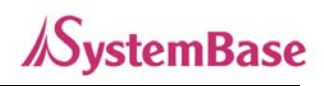

# 2. TTY Port Communication Program

TTYxx port communication is most generally used serial communication method under the Linux/Unix environment.

# 1) Function Description

open() ----- Open a communication port. read(), write() --- Read or write data from the open communication port. close() ----- Close the open communication port.

# 2) Result

Application repeatedly transmits "This is LoopBack Data!" through the ttyS0 port at 3 second intervals and displays data from ttyS0 on screen.

# 3) How to Run

- Plug the loopback connector to the first serial port of Portbase.
- Run Redirector and select Portbase to register the first serial port as ttyS0.
- If you run the program, the following screen appears and "This is LoopBack Data!" is repeatedly displayed on the edit box at 3 sec. Intervals.

# 4) Source Code

```
//Inserts the necessary header files.
#include <stdio.h>
#include <stdlib.h>
#include <time.h>
#include <time.h>
#include <sys/un.h>
#include <string.h>
int porthandle; // Handle for the socket of RTCP
int readval; // Variable for saving the returned value of read
void OpenSerial(void);
```

```
105
```

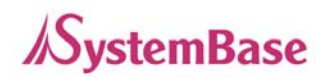

#### Portbase User Guide

```
void SendData(void);
 void GetData(void);
//Creates the main function and calls the function.
main (int argc, char *argv[])
{
       time_t tti;
       struct tm *ttm;
       int gettime;
       int gettime2;
      OpenSerial();
      time(&tti);
      ttm = localtime(&tti);
      gettime = ttm->tm_sec;
      gettime2 = ttm->tm_sec;
      while(1){
         time(&tti);
         ttm = localtime(&tti);
         gettime = ttm->tm_sec;// Obtains the present time.
         if (gettime2 > gettime) gettime = gettime + 60;
         if (gettime - gettime2 > 2) {// Calls the SendData() function every 3
   second.
              SendData();
              gettime2 = ttm->tm sec;
          }
         GetData();
       }
}
 //Transmits a data packet to the opened socket by creating the data packet.
 //Calls it in the main function every 3 seconds.
 void SendData(void)
 {
      int i;
      char temp[30] = "This is LoopBack Data!"
       // Outputs data to the ttys0.
       write(porthandle, temp, sizeof(temp));
 }
 //Outputs received data on the screen.
 void GetData(void)
 {
       int i;
```

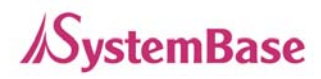

```
char readbuff[255];
     // Reads data.
     readval = read(porthandle, readbuff, sizeof(readbuff));
     if (readval < 1) return;</pre>
     readbuff[readval] = 0;
     printf("%s",readbuff);
}
//Opens the ttys0 port of RTCP connected to Portbase.
void OpenSerial(void)
{
     int i;
     // Opens the ttys0 port.
     porthandle = open("/dev/ttys0", O_RDWR | O_NOCTTY |O_NONBLOCK);
     // Outputs an error if the socket port is not valid.
     if (porthandle < 0){</pre>
                   printf("Can not Open %s\n", ComName);
     }
}
```

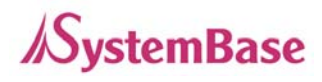

### 3. Windows Socket Program

Basically, the Portbase operates network communication through the socket. The socket is an effective way to communicate on a network between the client and server. Programming steps for the socket communication are as follows. The initial handshaking to support socket communication consists of two methods, Passive and Active.

### 1) Passive Programming

Set the handshaking method to passive in the Webpage Connection Setting. Passive handshaking makes the Portbase socket to be on the server side, waiting for a connection request from the outside.

Portbase's sockets 4001 to 400x are firmly connected to serial ports 1 to x respectively. For instance, socket 4002 is connected to serial port 2.

<u>The server's waiting sequence for connection requests from client</u>

CAsyncSocket() ----- Create a socket object.

Bind() ----- Announce the program is ready for communication.

Listen() ------ Wait for connection request from client.

Receive() ------ Wait until the client requests a sendto.

Send() ------ Send a HTML file and others in response to the request from client.

#### 2) Active Programming

If you set the handshaking method to active in the Webpage Connection Setting, the socket acts in Active mode.

Active handshaking makes the Portbase serial ports to be on the client side trying to connect to the remote client's IP address and socket number.

If the Portbase has started completely, you can see that sockets 4001 to 400x are automatically connected to serial ports 1 to x.
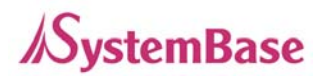

<u>Connection Request Order from client to server</u>

```
CAsyncSocket() - --- Create a socket object.

Connect() ----- Request for connection to server.

Send()- ----- Send a HTML file and others in response to the request from server.

Receive()------ Wait until the server requests a sendto.
```

# 3) Operation Environment

- O/S : Windows 95/98/2000/XP
- Tool : Microsoft Visual C++ 5.0 or higher

# 4) Result (Active programming)

If the user enters the IP address of a specific Portbase and clicks "Connect", the message "This is LoopBack Data!" is transmitted at 3 second intervals and the received data will be displayed.

## 5) How to Run

- Plug the loopback connector to the first serial port of Portbase. (The port is connected to the socket 4001.)
- Run the program and the following screen appears.

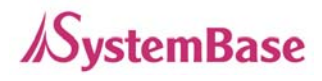

| nunio | catio | in Sa     | ample         | e Pr              | ogram                | ×                         |
|-------|-------|-----------|---------------|-------------------|----------------------|---------------------------|
|       |       |           |               |                   | Connec               | :t                        |
|       |       |           |               |                   |                      |                           |
|       |       |           |               |                   |                      |                           |
|       |       |           |               |                   |                      |                           |
|       |       |           |               |                   |                      |                           |
|       |       |           |               |                   |                      |                           |
|       |       |           |               |                   |                      |                           |
|       |       |           |               |                   |                      |                           |
|       |       |           |               |                   |                      |                           |
|       |       |           |               |                   |                      |                           |
|       |       | nunicatio | nunication S: | nunication Sample | nunication Sample Pr | nunication Sample Program |

- Enter the Portbase IP address you want to connect to and click "Connect".
- If the connection is successfully completed, the message "Connected "will be displayed.
- "This is LoopBack Data!" is repeatedly displayed at 3 sec. intervals on the edit box.

## 6) Source Code

Declare the client socket to be connected to the server and the variable to save the IP address entered by the user in SockExamDlg.h as follows.

```
class CSockExamDlg : public CDialog
{
    // Construction
    public:
        CSockExamDlg(CWnd* pParent = NULL); // standard constructor
        CAsyncSocket * p;
        CString m_ipaddr;
        ..........
//Add the Connect button event in the class Wizard, and code as follows.
void CSockExamDlg::OnbtnConnect()
{
        CEdit *pEdt;
        // Finds the IP address.
```

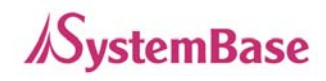

```
pEdt= (CEdit *)GetDlgItem(IDC_edtIPAddress);
     pEdt->GetWindowText(m_ipaddr);
     // Creates the socket.
     p = new CAsyncSocket;
     p->Create();
     // Requests a connection by the socket number 4001.
     if(p->Connect((LPCSTR)m_ipaddr, 4001) == 0) {
       AfxMessageBox("Connection fail");
       return;
     }
     else AfxMessageBox("Connection success");
     // Sets a timer for transmission.
     SetTimer(1, 3000, NULL);
     // Sets a timer for transmission.
     SetTimer(2, 1, NULL);
}
// Adds a coding for transmitting and receiving data in the timer event routine.
void CSockExamDlg::OnTimer(UINT nIDEvent)
{
     CEdit * pEdt = (CEdit *)GetDlgItem(IDC_edtWINDOW);
     char WriteData[30] = "This is LoopBack Data !";
     if(nIDEvent == 1) { //In case data is output to the socket.
          p->Send(WriteData, strlen(WriteData));
       }
       if(nIDEvent == 2) { //In case data is inputted from the socket.
         char rbuff[1000];
         int nBytesRead;
         nBytesRead = p->Receive(rbuff, sizeof(rbuff));
         if(nBytesRead) {
```

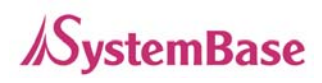

```
// Outputs data to the edit box.
rbuff[nBytesRead] = 0;
pEdt->ReplaceSel(temp);
}
}
CDialog::OnTimer(nIDEvent);
}
//Closes the socket when the program is shut down.
BOOL CSockExamDlg::DestroyWindow()
{
if(!p) p->Close ();
KillTimer(1);
KillTimer(2);
return CDialog::DestroyWindow();
}
```

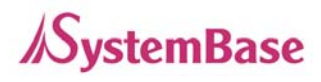

# 4. Linux/Unix Socket Program

# 1) Passive Programming

Set the handshaking method to passive in the Webpage Connection Setting. Passive handshaking makes the Portbase socket to be on the server side waiting for a connection

request from the outside.

Portbase's sockets 4001 to 400x are firmly connected to serial ports 1 to x respectively. For instance, socket 4002 is connected to socket 2.

The server's waiting sequence for connection requests from client

```
socket() ----- Create a socket object.
|
bind() ----- Announce the program is ready for communication.
|
listen() ----- Wait for connection request from client..
|
read() ----- Wait until the client requests a sendto.
|
write() ----- Send a HTML file and others in response to the request from client.
```

# 2) Active Programming

If you set the handshaking method to active in the Webpage Connection Setting, the socket acts in Active mode.

Active handshaking makes the Portbase serial ports to be on the client side trying to connect to the remote client's IP address and socket number.

If the Portbase has started completely, you can see that sockets 4001 to 400x are automatically connected to serial ports 1 to x serial ports.

```
Connection Request Sequence from client to server
```

```
socket() - --- Create a socket object.
|
connect() -- Request for connection to server.
```

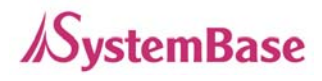

write()- --- Send a HTML file and others in response to the request from server.

L

read()----Wait until the server requests a sendto.

# 3) Operation Environment

- O/S : Linux or Unix
- Tool : Linux or Unix Compiler

# 4) Result (Active Programming)

If the user designates the IP address of a specific Portbase and starts the program, "This is LoopBack Data!" is repeatedly transmitted at 3 second intervals and received data will be displayed on screen.

## 5) How to Run

- Plug the first Portbase serial port to the loopback connector. (The port is connected to socket 4001.)
- If you run the program, message "This is LoopBack Data! " returns and is repeatedly displayed on screen.

## 6) Source Code

//Inserts the necessary header files.

#include <stdio.h>
#include <stdlib.h>
#include <time.h>
#include <sys/un.h>
#include <string.h>

//Inserts the necessary global variable, and declares the function.
int sock;//Variable for saving the socket handle.

```
void SendData(void);
void GetData(void);
```

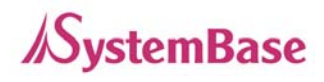

```
//Creates the main function and calls the function.
int main(int argc, char *argv[])
{
  char buff[1024];
  int count = 0;
  pid_t pid;
  int ff;
  struct sockaddr_in server_addr;
  if (argc != 2)//Outputs a message if it is not the input format.
  {
      printf("How to run : %s Porter IP \n", argv[0]);
      exit(0);
  }
 //Creates the socket.
 if ((sock = socket(PF_INET, SOCK_STREAM, 0))<0)</pre>
 {
     printf("cant open socket!!\n");
     exit(0);
 }
 bzero((char *)&server_addr, sizeof(server_addr));
 //Fills the structure.
 server_addr.sin_family = AF_INET;
 server_addr.sin_addr.s_addr = inet_addr(argv[1]);
 server_addr.sin_port = htons(4001);
//Connects to the server.
if (connect(sock, (struct sockaddr *)&server_addr, sizeof(server_addr)) < 0)
{
   printf("cant connect to server!!\n");
   exit(0);
 }
while(1)
 {
      SendData();
      sleep(3);
```

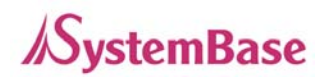

```
GetData();
   }
   close(sock);
}
//Creates the data packet to transmit it to the server.
void SendData(void)
{
     int i;
     char temp[30] = "This is LoopBack Data !";
     // Outputs data with the socket number 4001 of Porter.
     write(sock, temp, sizeof(temp));
}
//Outputs received data on the screen.
void GetData(void)
{
     int readval;
     char readbuff[255];
     // Reads data by the socket number 4001 of Porter.
     readval = read(sock, readbuff, sizeof(readbuff));
     if (readval < 1) return;</pre>
     readbuff[readval] = 0;
     printf("%s",readbuff);
}
```

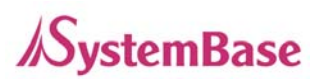

# SNMP

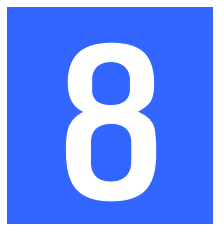

SNMP(Simple Network Management Protocol) is used by the administrator (SNMP Manager) to monitor and control the operation status of TCP/IP-based network devices (SNMP Agents) from the remote site. To establish communication using SNMP, MIB (Management Information Base) between the Manager and the Agent is necessary.

Portbase supports SNMP MIB-I and II standards.

MIB provided by Portbase (working as an SNMP Agent) is as follows.

- MIB-II (RFC 1213) : System, Interface, Address Translation, IP, ICMP, TCP, and UDP
- MIB-I (RFC 1317) : Serial Interface

Portbase status information is managed by the SNMP Manager, using Get/Set messages stored in MIB. MIB of Portbase to be registered for the SNMP Manager is stored under the folder 'SNMP' in the Portbase CD.

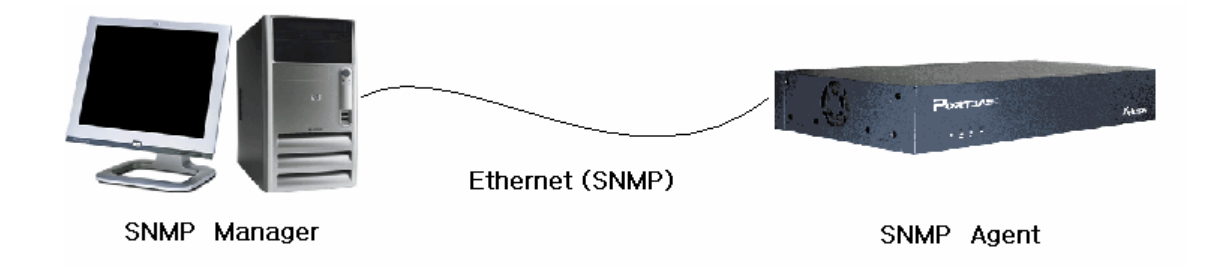

The following functions can be performed with the SNMP applied.

#### **Network Architecture Management**

Achieving a map of network hosts is possible, which implies the network architecture.

#### **Performance Management**

Many kinds of statistics that are essential to performance analysis can be achieved. These include network usage amount, error count, performance speed, and response time.

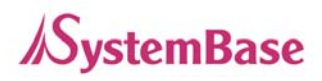

# **Device Management**

Error history for each serial port, such as framing error, overrun error, parity error, etc. can be identified. Also, signal line information (DCD, RTS/CTS and DTR/DSR) can be configured and confirmed.